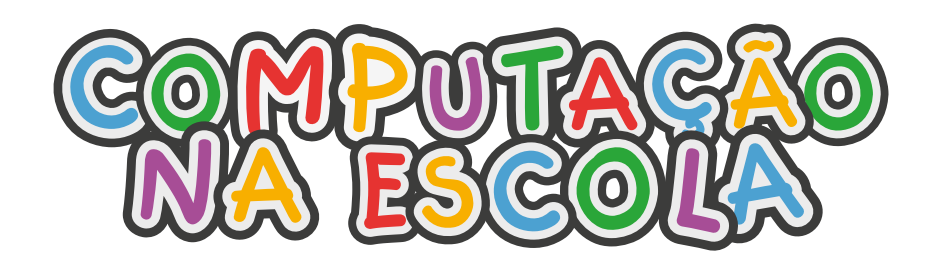

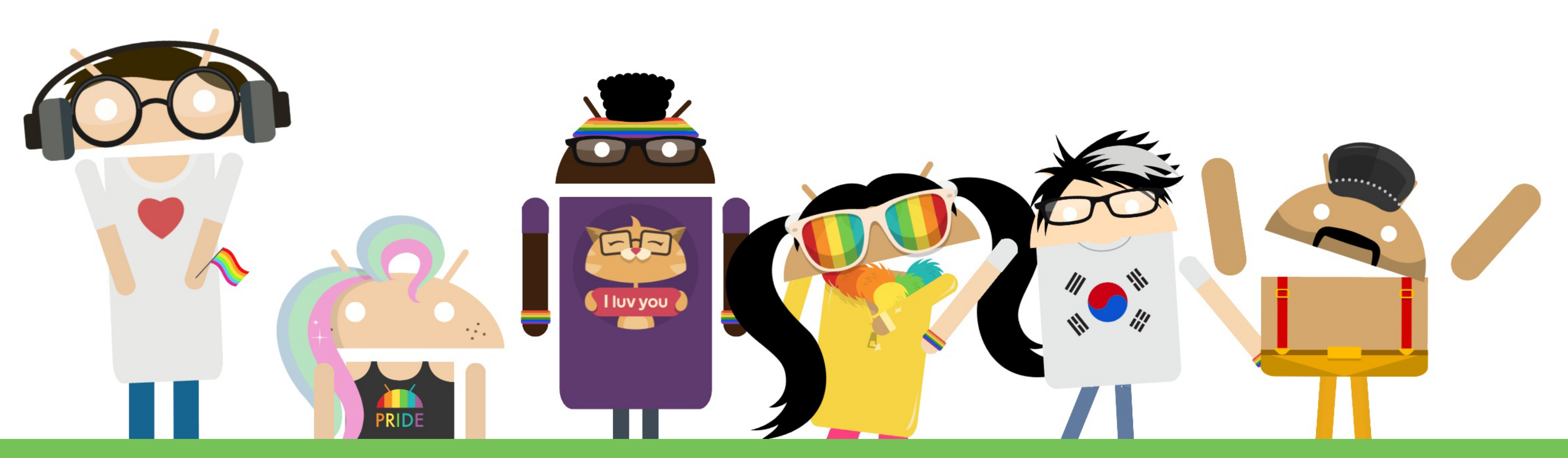

# TUTORIAL DO JOGO CAÇA MOSQUITO

**OFICINA DE APP INVENTOR** 

## O QUE VAMOS APRENDER?

# **JOGO CAÇA MOSQUITO**

**OBJETIVO** Caçar o mosquito voando pela tela

#### INFORMAÇÕES

Mosquito terá 3 vidas. Jogador tem 10 segundos para eliminar mosquito.

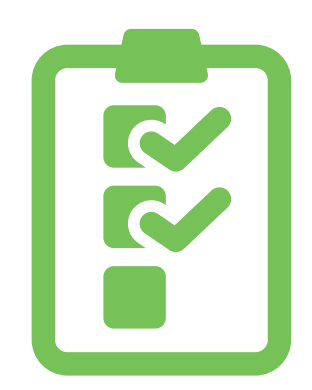

Fazer um mosquito se mover pela tela. Adicionar vida ao mosquito. Adicionar um tempo para matar o mosquito. Incluir níveis de dificuldade ao jogo.

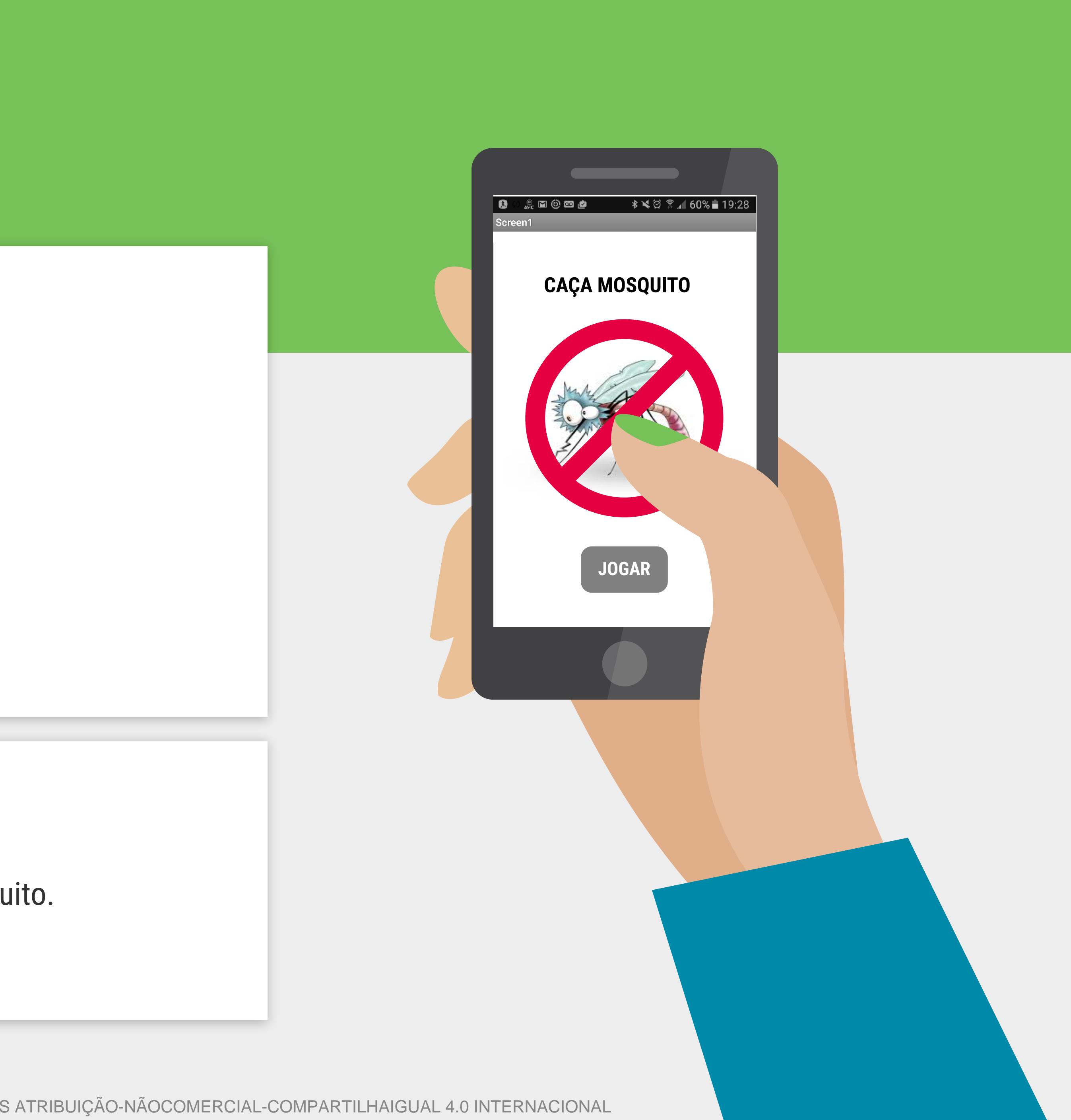

# O QUE É UM APP NO CELULAR?

"App" (abreviação de "aplicação") é a palavra que descreve os programas desenvolvidos para dispositivos móveis, incluindo smartphones, tablets e até as tecnologias wearable - vestíveis como os relógios. Existem uma grande variedade de categorias de aplicativos e em cada categoria temos aplicativos que fazem coisas diferentes.

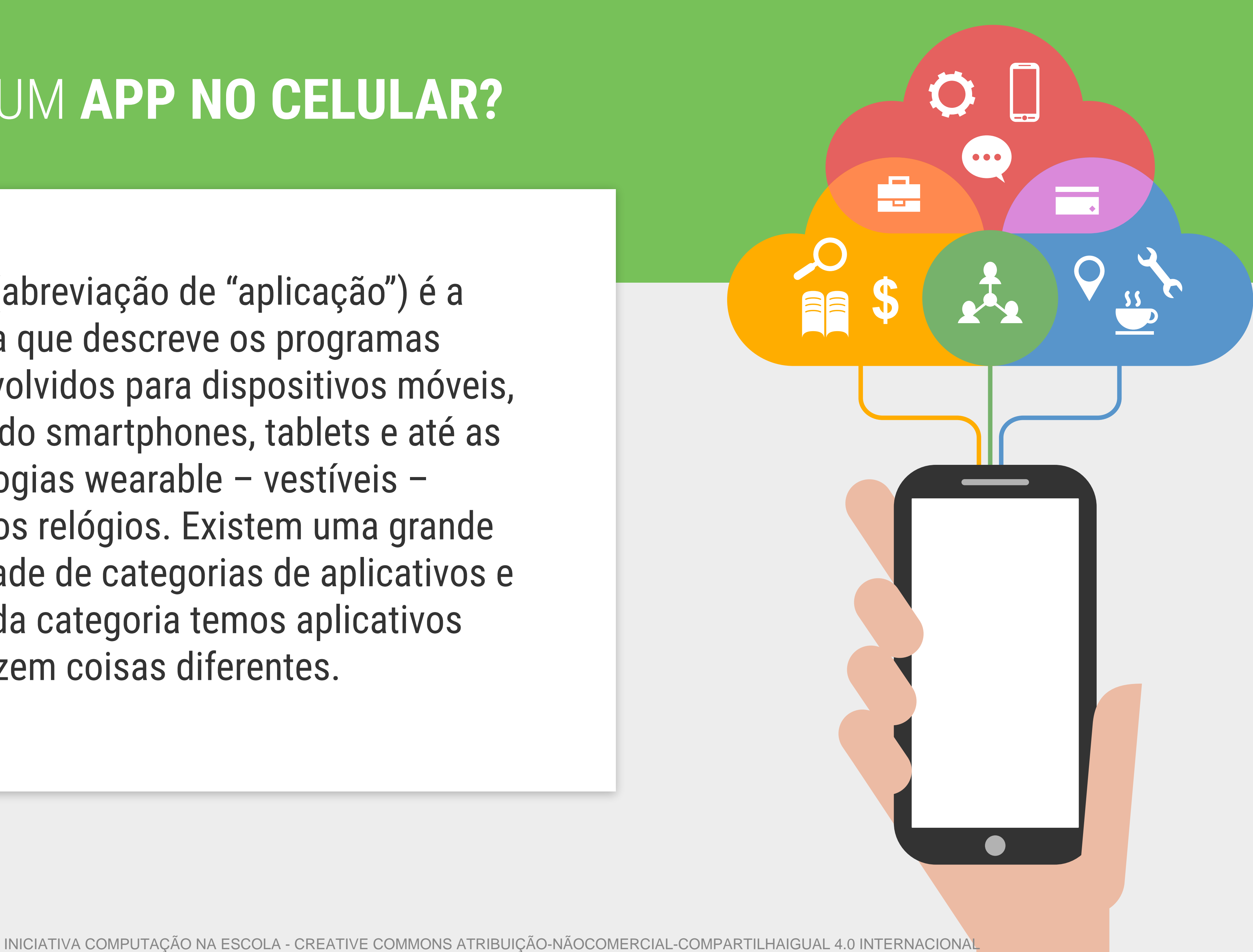

## APPS SÃO **SOFTWARES**

print("Railway placer 1.0 running.") print("How long would you like your railway?") length = tonumber(read()) print("Creating railway "..length.." long.") print("Place fuel in slot 16 and rails") print("in slot 15. Press any key to begin.") os.pullEvent("char") if turtle.getFuelLevel() < = 5 then</pre> turtle.select(16) turtle.refuel(1) end function placeRail() turtle.select(15) turtle.placeDown() turtle.forward() sleep(0.1)

end

# FALTO'S ADVENTURE

NS ATRIBUIÇÃO-NÃOCOMERCIAL-COMPARTILHAIGUAL 4.0 INTERNACIONAL

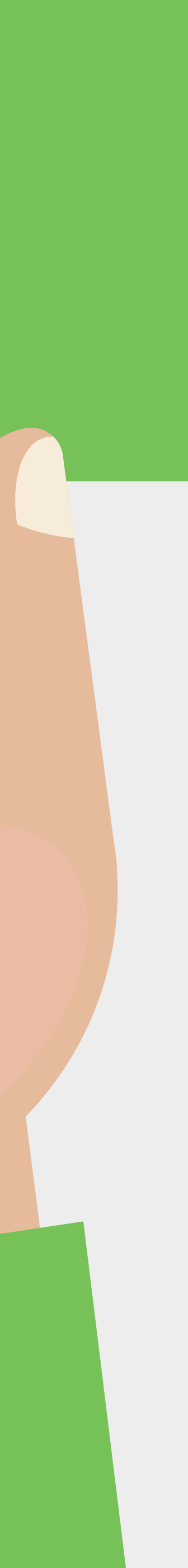

#### ALGORITMO

Um algoritmo é um conjuntos de instruções para realizar uma determinada tarefa.

- Ande 10 passos a direita
- Se toca no sapo
- Então diga "Olá sapo!" por 2 segundos

#### SOFTWARE

Um progra-ma de software é um algoritmo, o qual foi traduzido para uma linguagem que o computador entende.

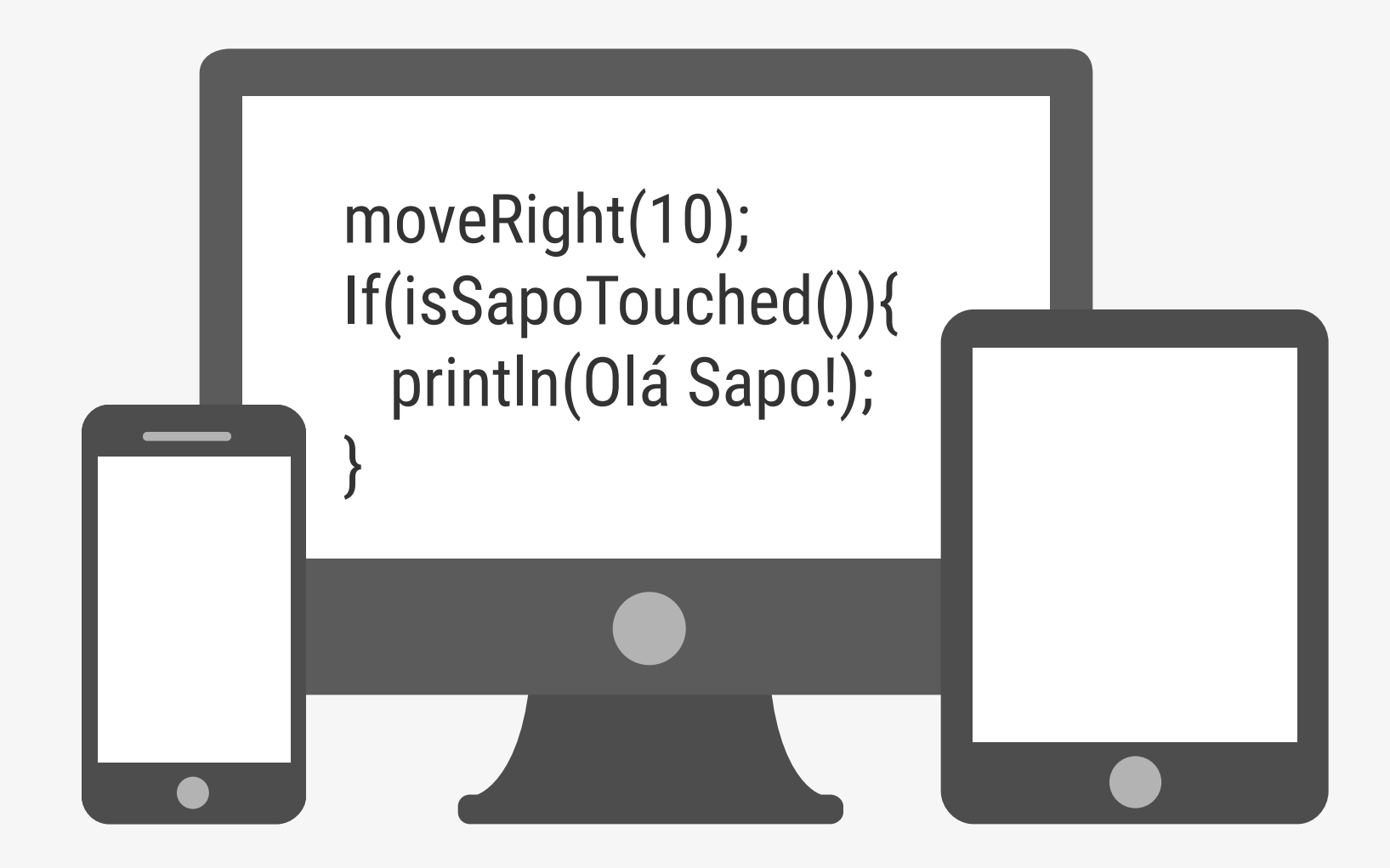

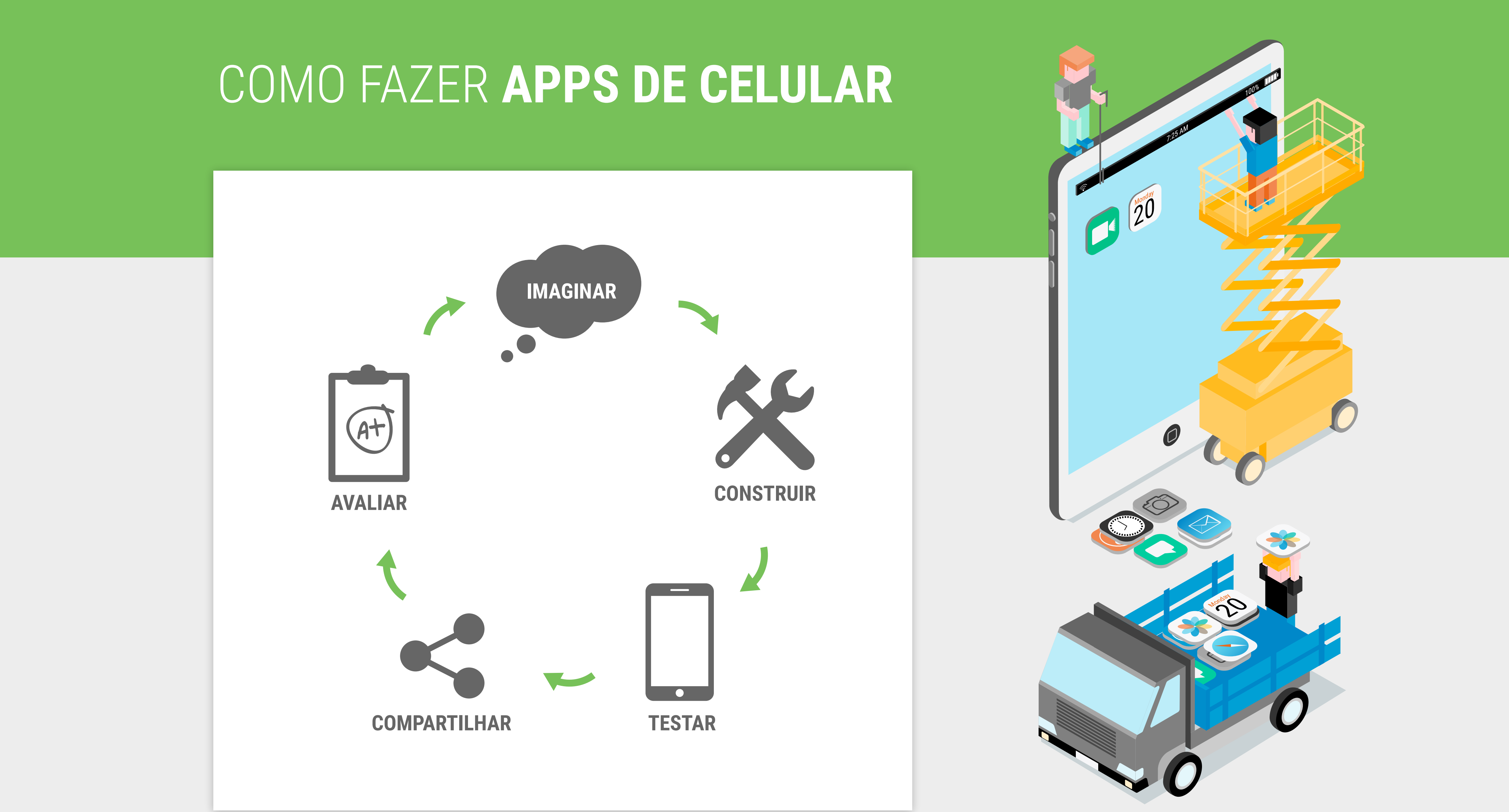

#### CONFIGURANDO SEU APP INVENTOR

#### **OPÇÃO 1:** RECOMENDADA

Conecte seu computador e seu disposivito Android na mesma rede wi-fi

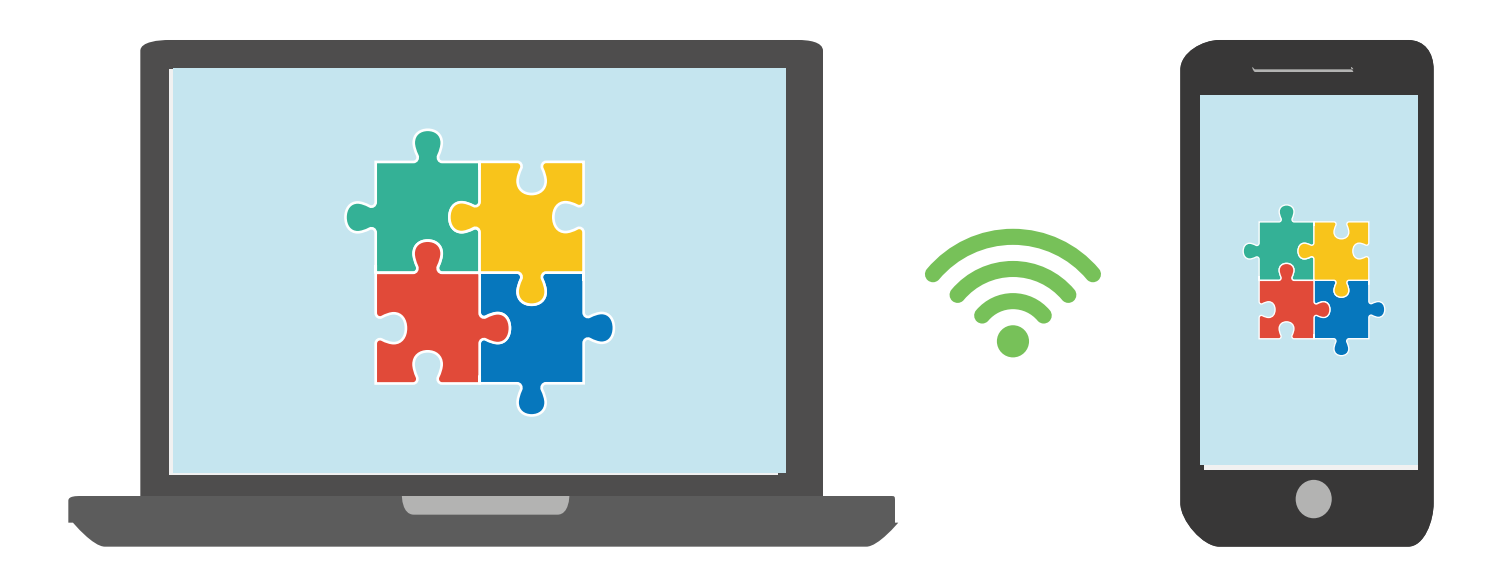

Contrua um projeto no seu computador e teste em tempo real no seu dispositivo Android

INICIATIVA COMPUTAÇÃO NA ESCOLA - CREATIVE COMMONS ATRIBUIÇÃO-NÃOCOMERCIAL-COMPARTILHAIGUAL 4.0 INTERNACIONAL

#### **OPÇÃO 2**

Não tem um dispositivo Android? Use um emulador

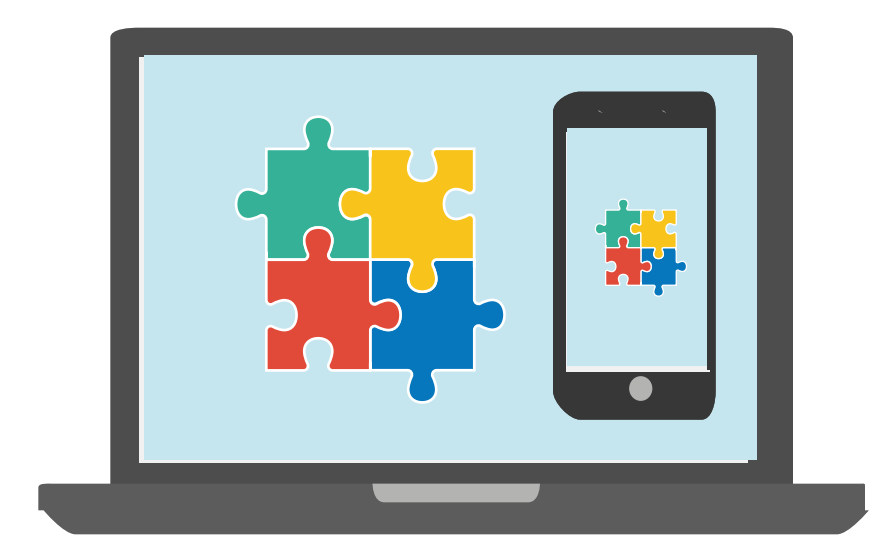

#### **OPÇÃO 3**

Não tem conexão wi-fi? Costrua apps com um dispositivo Android e um cabo USB

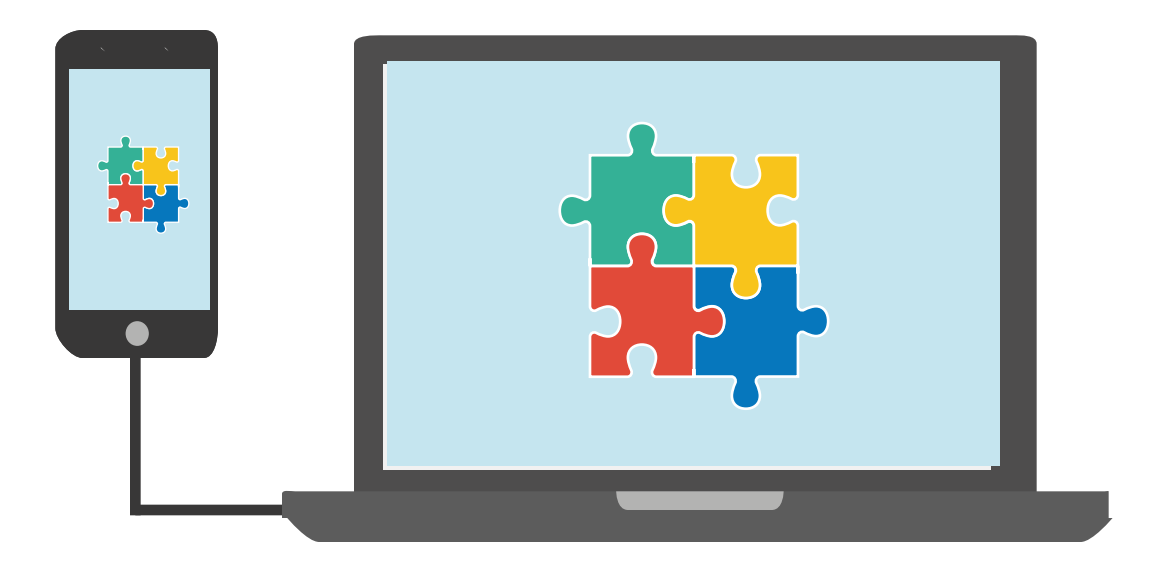

## INSTALANDO O APLICATIVO

Para poder testar o seu jogo do mosquito em seu celular, primeiramente precisamos instalar o aplicativo do MIT.

- 1. Vá na Google Play e procure por 'MIT Al2 Companion'.
- 2. Escolha o app de mesmo nome
- 3. Clique em 'Instalar' e aguarde o download e instalação do aplicativo

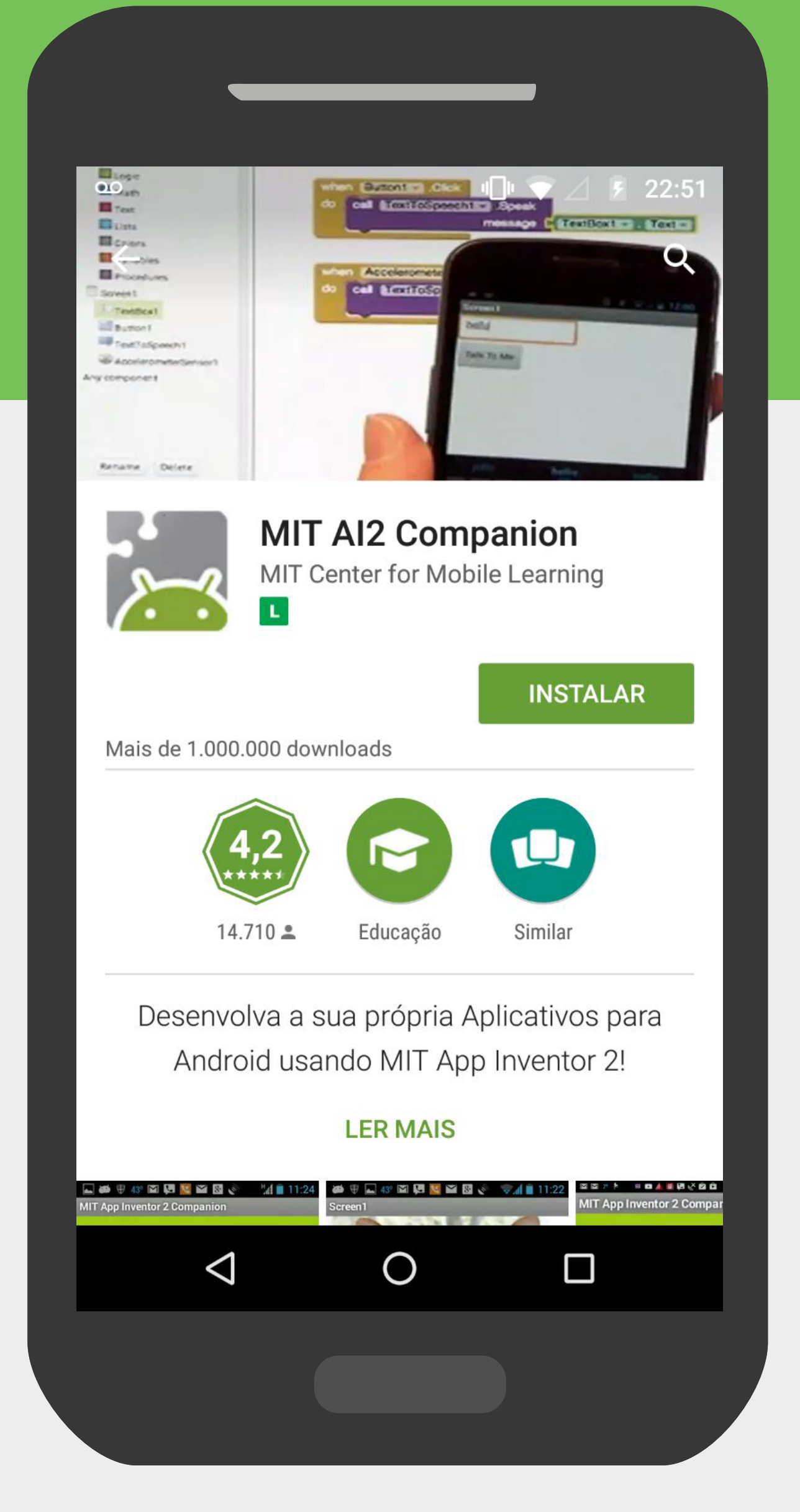

#### MUDANDO O IDIOMA

O idioma do AppInventor está em Inglês, e precisamos alterar para Português. No canto superior direito da sua tela do AppInventor, você verá escrito **"English"**. Clique ali para abrir as opções de idioma e selecione **"Português do Brasil"** 

| My Projects | Gallery |
|-------------|---------|
|             |         |
|             |         |
|             | Co      |
|             | Θ       |
|             |         |
|             |         |

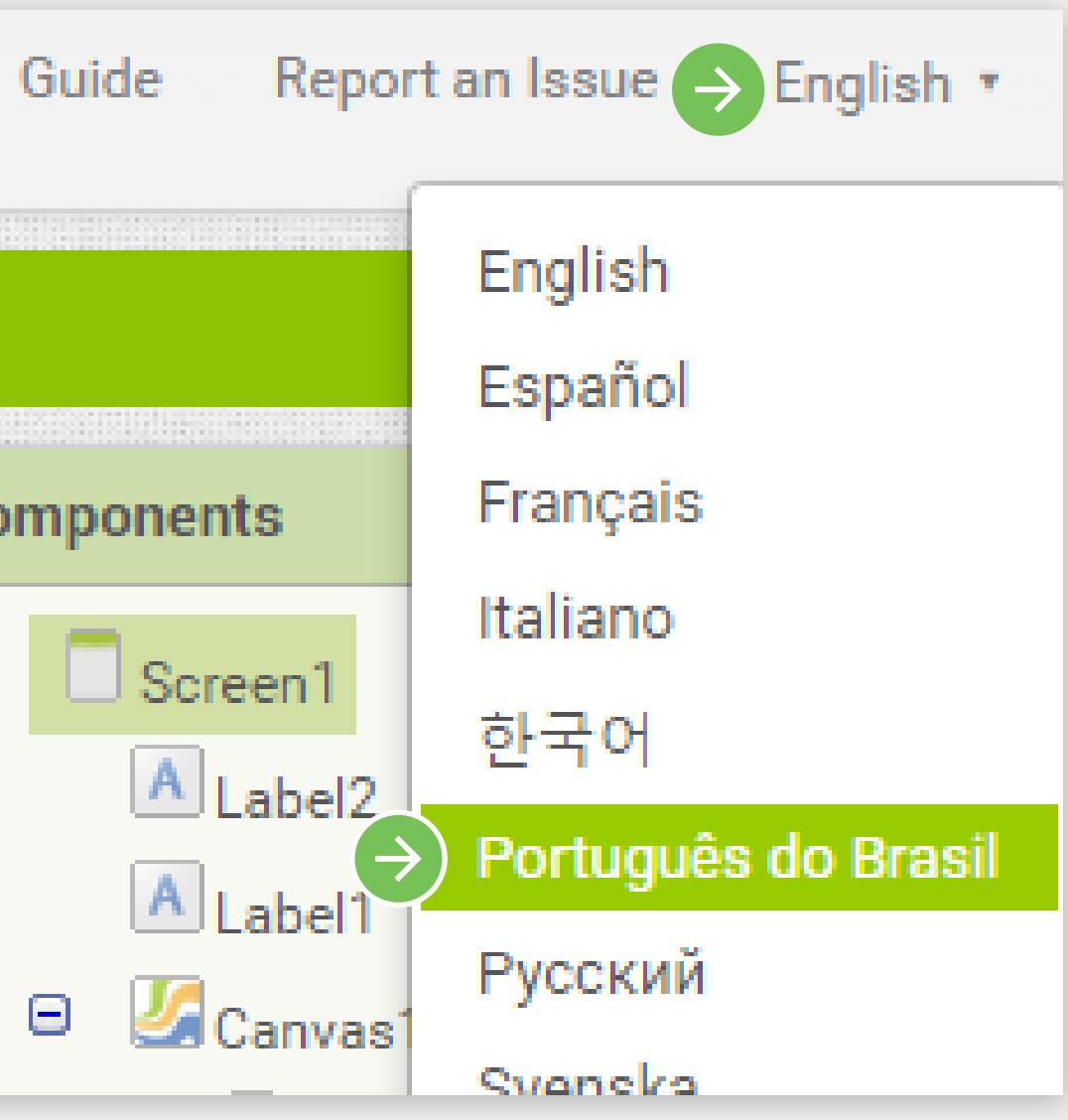

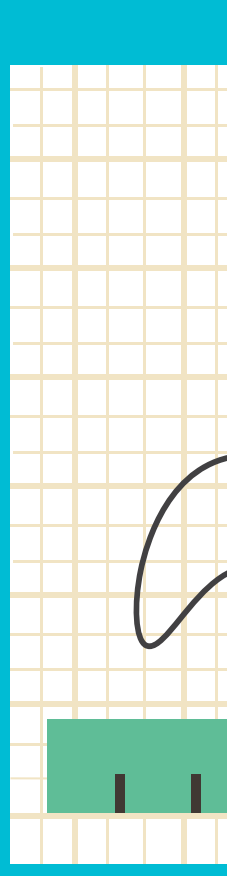

# **CRIANDO UM** NOVO PROJETO

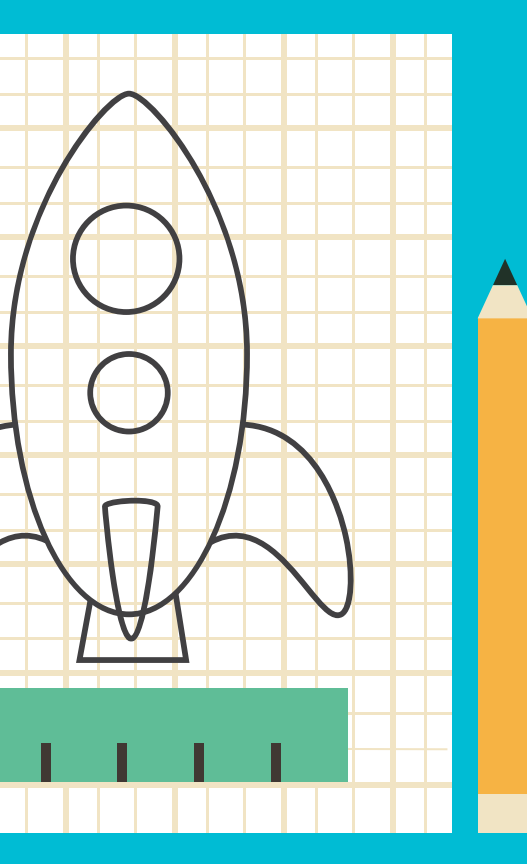

#### CRIANDO UM NOVO PROJETO

Vamos iniciar criando um novo projeto no AppInventor.

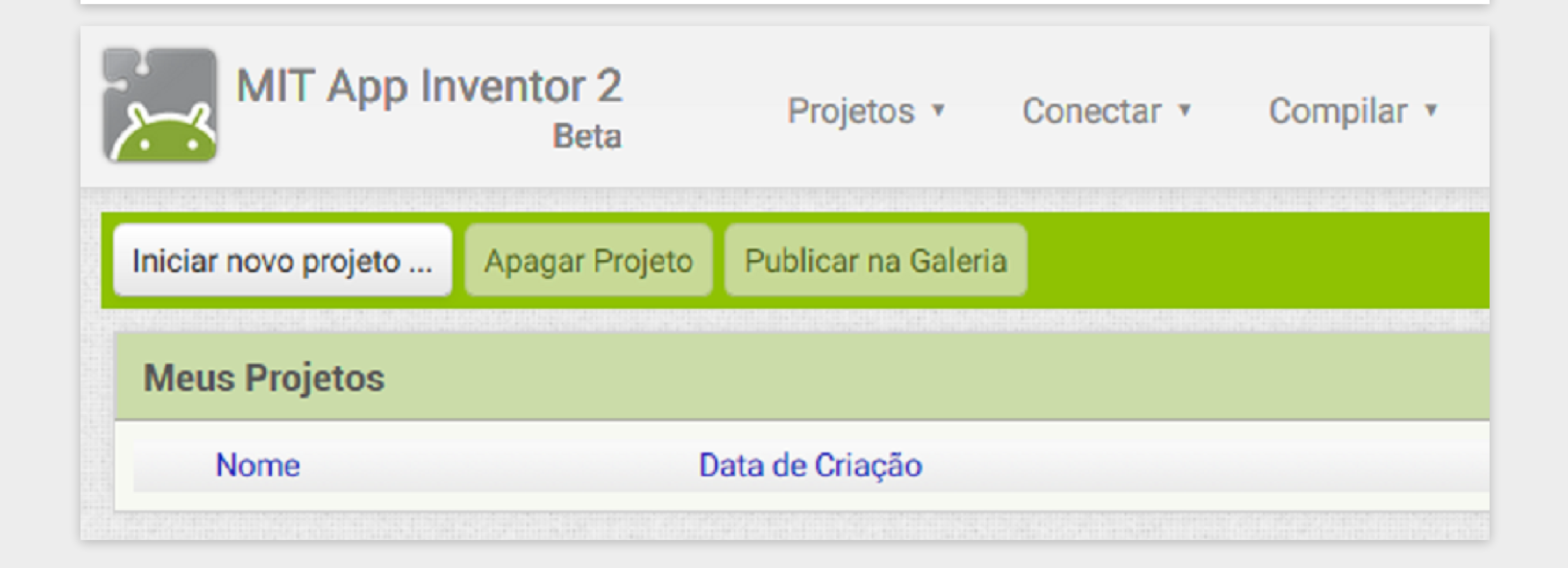

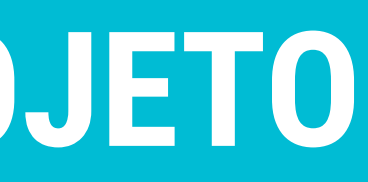

#### CRIANDO UM NOVO PROJETO

Vamos definir o nome do novo projeto como "PegaMosquito" e clicar em OK.

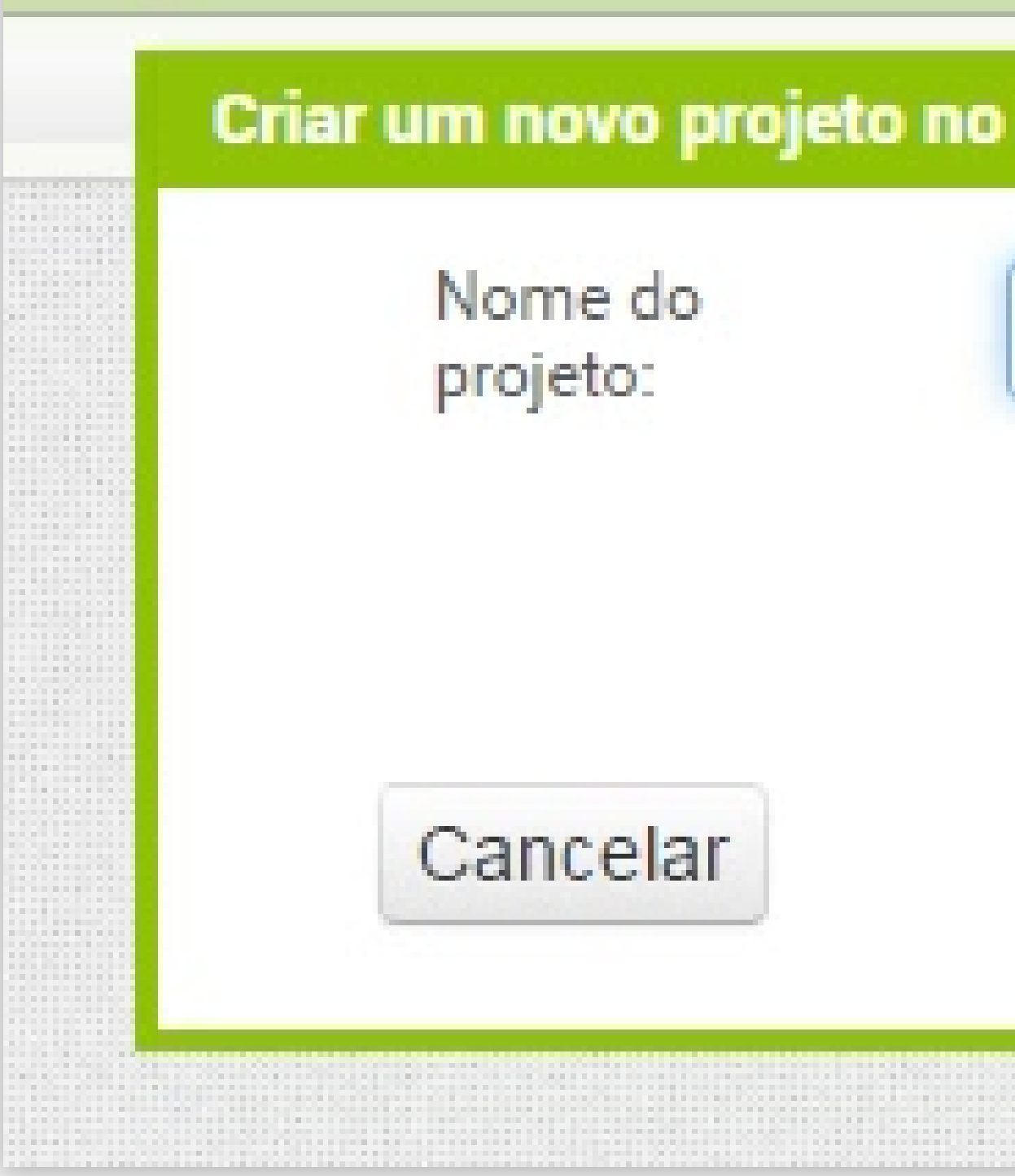

| pp Inventor  |  |
|--------------|--|
| PegaMosquito |  |
|              |  |
| OK           |  |
|              |  |

# DEFININDO A INTERFACE

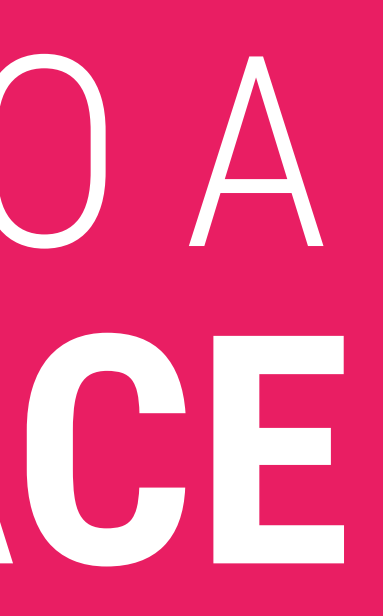

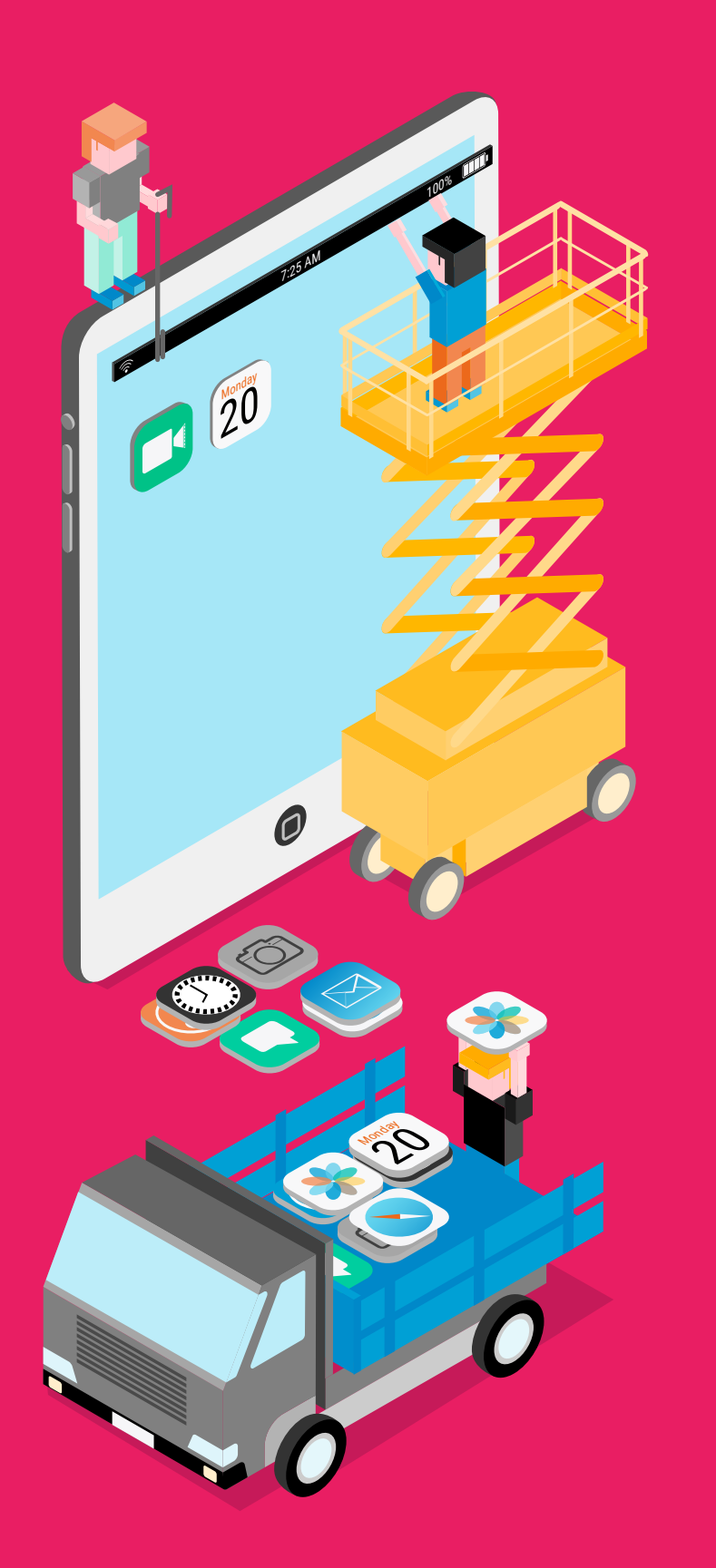

#### DEFININDO A INTERFACE

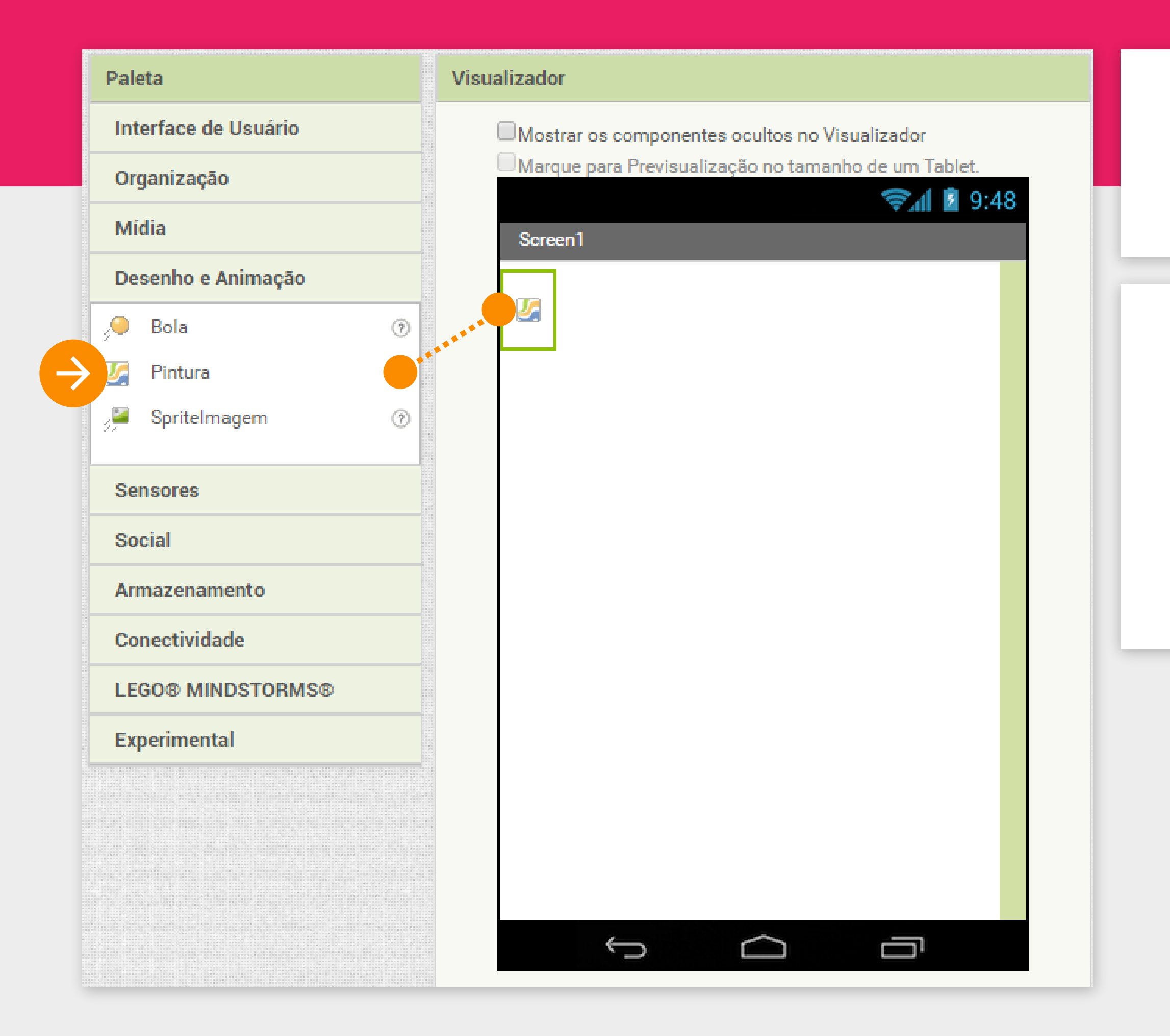

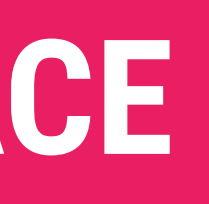

Vamos começar definindo a nossa interface.

Primeiro vamos clicar na paleta "Desenho e Animação" e arrastar o componente "Pintura" para dentro da nossa tela (no visualizador).

#### DEFININDO A INTERFACE

| Componentes     | Propriedades                          |
|-----------------|---------------------------------------|
| 😑 🔲 Screen1     | Pintura1                              |
| Vintura1        | CorDeFundo<br>Branco<br>ImagemDeFundo |
|                 | Nenhum                                |
|                 | TamanhoDaFonte                        |
|                 | Altura                                |
|                 | Automático                            |
|                 | Largura                               |
|                 | Automático                            |
|                 | LarguraDaLinha                        |
|                 | 2.0                                   |
|                 | CorDePintura<br>Preto                 |
|                 | AlinhamentoDoTexto                    |
|                 | centro •                              |
|                 | Visível<br>🔽                          |
| Renomear Apagar |                                       |

Vamos alterar as propriedades da pintura para que ela possua altura de 300 pontos e largura de 300 pontos.

#### DEFININDO A INTERFACE

| Componentes         | Propriedades       |
|---------------------|--------------------|
| 🖂 🗌 Screen 1 🧲      | Screen1            |
| Variation Pintura 1 | TelaSobre          |
|                     |                    |
|                     | AlinhamentoHorizo  |
|                     | Centro •           |
|                     | AlinhamentoVertica |
|                     | NomeDoApp          |
|                     | PegaMosquito       |
|                     | CorDeFundo         |
|                     | Branco             |
|                     | ImagemDeFundo      |
|                     |                    |

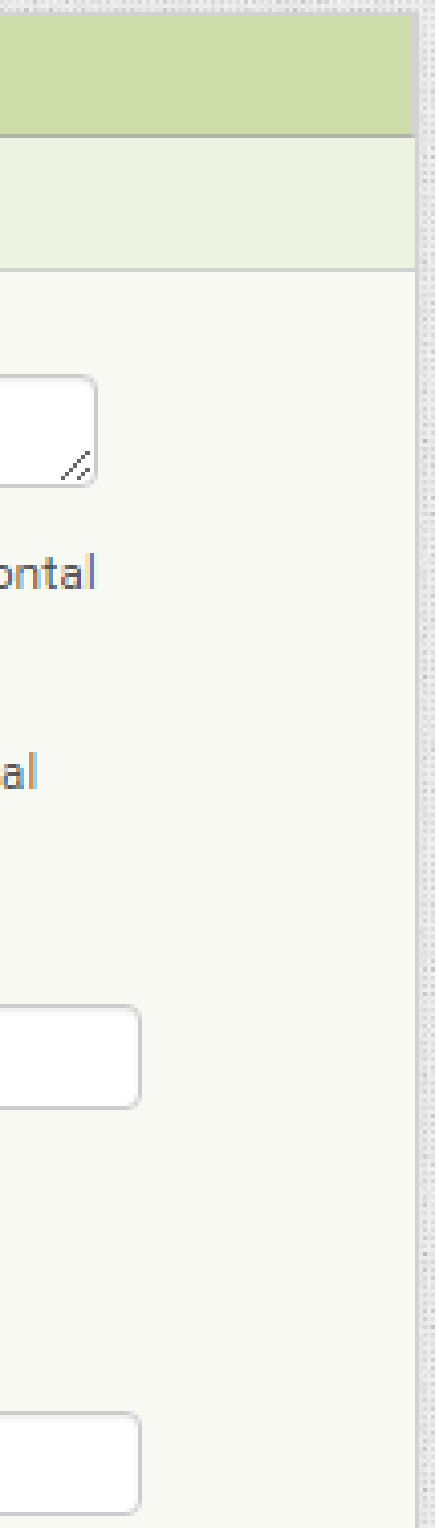

Para alinhar a pintura no centro da tela, vamos selecionar o componente "Screen1" e na propriedade "AlinhamentoHorizontal" vamos selecionar "Centro".

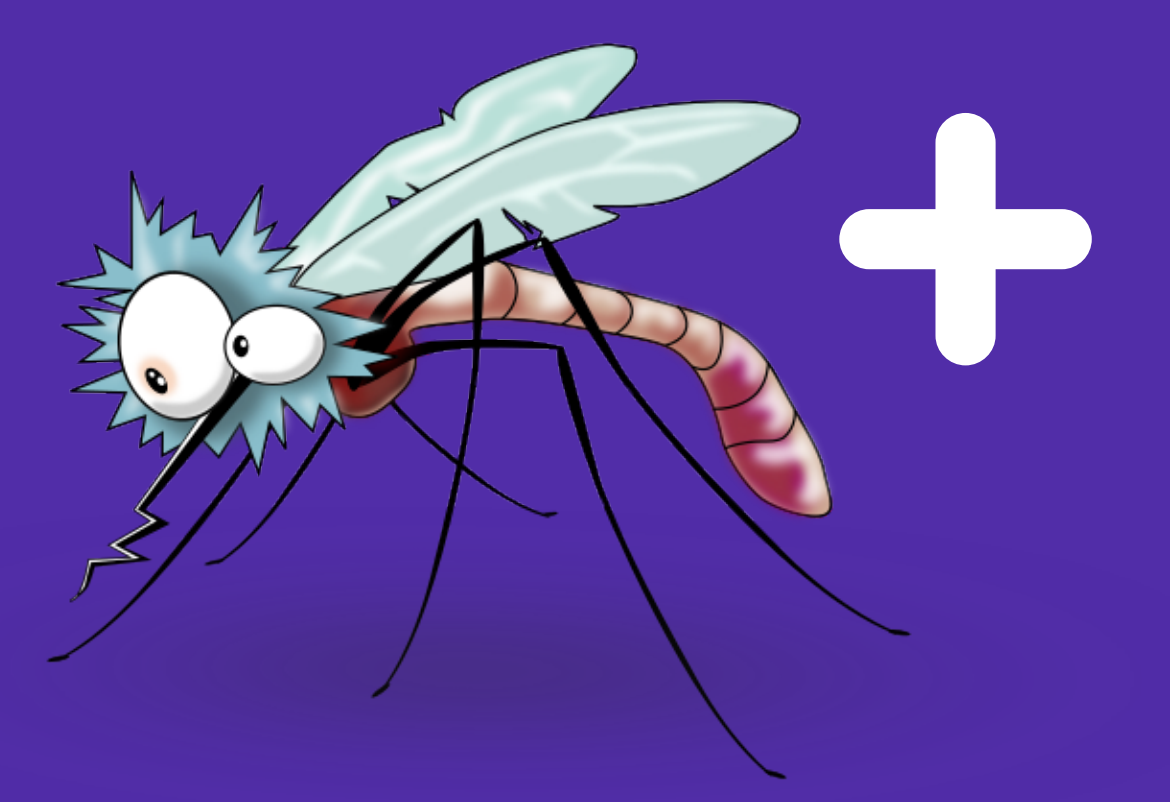

Primeiro baixe a imagem do mosquito aqui:

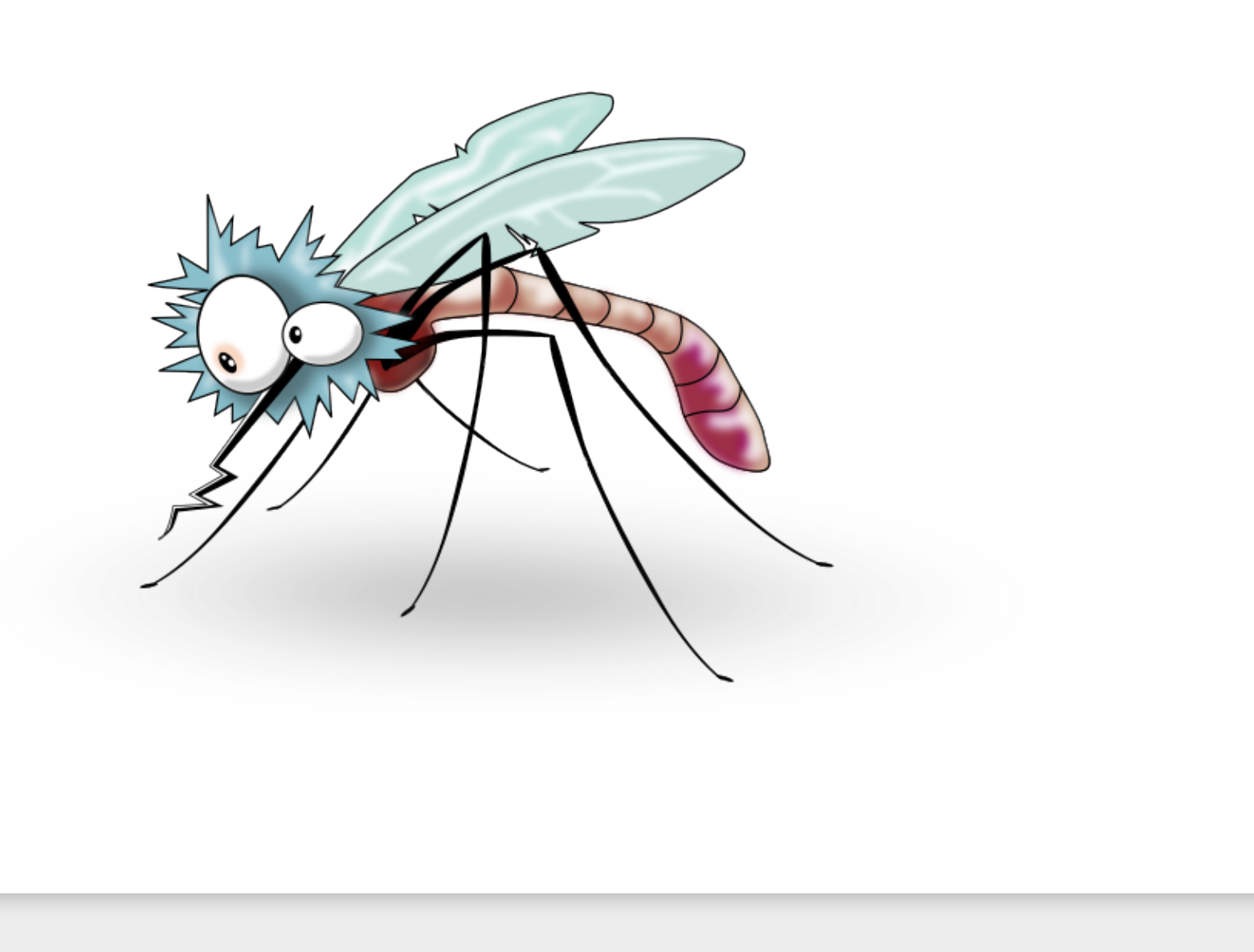

INICIATIVA COMPUTAÇÃO NA ESCOLA - CREATIVE COMMONS ATRIBUIÇÃO-NÃOCOMERCIAL-COMPARTILHAIGUAL 4.0 INTERNACIONAL

http://goo.gl/XRy7jL

#### Insira a figura do mosquito clicando no botão "Enviar arquivo..." em Mídia.

| Paleta               | Visualizador                                         | Componentes     | Propriedades             |
|----------------------|------------------------------------------------------|-----------------|--------------------------|
| Interface de Usuário | Mostrar os componentes ocultos no Visualizador       | ⊖ 🔲 Screen1     | Screen1                  |
| Organização          | Marque para Previsualização no tamanho de um Tablet. | Pintura1        | TelaSobre                |
| Mídia                | Screen1                                              |                 |                          |
| Desenho e Animação   |                                                      |                 | AlinhamentoHorizontal    |
| 🔎 Bola               |                                                      |                 | Aliphamente Vertical     |
| 🌽 Pintura            |                                                      |                 | Topo •                   |
| 🔎 Spritelmagem       |                                                      |                 | NomeDoApp                |
| Concerne             |                                                      |                 | PegaMosquito             |
| Sensores             |                                                      |                 | CorDeFundo               |
| Social               |                                                      |                 |                          |
| Armazenamento        |                                                      |                 | Nenhum                   |
| Conectividade        |                                                      |                 | AnimacãoFechamentoDeTela |
| LEGO® MINDSTORMS®    |                                                      |                 | Padrão •                 |
| Experimental         |                                                      |                 | Ícone                    |
|                      |                                                      |                 | Nenhum                   |
|                      |                                                      |                 | AnimaçãoAberturaDeTela   |
|                      |                                                      | Renomear Apagar | Padrão •                 |
|                      |                                                      | Apagar          | OrientaçãoDaTela         |
|                      |                                                      | Mídia           | NãoEspecificado *        |
|                      |                                                      |                 | Rolável                  |
|                      |                                                      |                 | MostrarBarraDeEstado     |

Clique no botão **"Escolher arquivo"** e selecione o arquivo com nome **"mosquito.png"** que você baixou.

| Enviar Arquivo      |                          |  |
|---------------------|--------------------------|--|
| Escolher arquivo Ne | nhum arquivo selecionado |  |
| Cancelar            | OK                       |  |

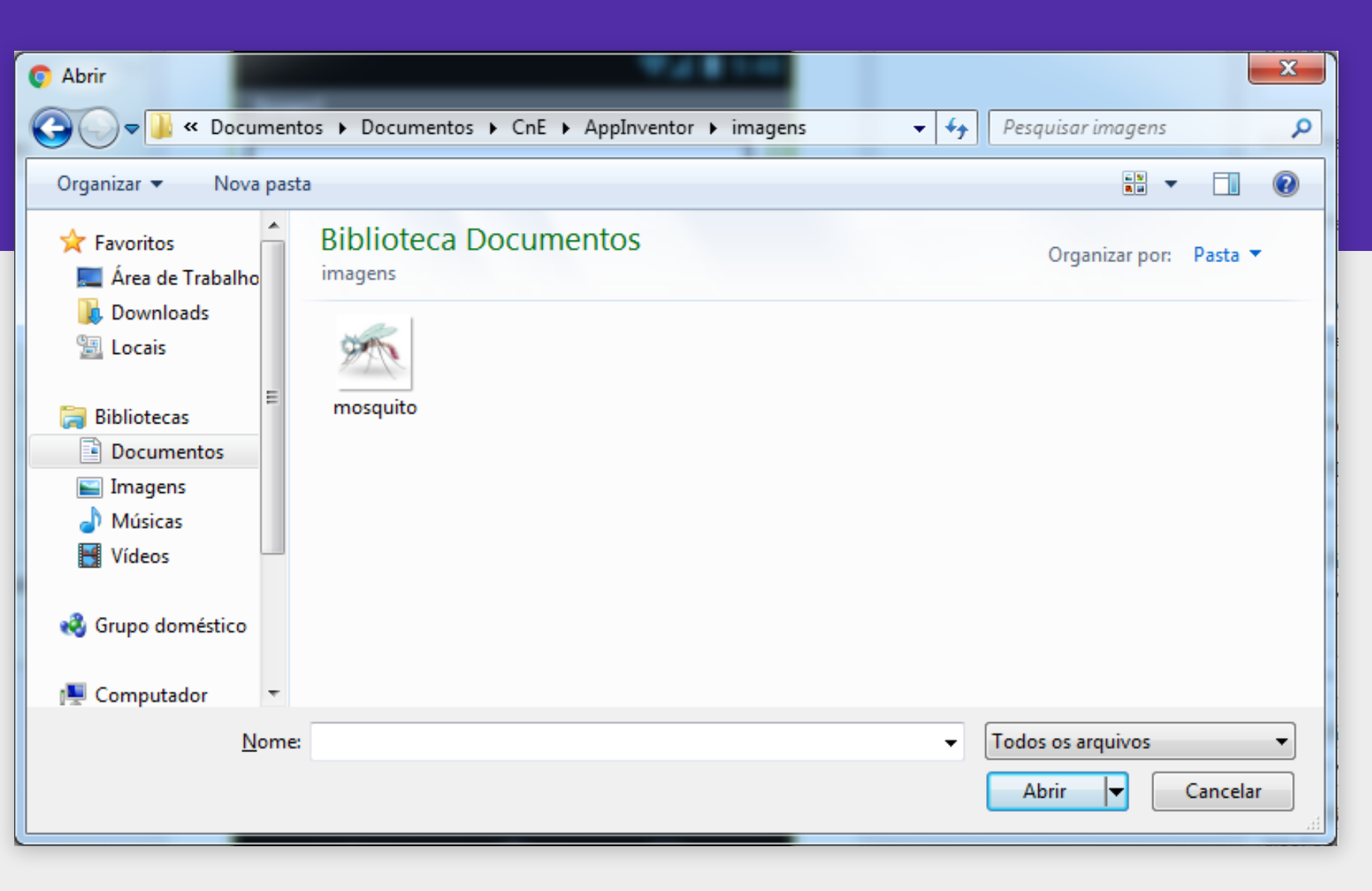

Para colocarmos o mosquito na nossa tela, precisamos usar um tipo de imagem chamada de "Sprite".

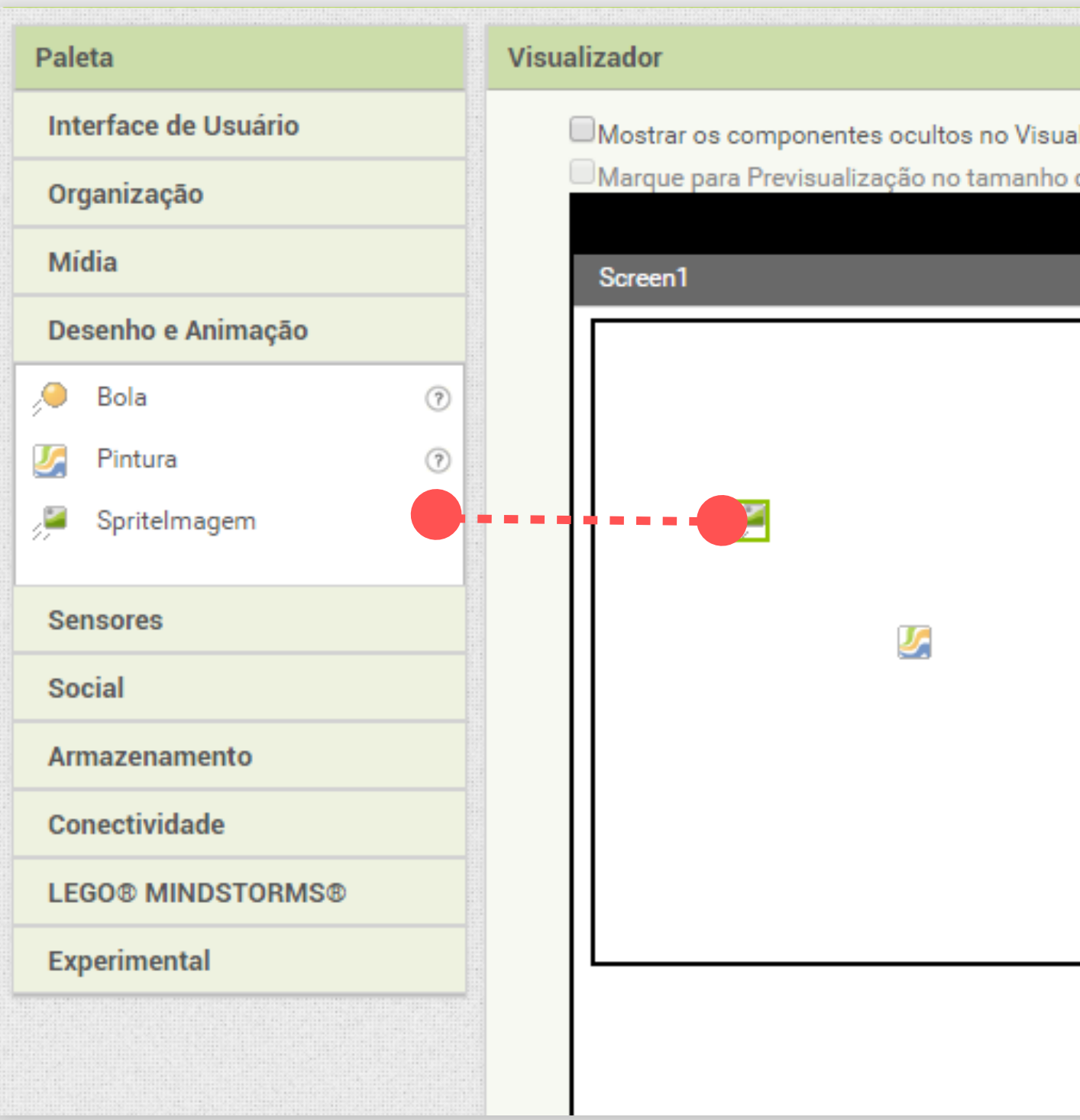

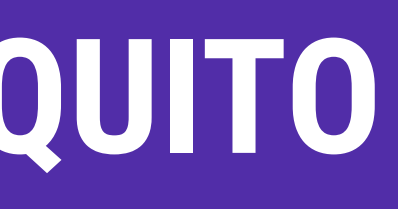

Selecione o componente "SpriteImagem" na Paleta de "Desenho e Animação" e arraste para a "Pintura".

|                           | Componentes                                                                                                    | Propriedades                                                      |
|---------------------------|----------------------------------------------------------------------------------------------------|-------------------------------------------------------------------|
| alizador<br>de um Tablet. | Componentes                                                                                                    | Propriedades SpriteImagem1 Ativado                                |
|                           | Image: Section of Control         Image: Section of Control         Image: Section of Contro         Image: Section of Control | Automático<br>Largura<br>Automático<br>Intervalo<br>100<br>Imagem |
|                           |                                                                                                    | Nenhum<br>Rodar<br>🕑<br>Velocidade<br>0.0<br>Visível              |

Agora devemos definir a imagem dessa Sprite.

Para fazer isso, nas Propriedades do componente "Spritelmagem1", clique no campo "Imagem" e selecione o arquivo "mosquito.png".

Clique em OK

| Componentes                | Propriedades                     |
|----------------------------|----------------------------------|
| 😑 🔲 Screen1                | Spritelmagem1                    |
| Pintura1     SpriteImagem1 | Ativado<br>✔                     |
|                            | 0                                |
|                            | Altura<br>Automático             |
|                            | Largura<br>Automático            |
|                            | Intervalo<br>100                 |
|                            | Imagem<br>Nenhum<br>mosquito.jpg |
|                            |                                  |
| Renomear Apagar<br>Mídia   | Enviar Arquivo<br>Cancelar OK    |

## ADICIONANDO O MO

Agora vamos redimensionar a imagem para que ela fique do tamanho desejado.

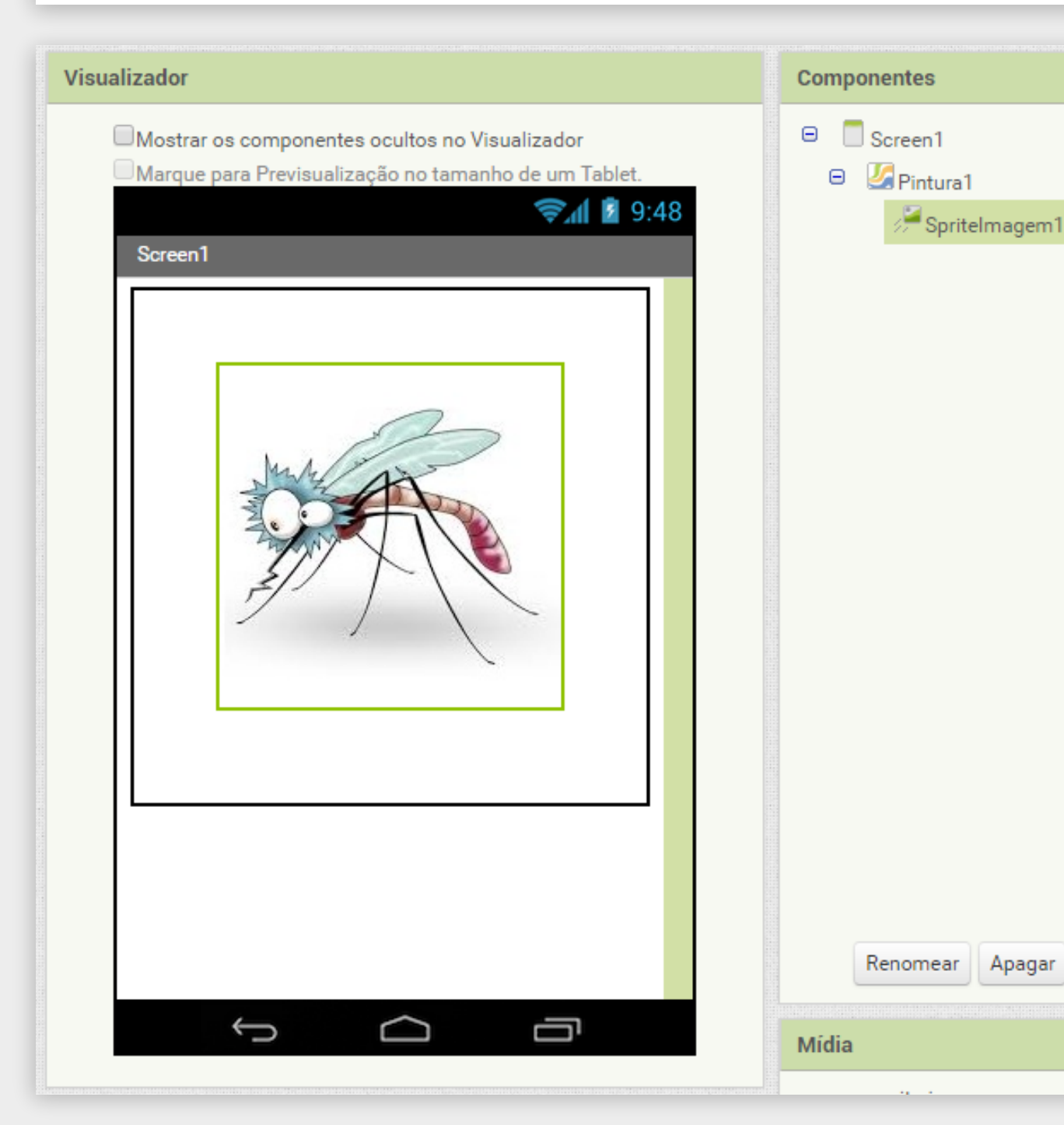

Mude a altura e largura do mosquito para 50.

| Propriedades             | Altura              |
|--------------------------|---------------------|
| SpriteImagem1<br>Ativado | Automático          |
|                          | Preencher principal |
| 0                        |                     |
| Altura                   | 50                  |
| Largura                  | Cancelar OK         |
| Automático               | Calicelai           |
| 100                      | Alture              |
| Imagem                   | Altura              |
| mosquito.jpg             | Automático          |
| Rodar                    | Automatico          |
| Velocidade               | Preencher principal |
| 0.0                      | pontos              |
| Visível                  | - JU                |
| ×                        |                     |
|                          | Canadar Old         |
| 48                       | Cancelar OK         |

Para ficar mais fácil reconhecer que o componente Spritelmagem1 é a imagem do nosso mosquito, vamos mudar o nome dele para "Mosquito".

Selecione o componente e clique em Renomear. Digite "Mosquito" e clique em OK.

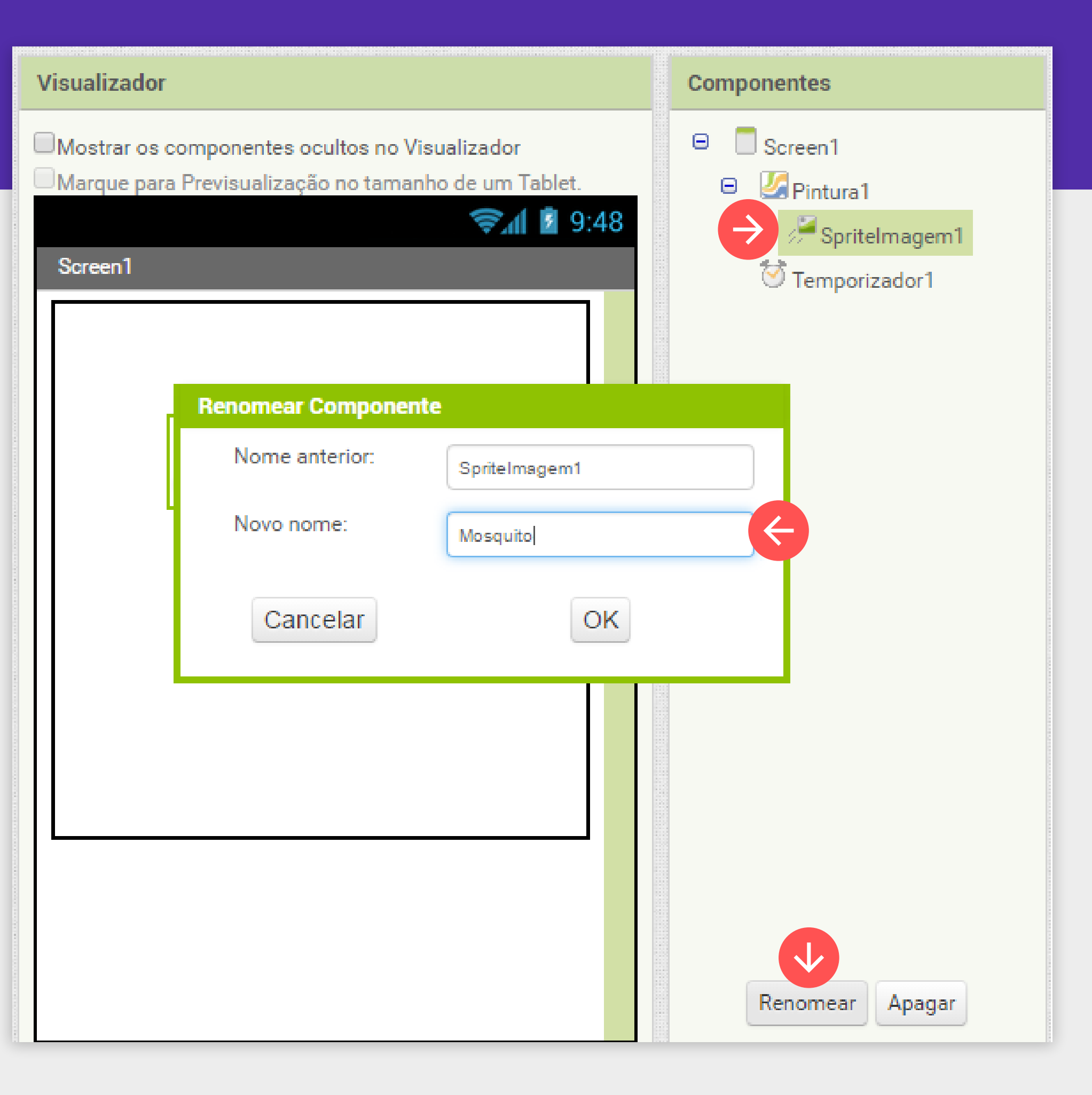

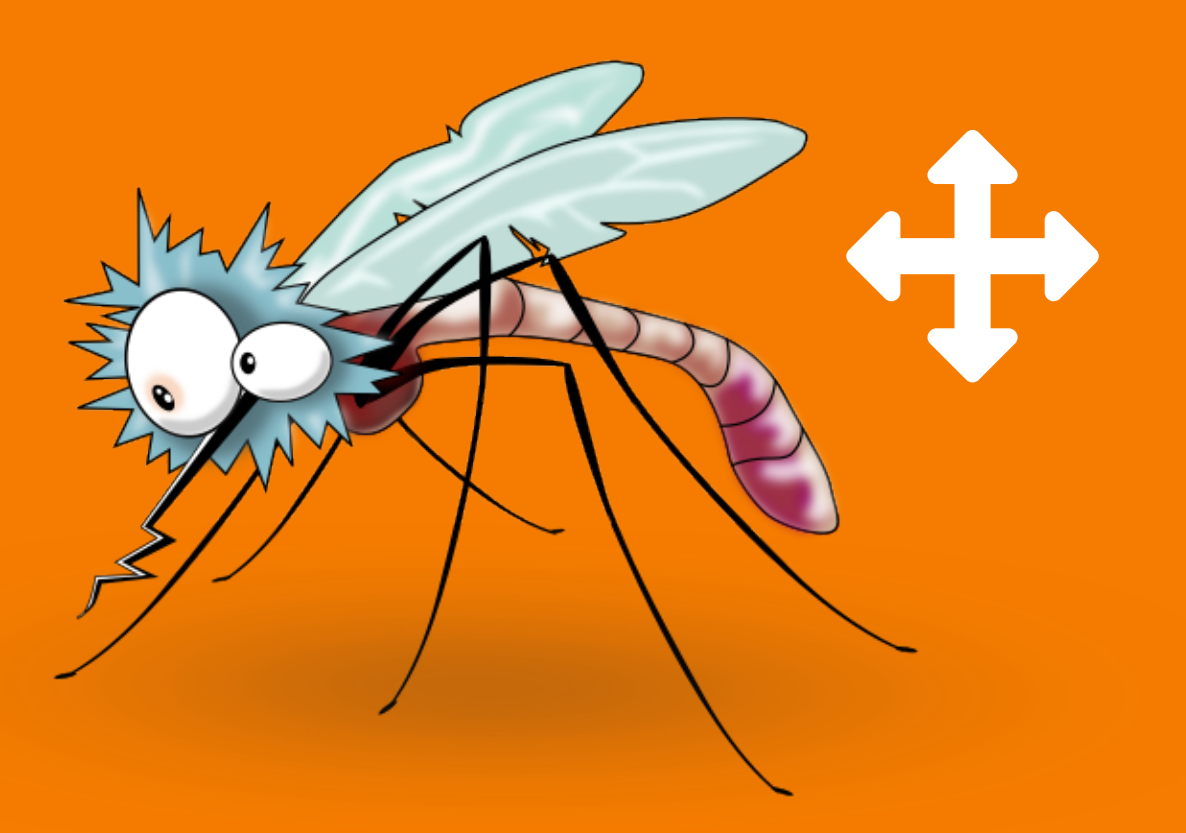

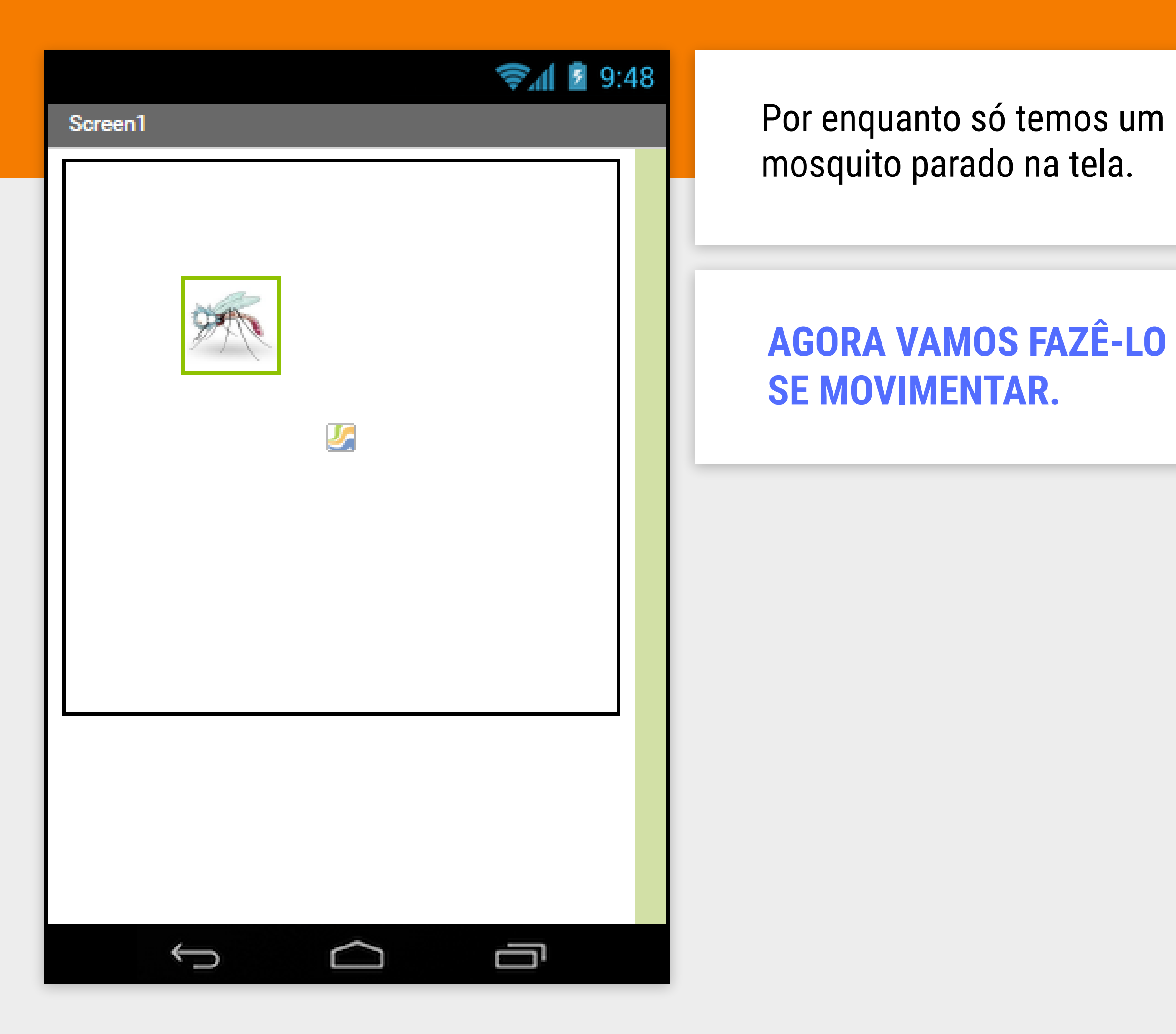

Para o mosquito se movimentar iremos utilizar o componente Temporizador. Este será responsável por mandar o mosquito se movimentar a cada meio segundo.

Devemos clicar em **Sensores** e arrastar o componente **Temporizador** até a tela.

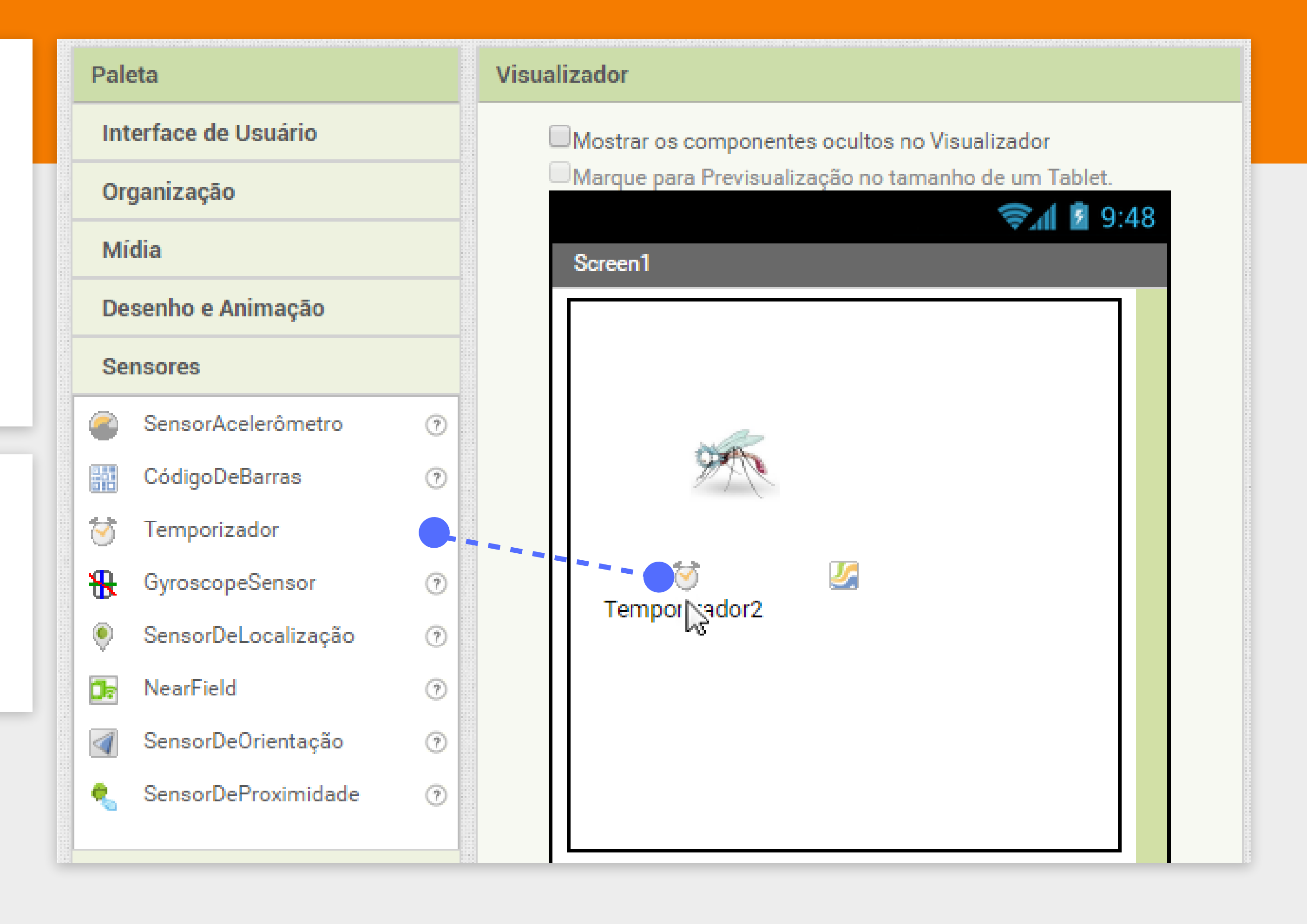

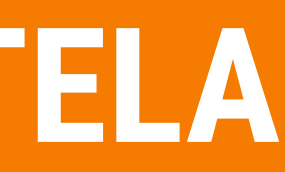

O componente **Temporizador** é um componente invisível na tela, ele fica apresentado na parte inferior do bloco "Designer".

| Visualizador                                                                                                    | Componentes                                                                                |
|----------------------------------------------------------------------------------------------------|--------------------------------------------------------------------------------------------|
| Image: Constraint of the second second se | <ul> <li>Screen1</li> <li>Pintura1</li> <li>Pintelmagem1</li> <li>Temporizador1</li> </ul> |
| Componentes invisíveis                                                                                                    | Renomear Apagar<br>Mídia                                                                   |
| →<br>emporizador1                                                                                                    | mosquito.jpg<br>Enviar Arquivo                                                             |

Selecione o componente **Temporizador1** e defina as suas propriedades.

Com a opção "DisparosContínuos" o Temporizador vai ficar disparando repetidamente a cada Intervalo de tempo.

O **"Intervalo**" é o tempo em milissegundos que demora para o comando disparar, como queremos 0,5 segundo, deixamos como 500 milissegundos.

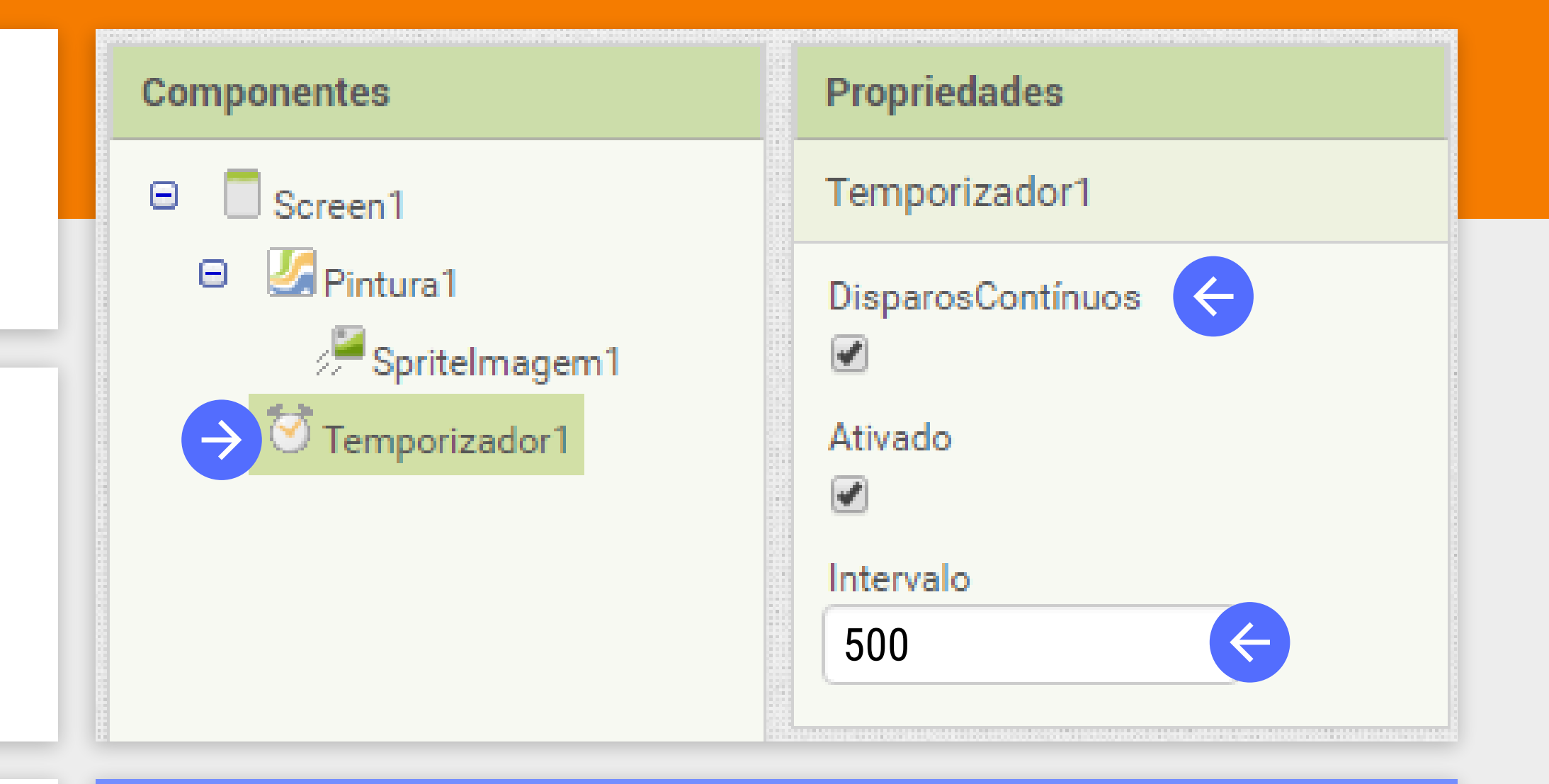

#### DICA

Sempre que falarmos em selecionar o componente para ver suas propriedades, significa clicar no nome do componente na coluna de "Componentes"

Agora vamos programar o movimento do mosquito.

Até então estávamos trabalhando na tela de Design do nosso aplicativo, agora vamos passar para a tela de programação, ou Blocos.

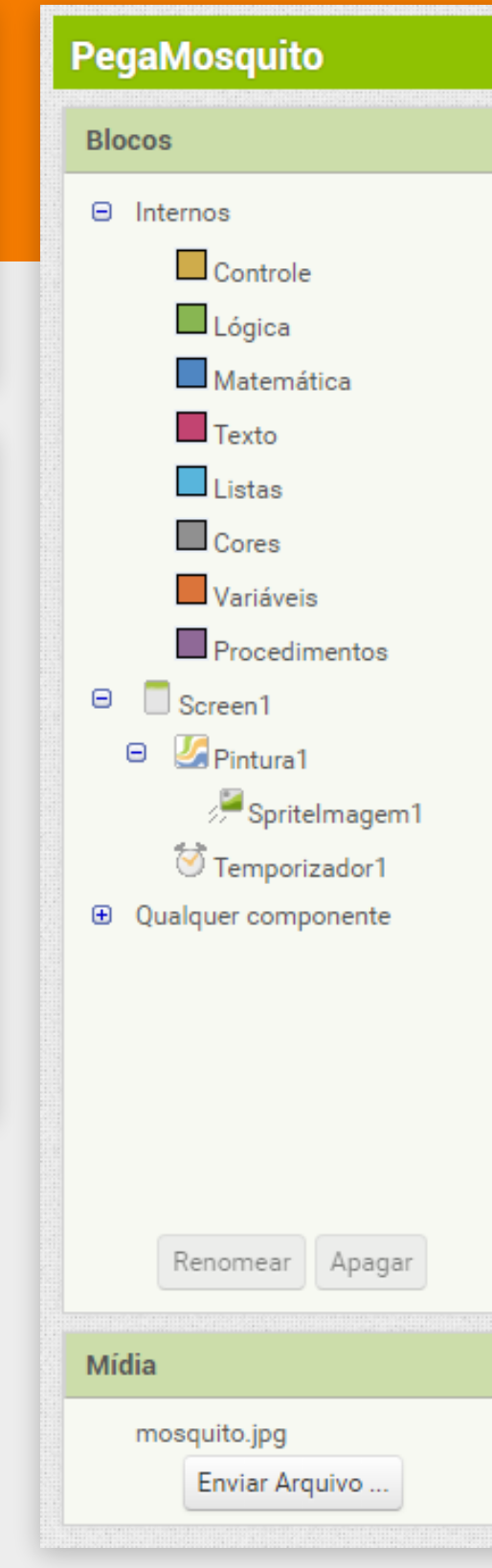

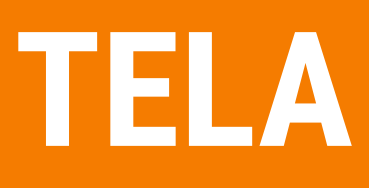

| creen1 •  | Adicionar Tela | Remover Tela | Designer Bloc |
|-----------|----------------|--------------|---------------|
| /isualiza | dor            |              |               |
|           |                |              |               |
|           |                |              |               |
|           |                |              |               |
|           |                |              |               |
|           |                |              |               |
|           |                |              |               |
|           |                |              |               |
|           |                |              |               |
|           |                |              |               |
|           |                |              |               |
|           |                |              |               |
|           |                |              |               |
|           | 0 🔺 0          |              |               |
| Mo        | strar Avisos   |              |               |
|           |                |              |               |

Para mover o mosquito na tela, vamos criar um **Procedimento**, ou seja, um conjunto de comandos que vamos chamar de MoverMosquito.

Clique em **Procedimentos** na coluna de Blocos.

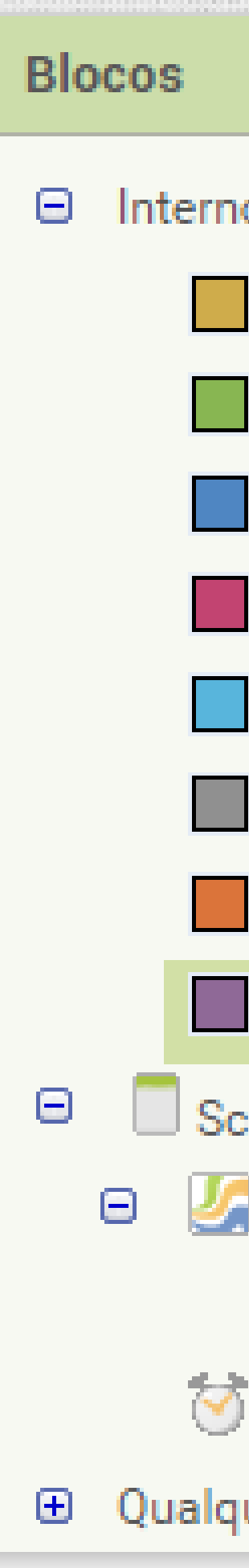

|                 | Visualizador      |
|-----------------|-------------------|
| os              |                   |
| Controle        | para procedimento |
| Lógica          | fazer             |
| Matemática      |                   |
| Texto           | para procedimento |
| Listas          | resultado         |
| Cores           |                   |
| Variáveis       |                   |
| Procedimentos 🧲 |                   |
| reen1           |                   |
| Pintura1        |                   |
| Spritelmagem1   |                   |
| Temporizador1   |                   |
| uer componente  |                   |

Clique na palavra "procedimento" Arraste o comando "para procedimento e substitua por "MoverMosquito". fazer" até a área do Visualizador. para MoverMosquito) fazer

#### Visualizador

| para procedimento fazer          |
|----------------------------------|
| o para procedimento<br>resultado |
| chamar MoverMosquito •           |
|                                  |

Esse procedimento deve trocar a posição do Mosquito toda vez que for ativado.

Para fazer isto, vamos utilizar a função de trocar a posição X e Y do componente **SpriteImagem**, ou seja, do "Mosquito".

Clique no Mosquito na coluna de Blocos.

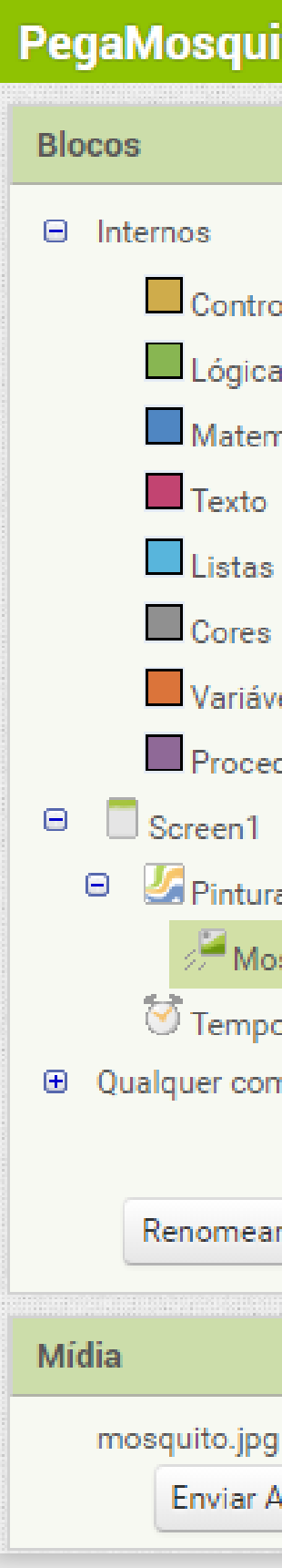

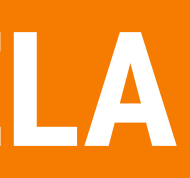

| uito                               | Screen1 - Adicionar Tela Remover Tela                                                       | Designer Blocos |
|------------------------------------|---------------------------------------------------------------------------------------------|-----------------|
|                                    | Visualizador                                                                                |                 |
| role<br>ca<br>emática              | quando       Mosquito       .ColidiuCom         outro       fazer       fazer               |                 |
| s<br>iveis                         | quando Mosquito . Arrastado<br>xInicial yInicial xAnterior yAnterior xAtual yAtual<br>fazer |                 |
| edimentos<br>I<br>ura1<br>Iosquito | quando Mosquito . AlcançouBorda<br>borda<br>fazer                                           |                 |
| porizador i<br>omponente           | quando Mosquito · Arremessado                                                               |                 |
| ar Apagar<br>>g<br>Arquivo         | quando Mosquito . ToqueParaBaixo                                                            |                 |

Arraste o comando "ajustar Mosquito.X para" para dentro do procedimento "MoverMosquito".

#### DICA

Como a lista de comandos do Mosquito é muito grande, você terá que descer a barra de rolagem até o fim para achar o comando utilizado.

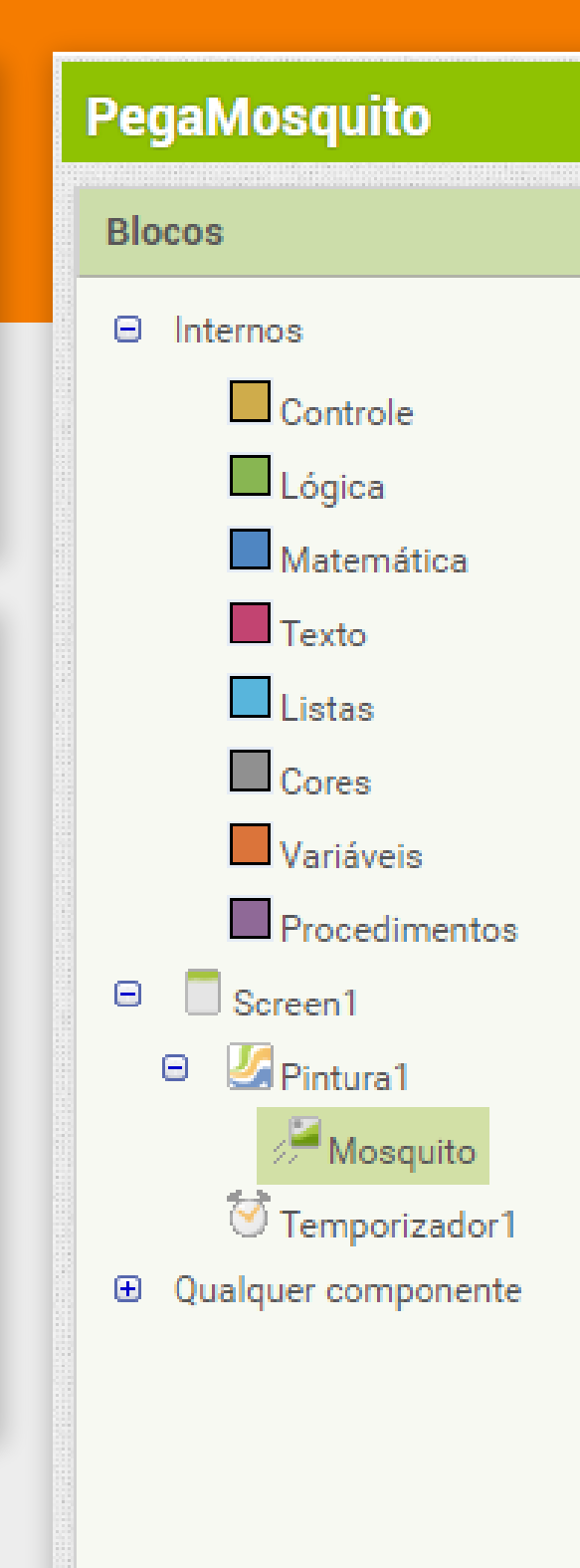

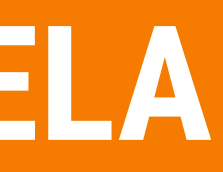

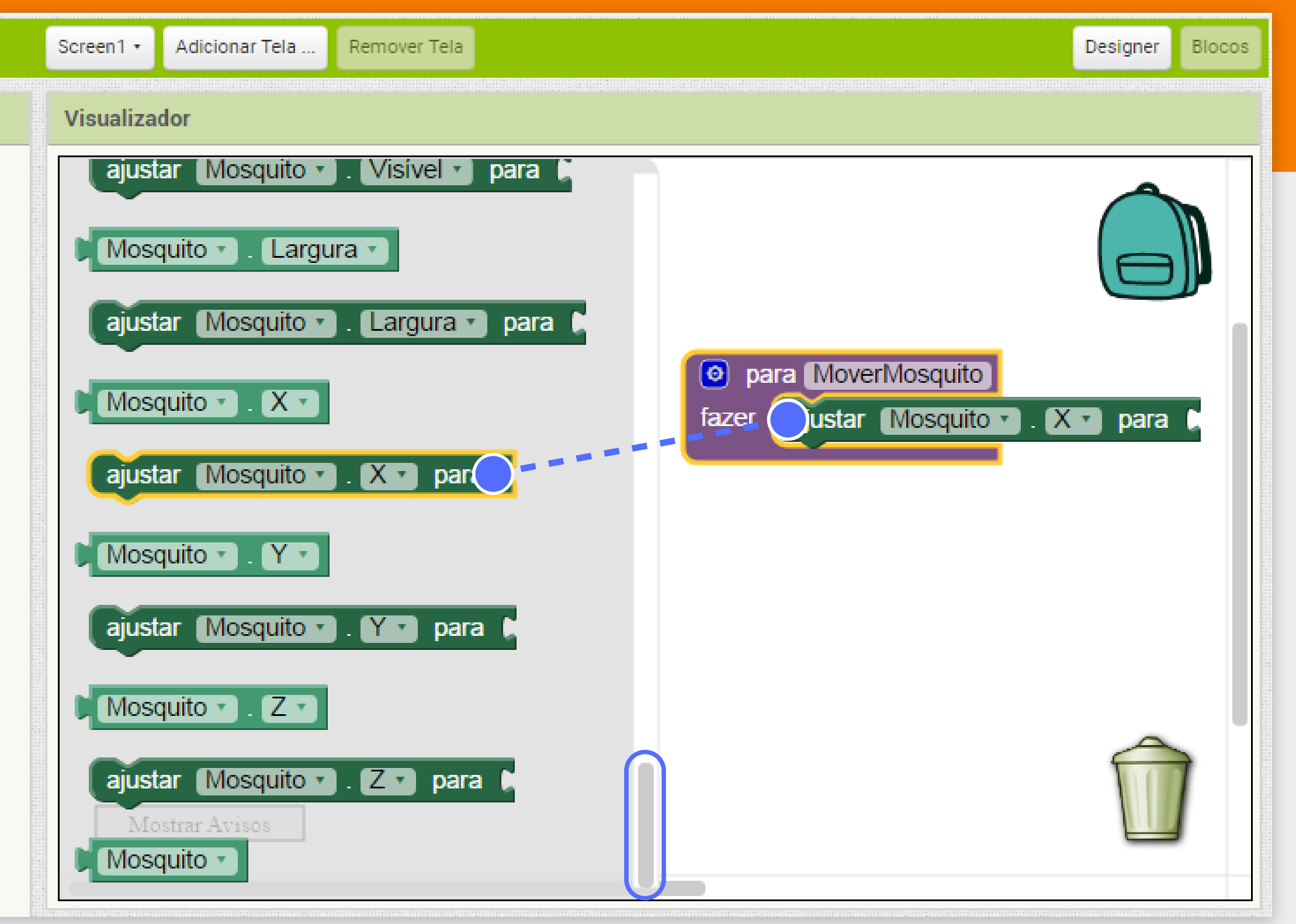

Para que posição queremos mover o mosquito?

A posição deve ficar entre **0** (zero) e **270** (tamanho da tela menos o tamanho do mosquito)

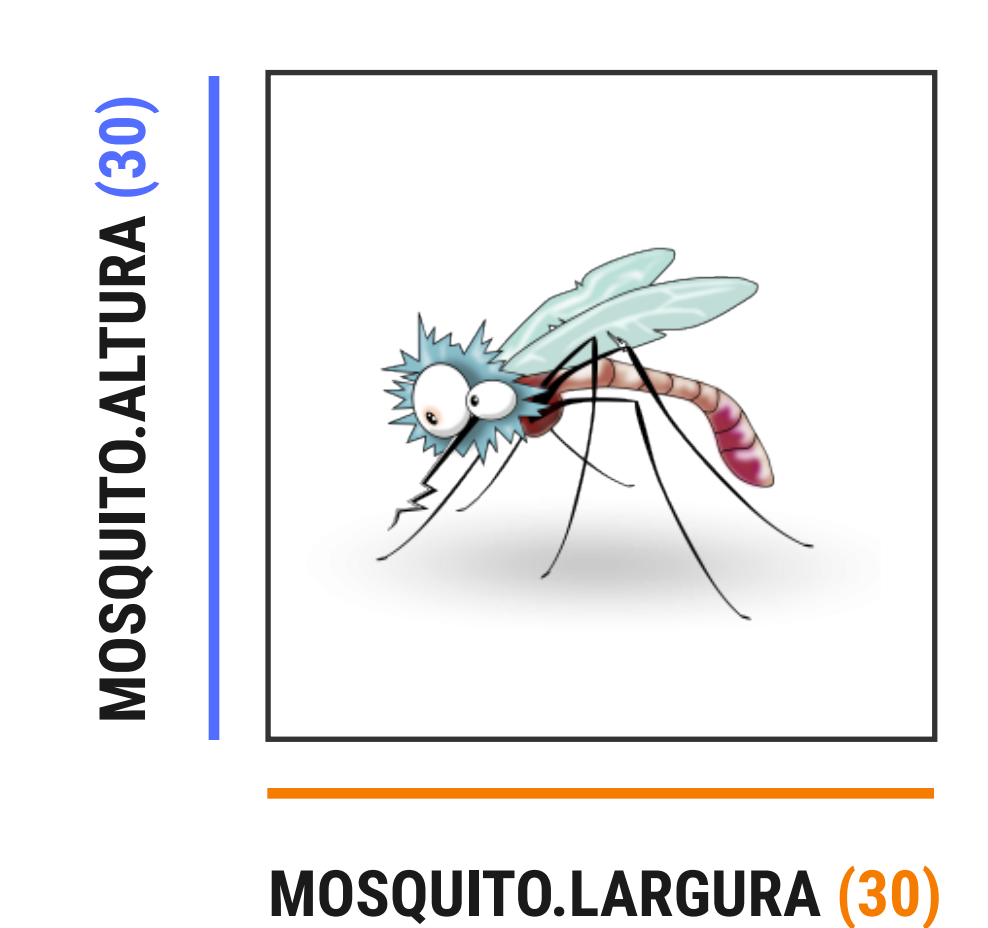

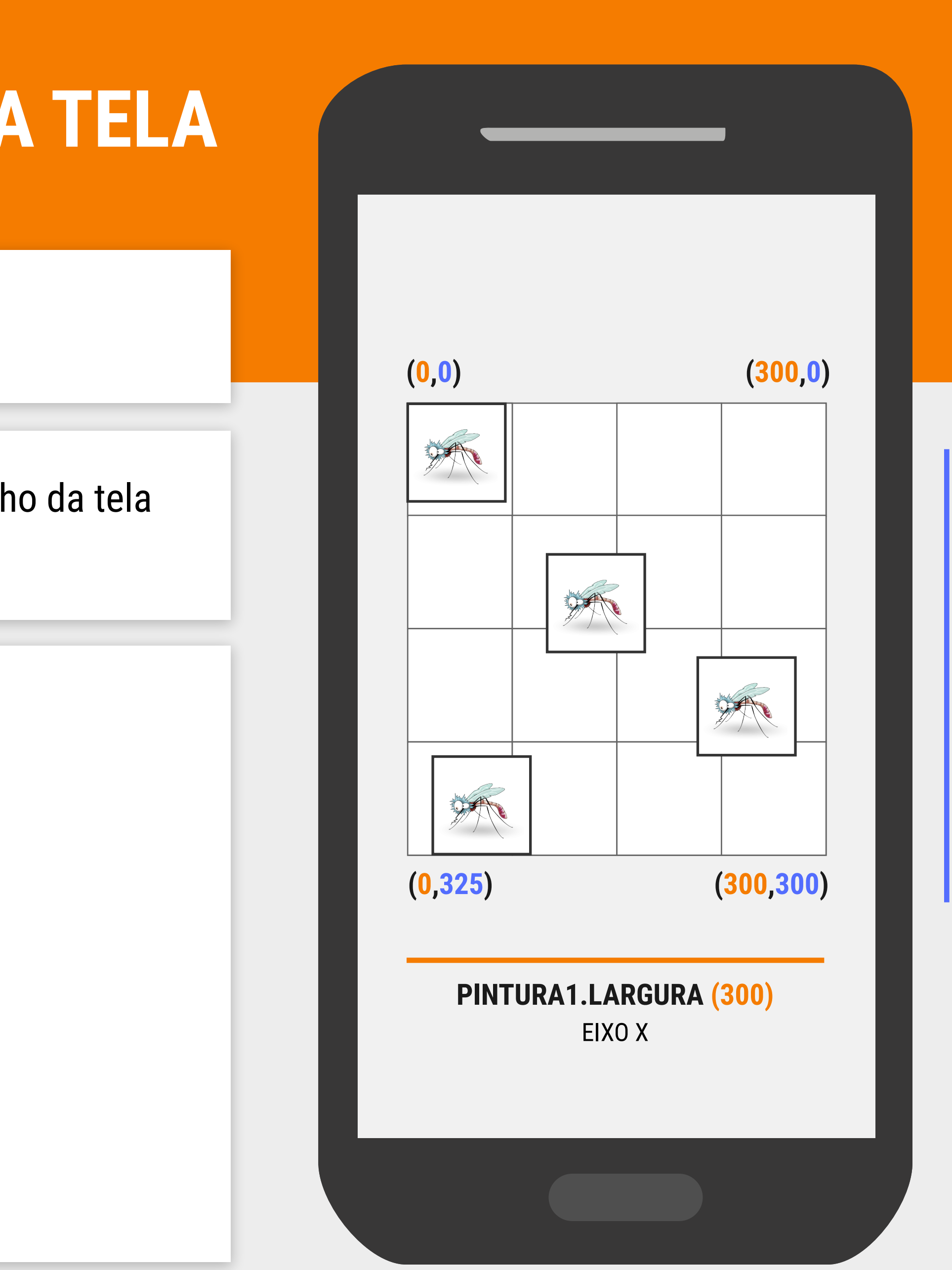

INICIATIVA COMPUTAÇÃO NA ESCOLA - CREATIVE COMMONS ATRIBUIÇÃO-NÃOCOMERCIAL-COMPARTILHAIGUAL 4.0 INTERNACIONAL

PINTURA1.ALTURA (300) EIX0 Y

Como queremos que o Mosquito se mova para uma posição "sorteada", vamos usar o bloco matemático "inteiro aleatório de 1 até 100".

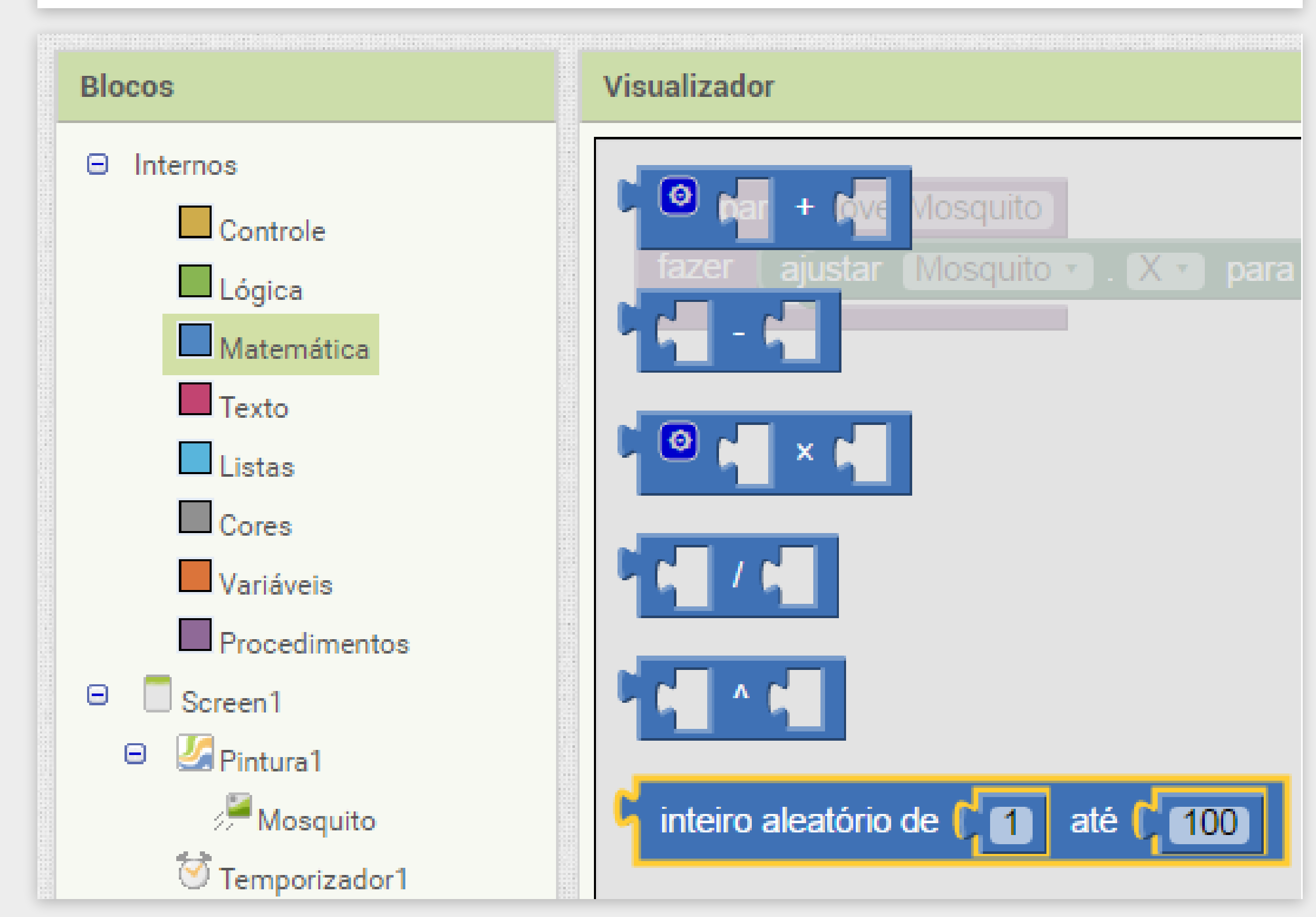
Arraste o bloco de inteiro aleatório para completar o comando de ajustar Mosquito.X e preencha com os valores que queremos (0 e 270).

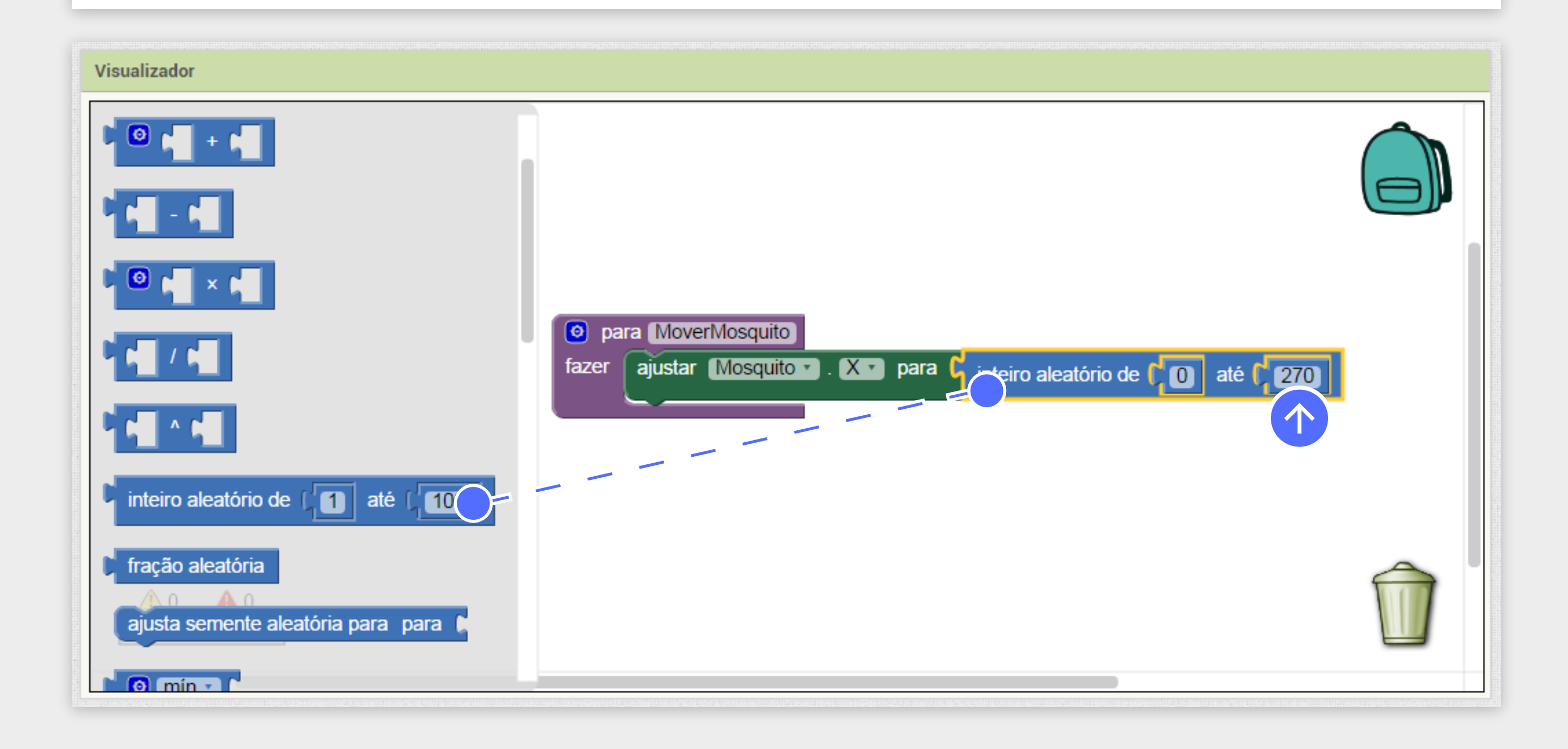

Já criamos nosso procedimento para mover o mosquito.

Agora precisamos dizer quando ele deve se mover, isto é, quando o **Temporizador1** disparar.

Vamos usar o bloco relacionado ao evento de Disparo do **Temporizador1**.

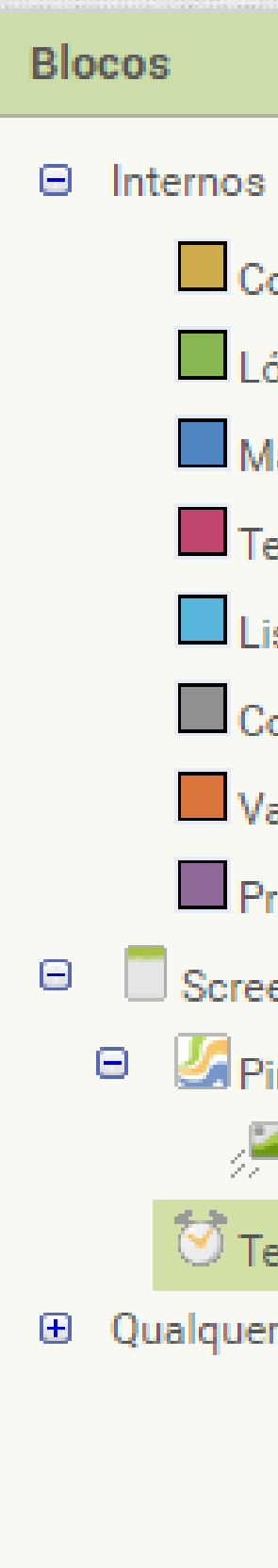

|                                                     | Visualizador                                            |
|-----------------------------------------------------|---------------------------------------------------------|
| ontrole<br>ógica                                    | quando Temporizador1 . Disparo<br>fazer                 |
| latemática<br>exto<br>istas                         | Chamar Temporizador1 · Add Days · instante ouantity     |
| ores<br>ariáveis<br>rocedimentos<br>en1             | Chamar Temporizador1 · Add Duration · instante quantity |
| intura1<br>Mosquito<br>emporizador1<br>r componente | Chamar Temporizador1 · Add Hours · instante ouantity    |
|                                                     | Chamar Temporizador1 • Add Minutes • instante           |

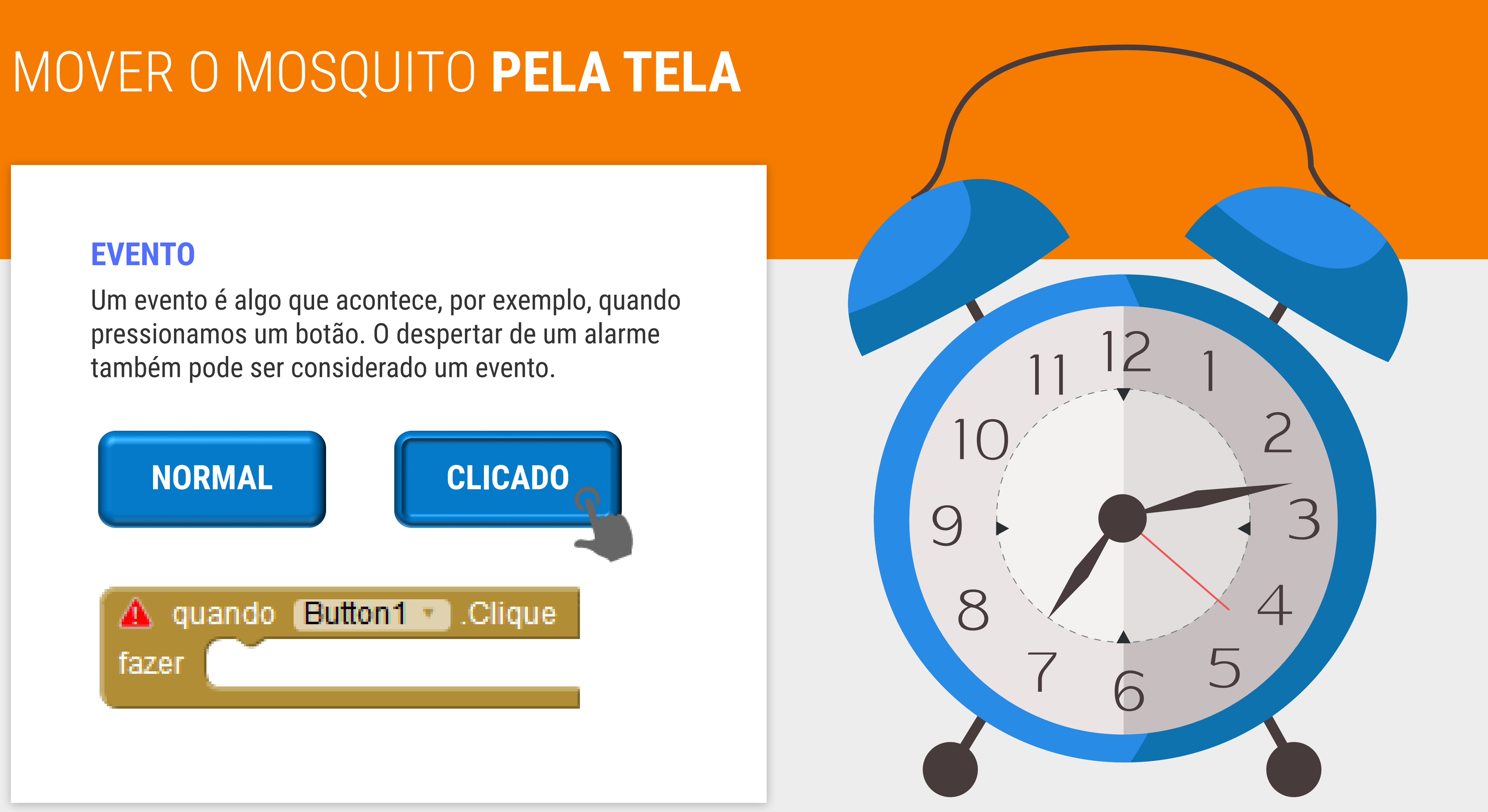

A cada 0,5 segundos serão executadas as instruções que estão dentro do bloco de Disparo do **Temporizador1**.

Clique em "Procedimentos", e arraste o bloco "chamar MoverMosquito" para dentro do bloco de Disparo.

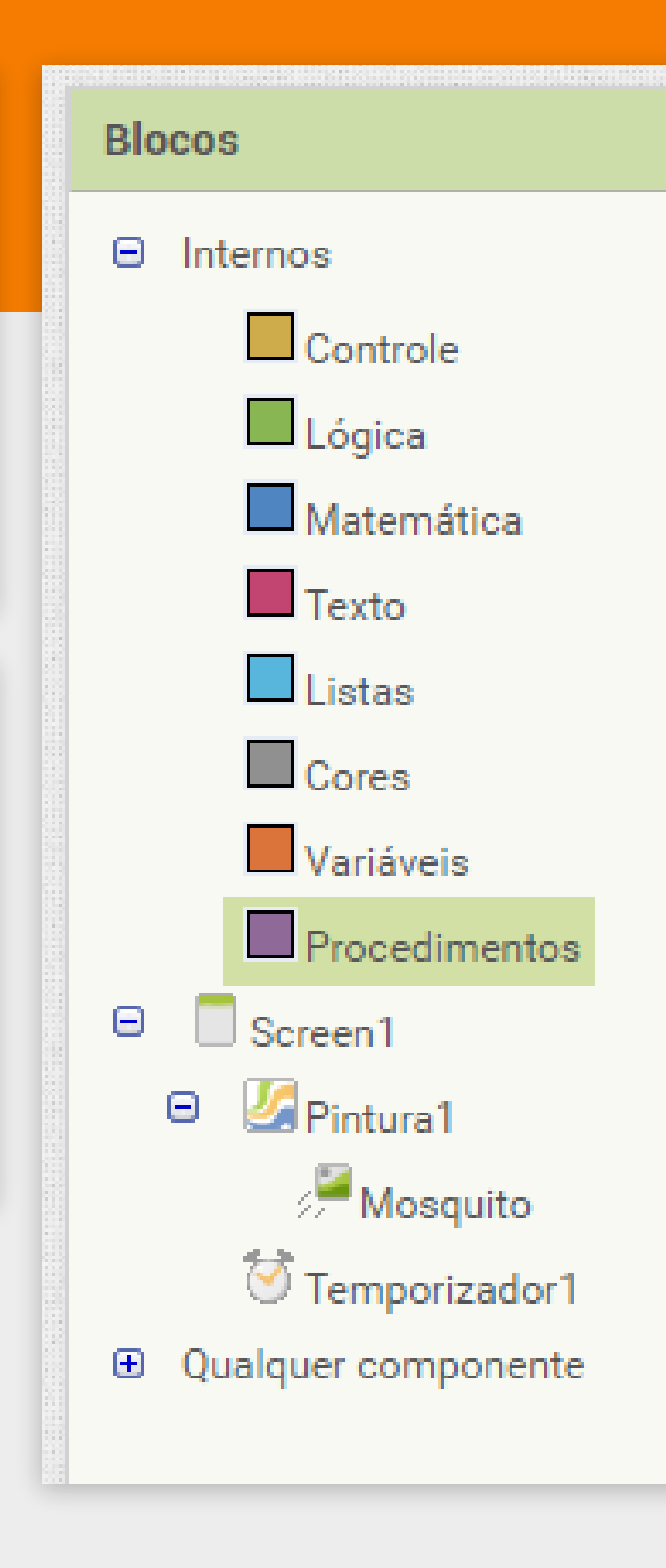

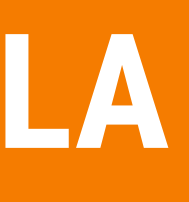

| Visualizador                                         |                                                                |
|------------------------------------------------------|----------------------------------------------------------------|
| o para procedimento fazer                            | para MoverMosquito fazer ajustar Mosquito . X r para           |
| para procedimento resultado      chamar MoverMosquit | quando Temporizador1 • Disparo<br>fazer chamar MoverMosquito • |
|                                                      |                                                                |

Pronto! Agora nosso mosquito deve estar se movendo sozinho na tela.

Vamos testar no celular como está ficando o jogo!

Pegue o seu celular e abra o aplicativo "MIT Al2 Companion".

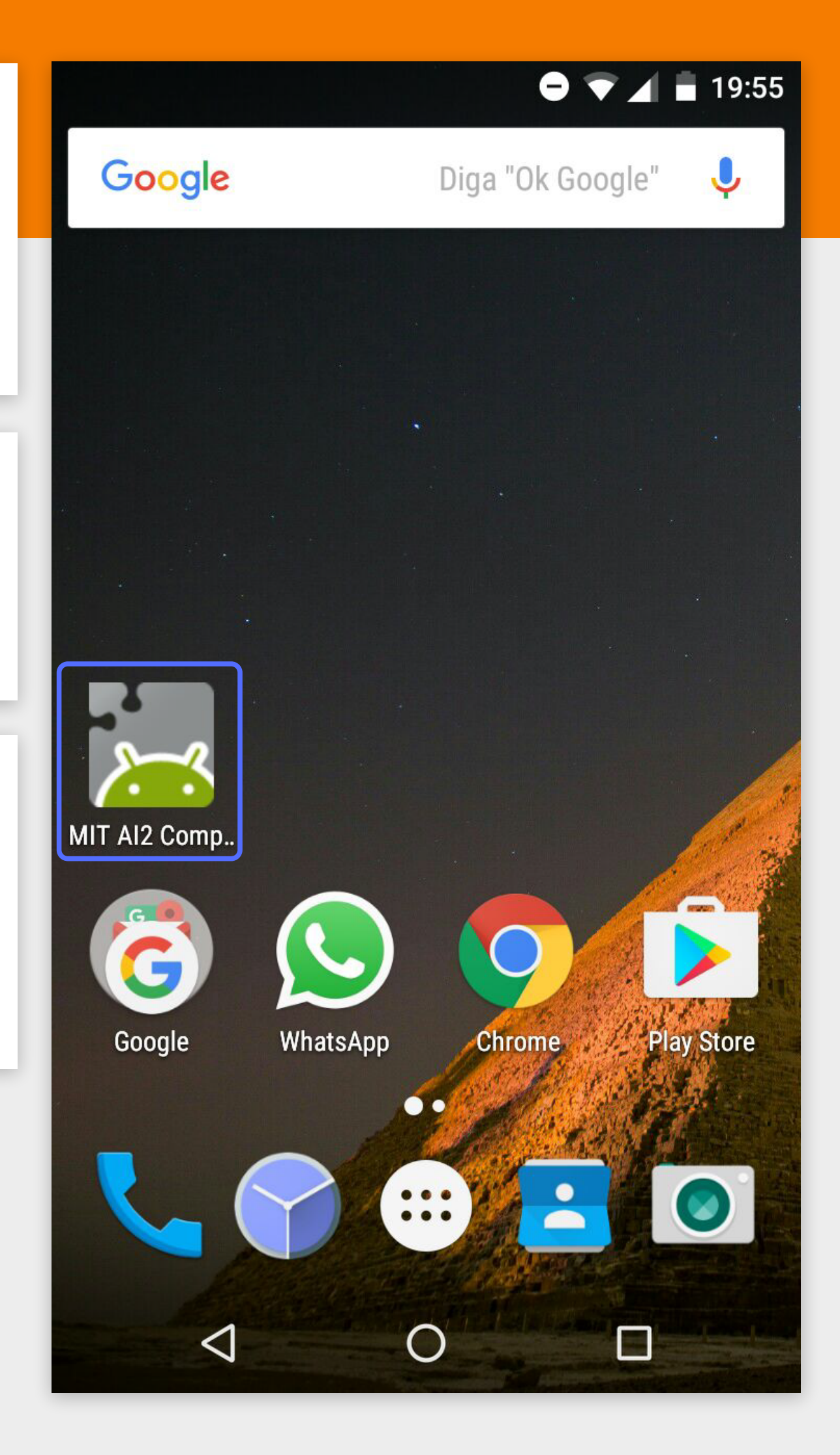

#### No AppInventor clique em "Conectar" -> "Assistente AI".

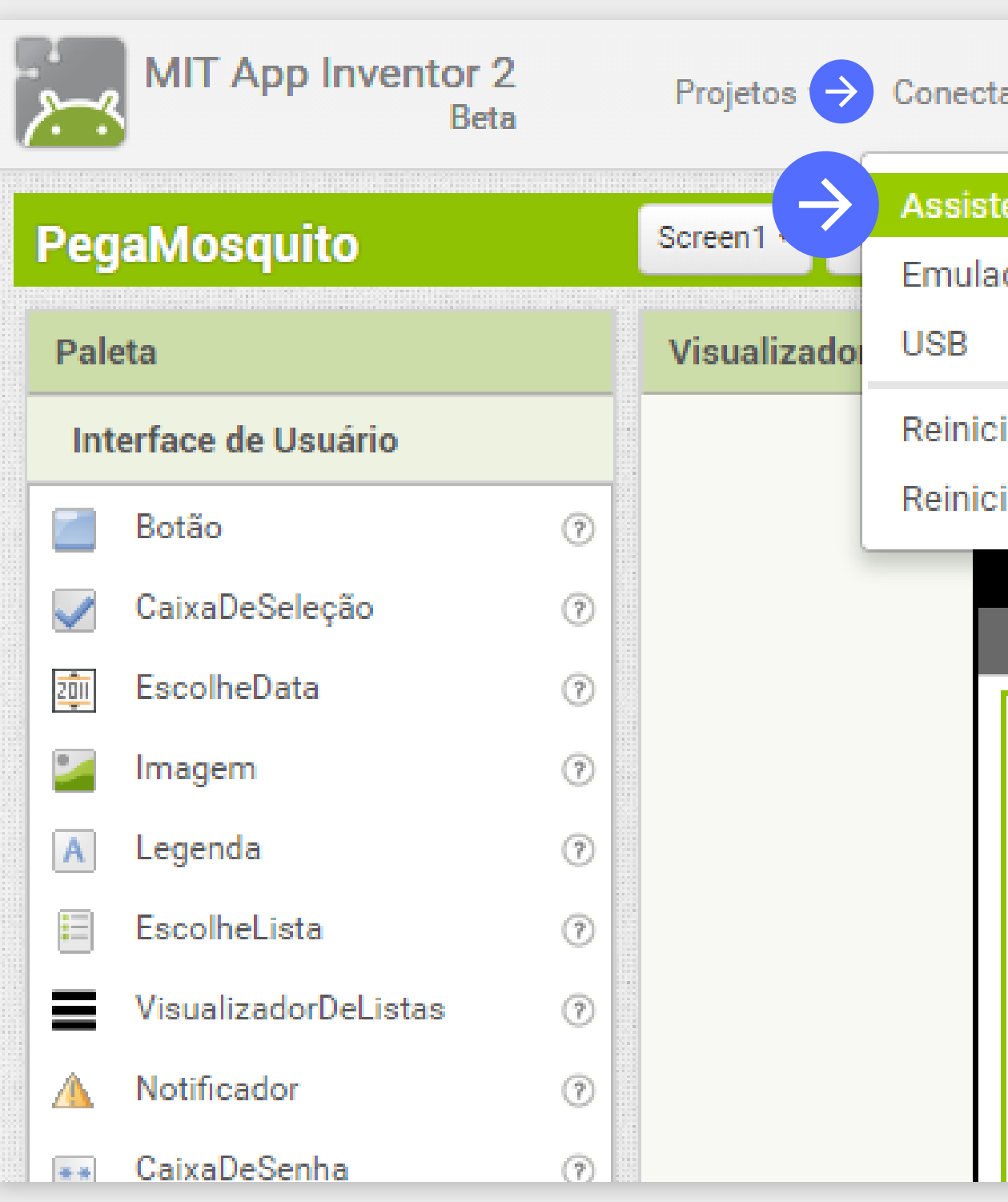

| ar • Compilar                            | • Ajuda •                                    | Meus Projetos                                    | Galeria | Guia |  |
|------------------------------------------|----------------------------------------------|--------------------------------------------------|---------|------|--|
| ente Al<br>dor                           | Tela                                         |                                                  |         |      |  |
| iar a Conexão<br>iar Conexões<br>Screen1 | onentes ocultos no \<br>/isualização no tama | /isualizador<br>nho de um Tablet.<br>रूजी 💈 9:48 |         |      |  |
| 200                                      |                                              |                                                  |         |      |  |

No aplicativo do celular clique em "scan QR code" e aponte a camêra para o símbolo da tela do computador. Pronto, o seu celular está conectado com o programa que temos no computador.

#### **Conectar ao Assistente**

Launch the MIT AI2 Companion on your device and then scan the barcode or type in the code to connect for live testing of your app. Need help finding the Companion App?

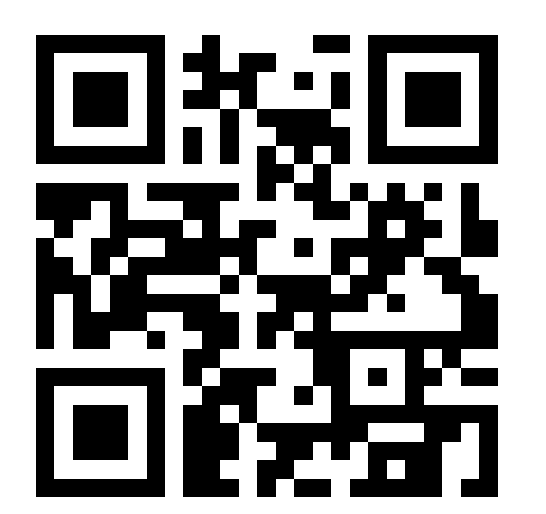

Seu código é:

eytmlh

Cancelar

#### MIT App Inventor 2

type in the 6-character code -orscan the QR code

Six Character Code

#### connect with code

#### scan QR code

#### DICA

Se o seu celular não tiver câmera para usar o "scan", você pode digitar o código indicado e clicar em "connect with code".

Você deve notar que o mosquito só está se movendo para os lados.

Temos que fazê-lo se movimentar em todas as direções, X e Y.

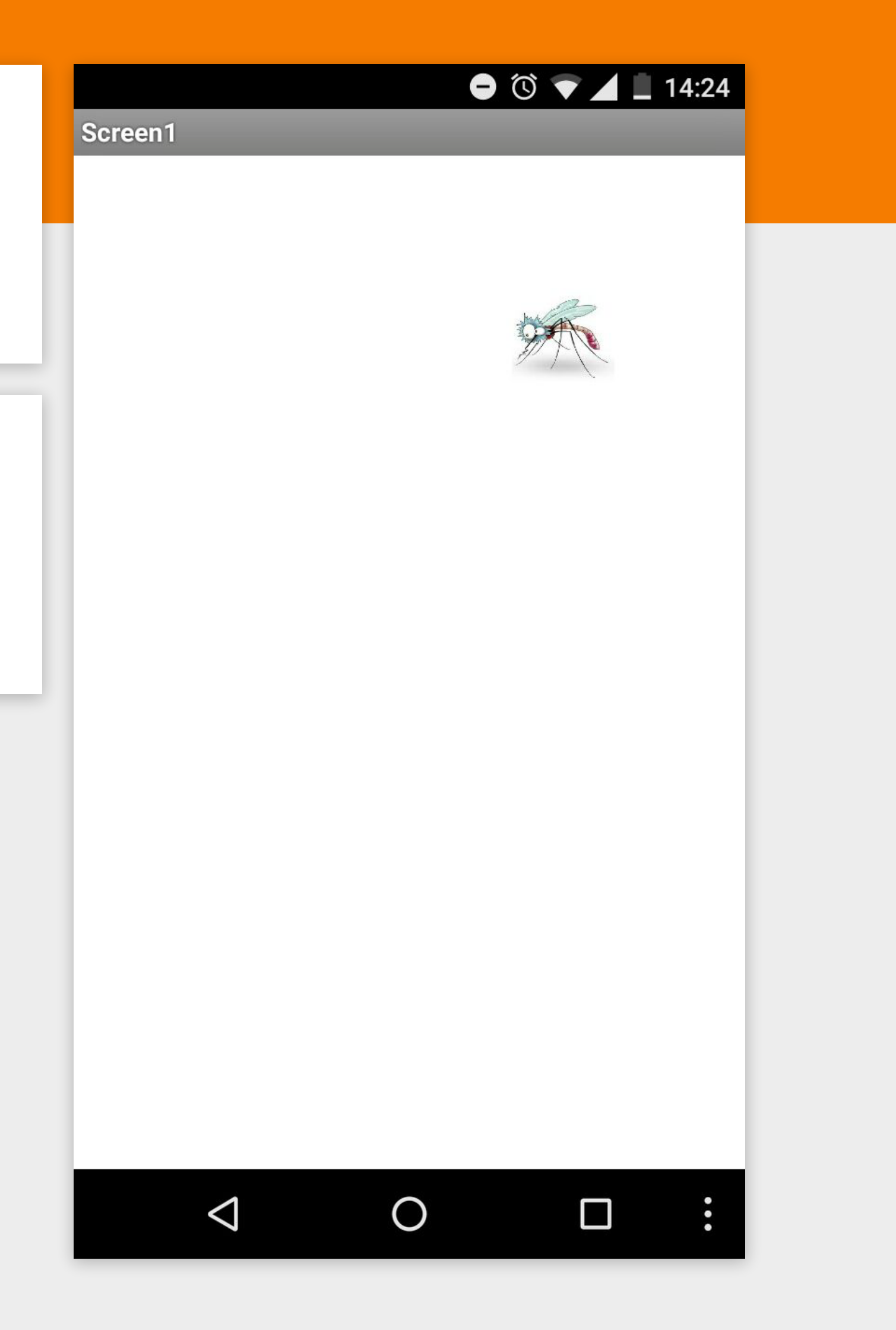

Vamos seguir os mesmos passos anteriores para alterar também a coordenada Y do Mosquito.

O procedimento **MoverMosquito** deve ficar como a imagem ao lado.

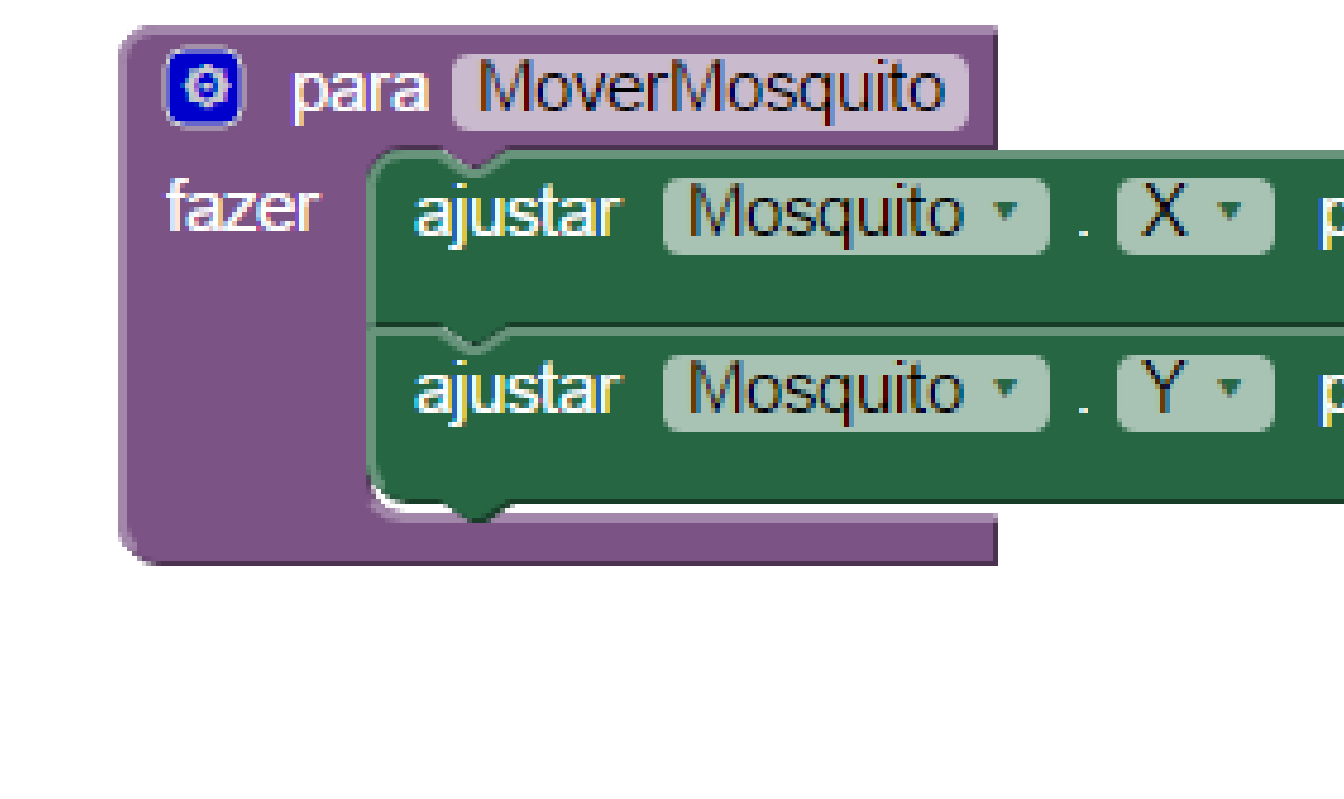

Note como o jogo é atualizado automaticamente no celular!

| para 🌔 | inteiro aleatório de CO até C 270 |
|--------|-----------------------------------|
| para 🌔 | inteiro aleatório de CO até C270  |

# INICIAR 0 J0G0

Primeiro, vamos voltar para a tela de "Designer" e desativar o **Temporizador1**. Assim, ele não vai mais disparar o movimento do mosquito até que o botão **Iniciar Jogo** seja clicado.

O mosquito está se movimentando a cada disparo do **Temporizador1**. Contudo precisamos que isso seja realizado somente quando formos jogar. Para isto, vamos inserir um botão de **Iniciar Jogo**.

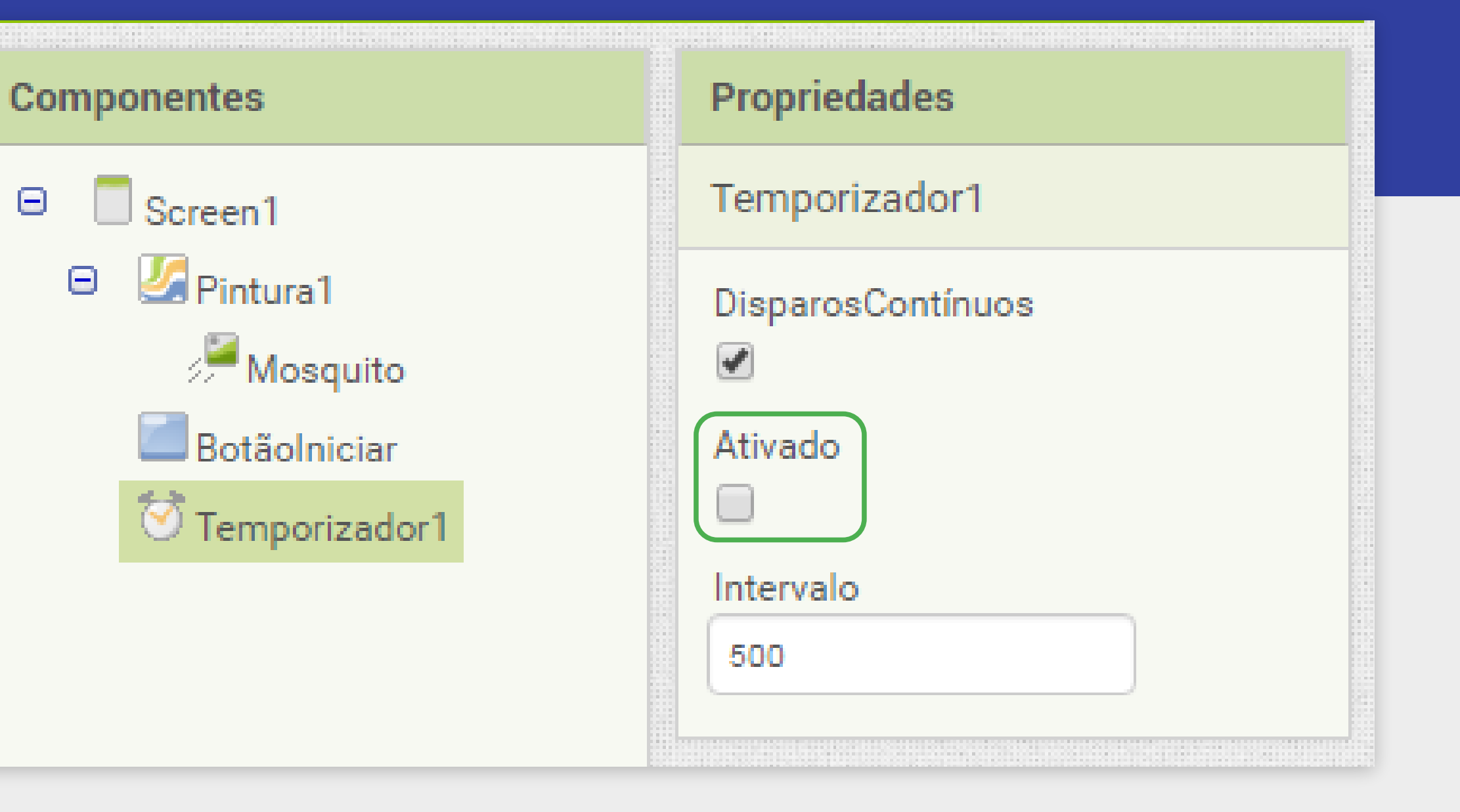

Na paleta de "Interface de Usuário", arraste o Botão para a tela, preferencialmente embaixo da área da **Pintura1**.

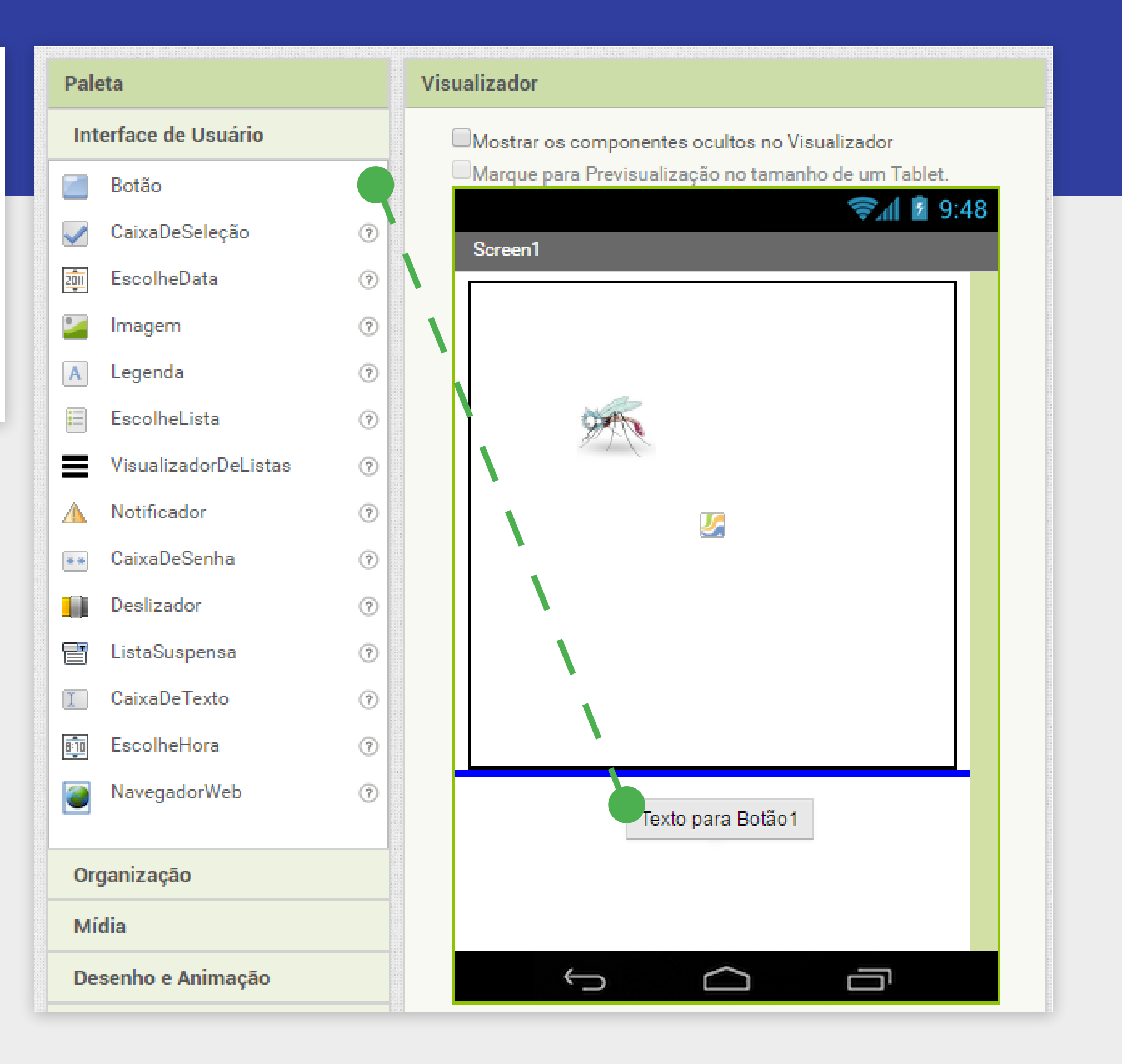

Agora, da mesma maneira que renomeamos o Mosquito, vamos renomear o componente -Botao1 para **BotaoIniciar**.

| Visualizador                                                                                                    | Componentes                                                                                                  |
|----------------------------------------------------------------------------------------------------|----------------------------------------------------------------------------------------------------|
| <ul> <li>Mostrar os componentes ocultos no Visualizador</li> <li>Marque para Previsualização no tamanho de um Tablet.</li> <li>Screen1</li> </ul> | <ul> <li>Screen1</li> <li>Pintura1</li> <li>Mosquito</li> <li>Botãolniciar</li> <li>Temporizador1</li> </ul> |
| Texto para Botão1                                                                                                    | Renomear Apagar<br>Mídia                                                                                     |

Também devemos trocar a propriedade do **Botaolniciar** para ele apresentar o texto "Iniciar Jogo".

Veja no seu celular se o botão está aparecendo corretamente!

| Visualizador                                                                 | Componentes                                                                                 | Propriedades                                                                                                    |
|------------------------------------------------------------------------------|---------------------------------------------------------------------------------------------|----------------------------------------------------------------------------------------------------|
| Mostrar os componentes ocultos no Visualizador                               | 😑 📃 Screen1                                                                                 | BotãoIniciar                                                                                                    |
| Arque para Previsualização no tamanho de um Tablet.<br>© 1 © 9.48<br>Screen1 | <ul> <li>Pintura1</li> <li>Mosquito</li> <li>Botãolniciar</li> <li>Temporizador1</li> </ul> | CorDeFundo<br>Padrão<br>Ativado<br>FonteNegrito<br>FonteItálico<br>TamanhoDaFonte<br>14.0<br>FamíliaDaFonte<br>padrão •<br>Altura<br>Automático<br>Largura<br>Automático<br>Imagem<br>Nenhum |
|                                                                              |                                                                                             | padrão •<br>MostrarFeedback                                                                                                    |
| Componentes invisíveis                                                       | Midia                                                                                       |                                                                                                    |
| <b>T</b>                                                                     | mosquito.jpg                                                                                | Texto                                                                                                    |
| Temporizador1                                                                | Enviar Arquivo                                                                              | Iniciar Jogo                                                                                                    |

Você deve ter verificado que ao clicar no botão nada está acontecendo, por isto, precisamos programar a funcionalidade de iniciar o jogo.

Volte para a tela de **Blocos**.

Vamos adicionar o bloco quando **BotaoIniciar.clique**. Este bloco se encontra nos blocos referentes ao **BotãoIniciar**.

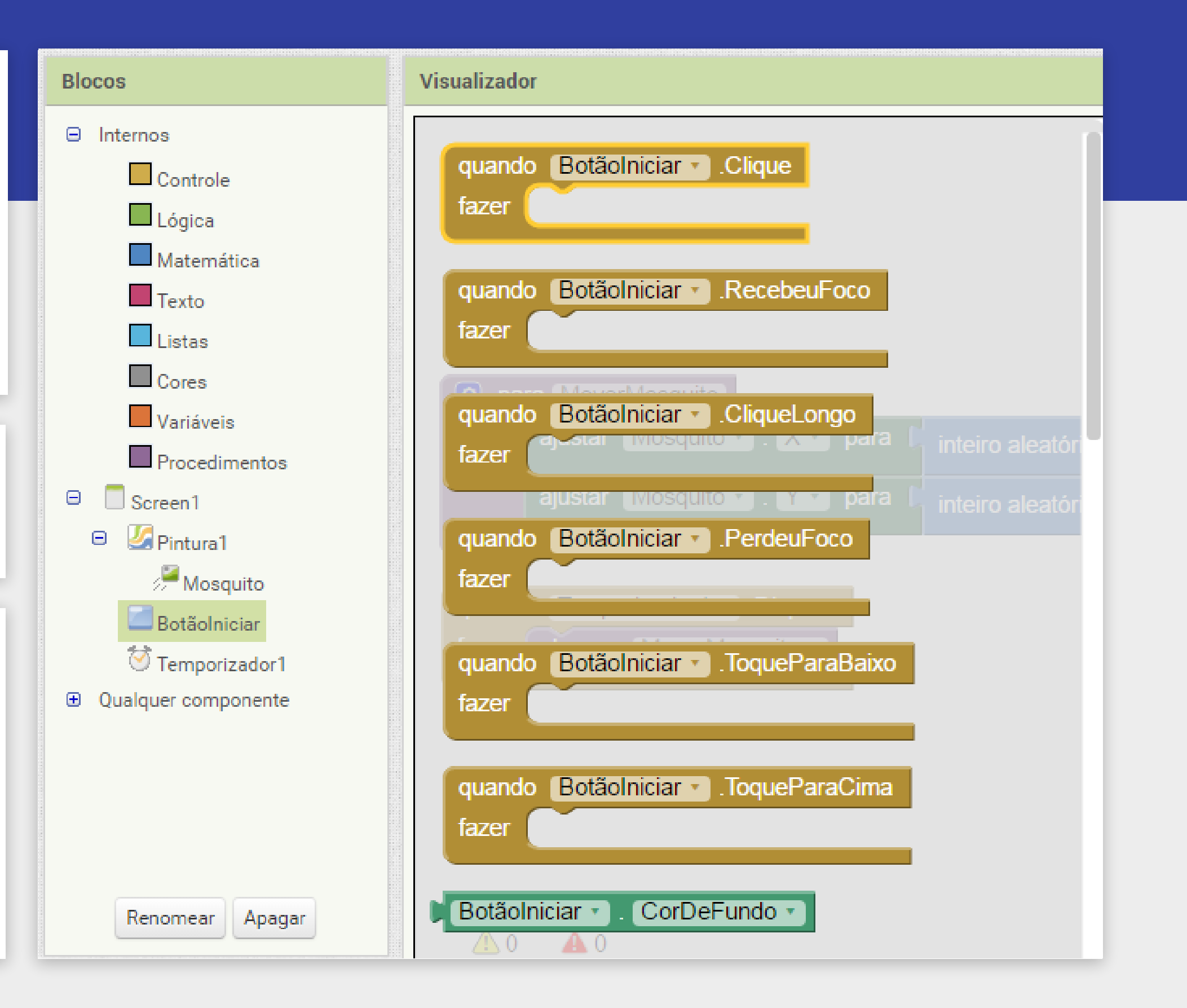

Quando o **BotãoIniciar** for clicado vamos ativar o **Temporizador1** para o jogo começar.

Clique em **Temporizador1** e escolha o bloco ajustar **Temporizador1.Ativado**, como mostrado ao lado.

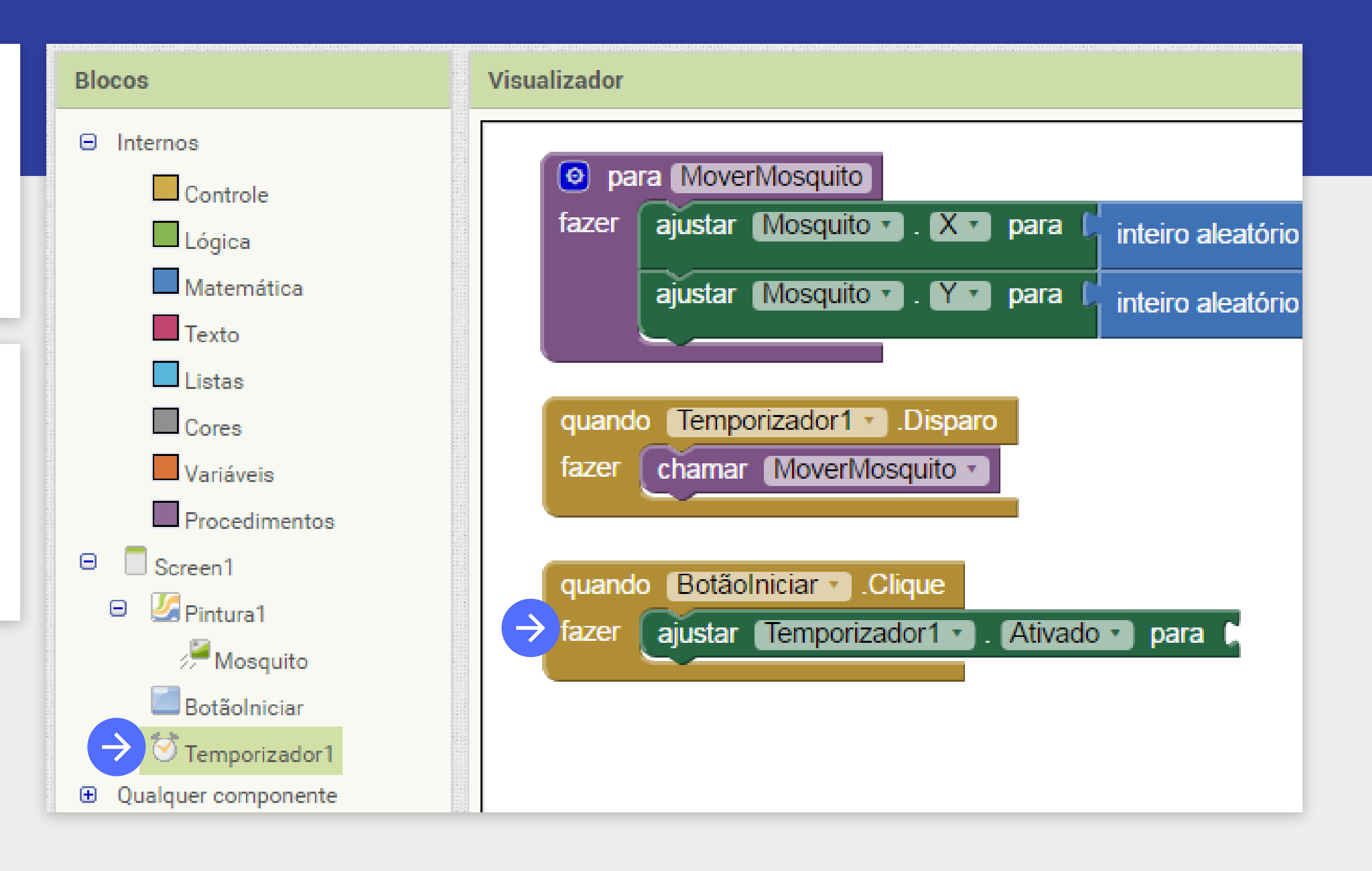

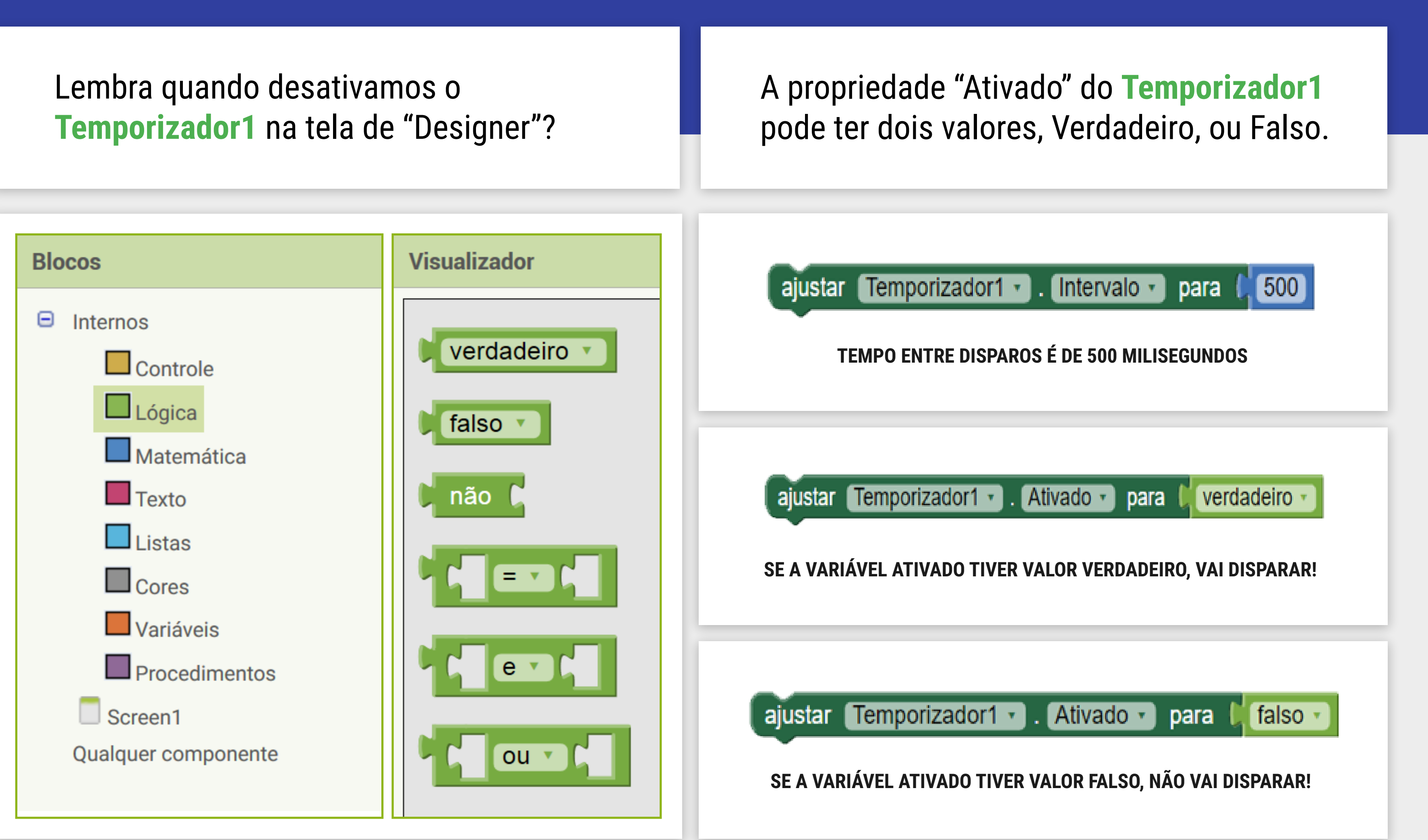

Para que o nosso botão selecione o bloco de L

O comando do Botãolni

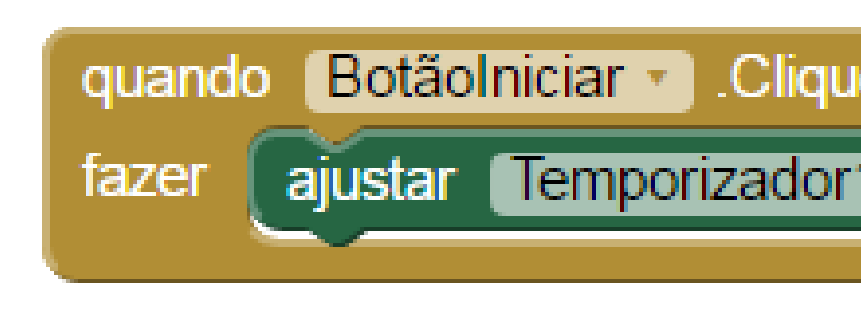

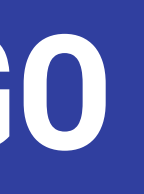

| o ative o <b>Temporizador1</b> ,<br>ógica com o valor <b>Verdadeiro</b> |  |  |
|-------------------------------------------------------------------------|--|--|
| ogica com o valor verdadeno.                                            |  |  |
| iciar deve ficar assim:                                                 |  |  |
| le                                                                      |  |  |
| 1 • . Ativado • para 🕻 verdadeiro •                                     |  |  |

Teste o seu aplicativo e verifique que o mosquito se move após apertar no Botão Iniciar!

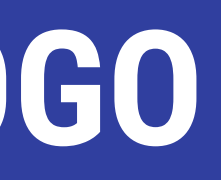

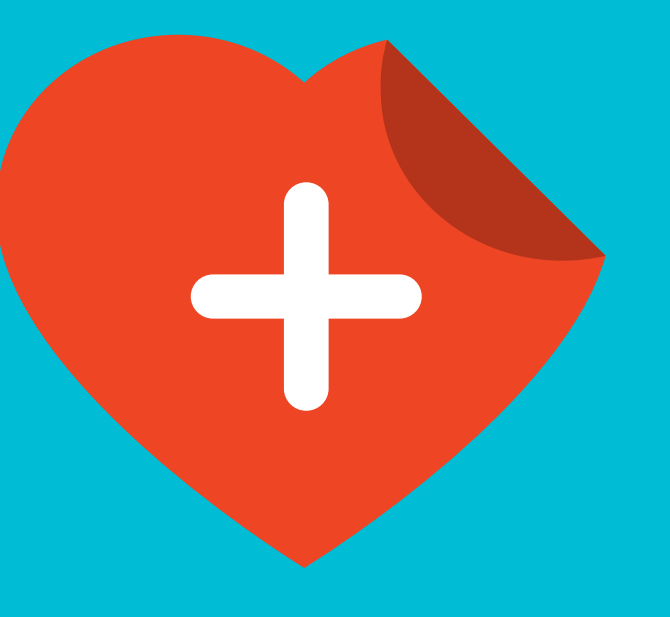

Agora vamos adicionar vida ao Mosquito. Ele vai iniciar o jogo com 3 vidas.

Cada vez que o(a) jogador(a) conseguir clicar no mosquito devemos diminuir a sua vida em 1. Ou seja, quando o(a) jogador(a) clicar 3 vezes sobre o mosquito ele(a) ganha o jogo.

Precisamos criar um bloco que armazene o quanto de vida o mosquito possui. Esses blocos que armazenam valores são chamados de variáveis.

Vamos utilizar uma variável global que será chamada de "vidaRestante". Usando o bloco "inicializar global nome para" e atribuir o valor "3".

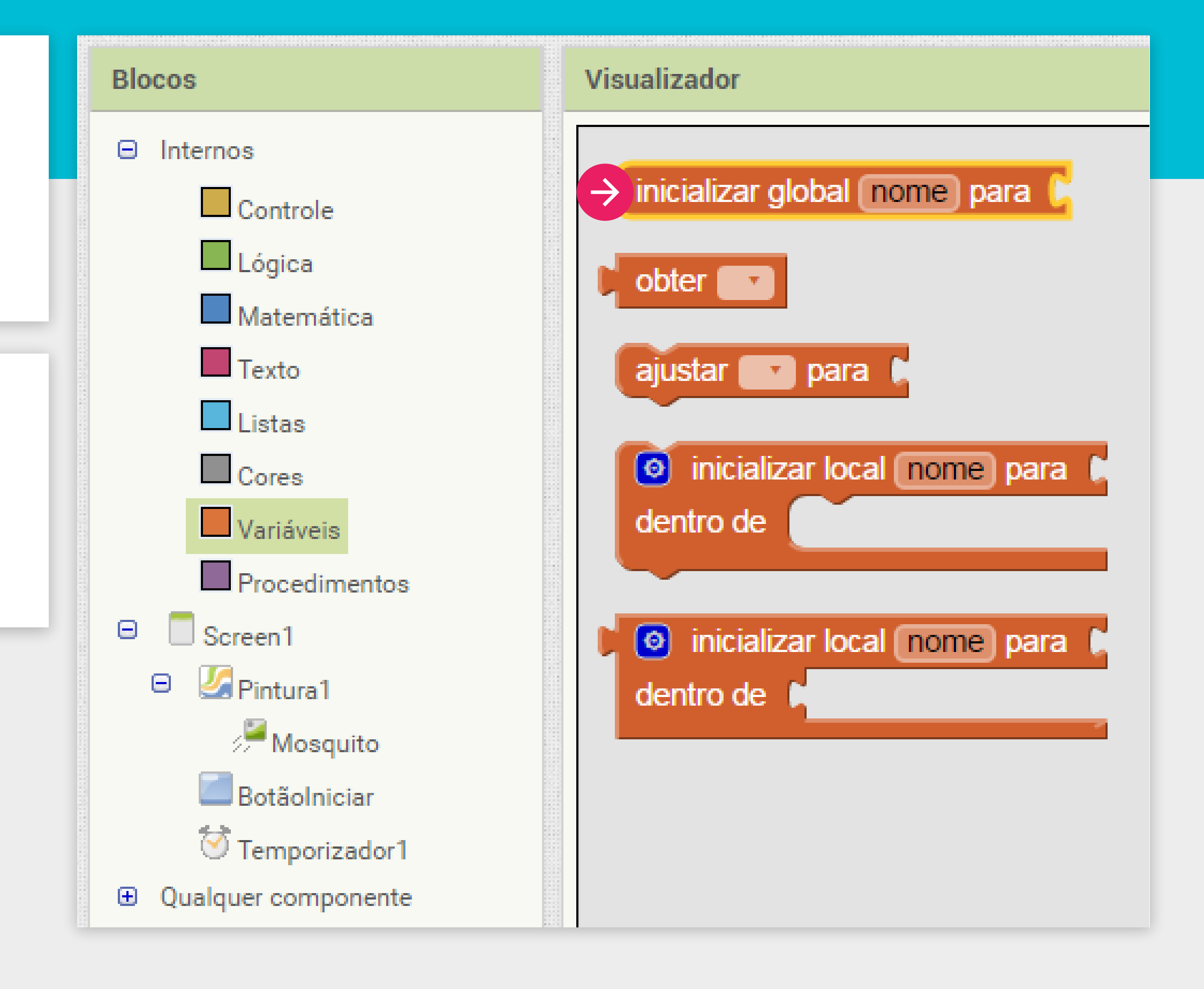

Variável é o nome dado ao local onde você pode armazenar informações e são utilizadas para lembrar de coisas como: a pontuação, o nome de um jogador ou até a velocidade do personagem.

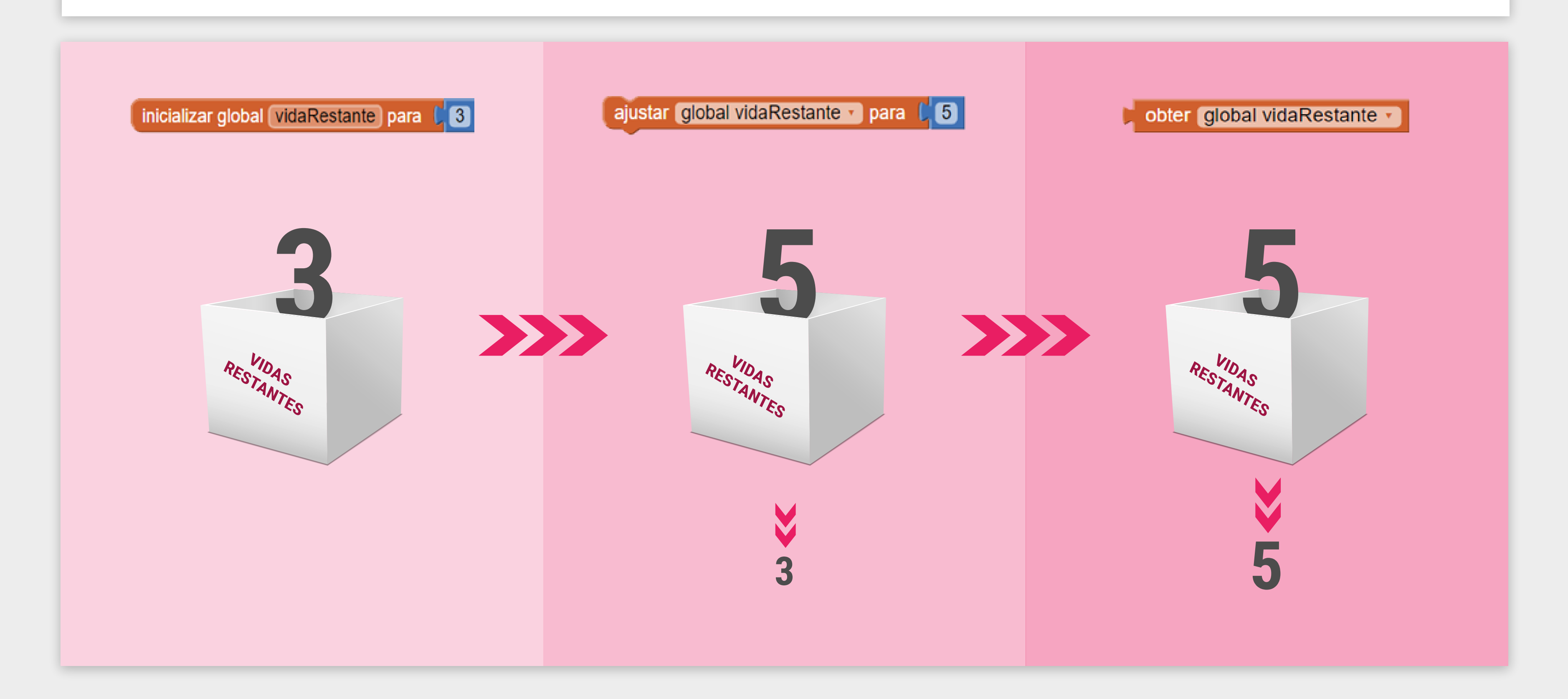

O bloco de iniciar variável global não precisa ser inserido dentro de outro bloco de função. Ele é executado automaticamente toda a vez que o aplicativo for aberto (inicializado).

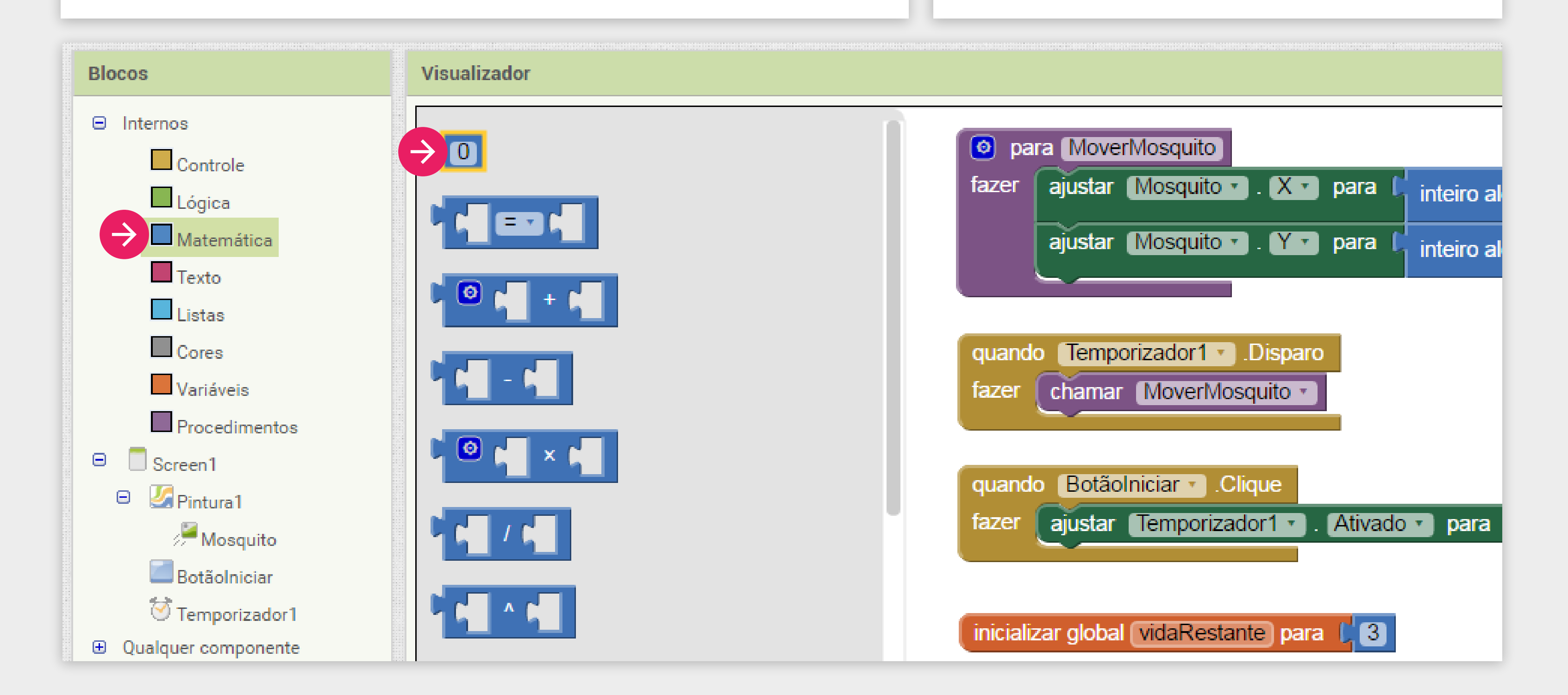

Sendo assim, basta arrastarmos ele para a área do Visualizador e colocar o valor Matemático "3" junto a ele.

Agora, toda vez que clicarmos no **Mosquito** devemos diminuir a variável "vidaRestante" em "1". Para isto, adicionamos o bloco quando mosquito.Tocou pertencente aos blocos do componente **Mosquito**.

Esse bloco será executado toda vez que a imagem do **Mosquito** for tocada.

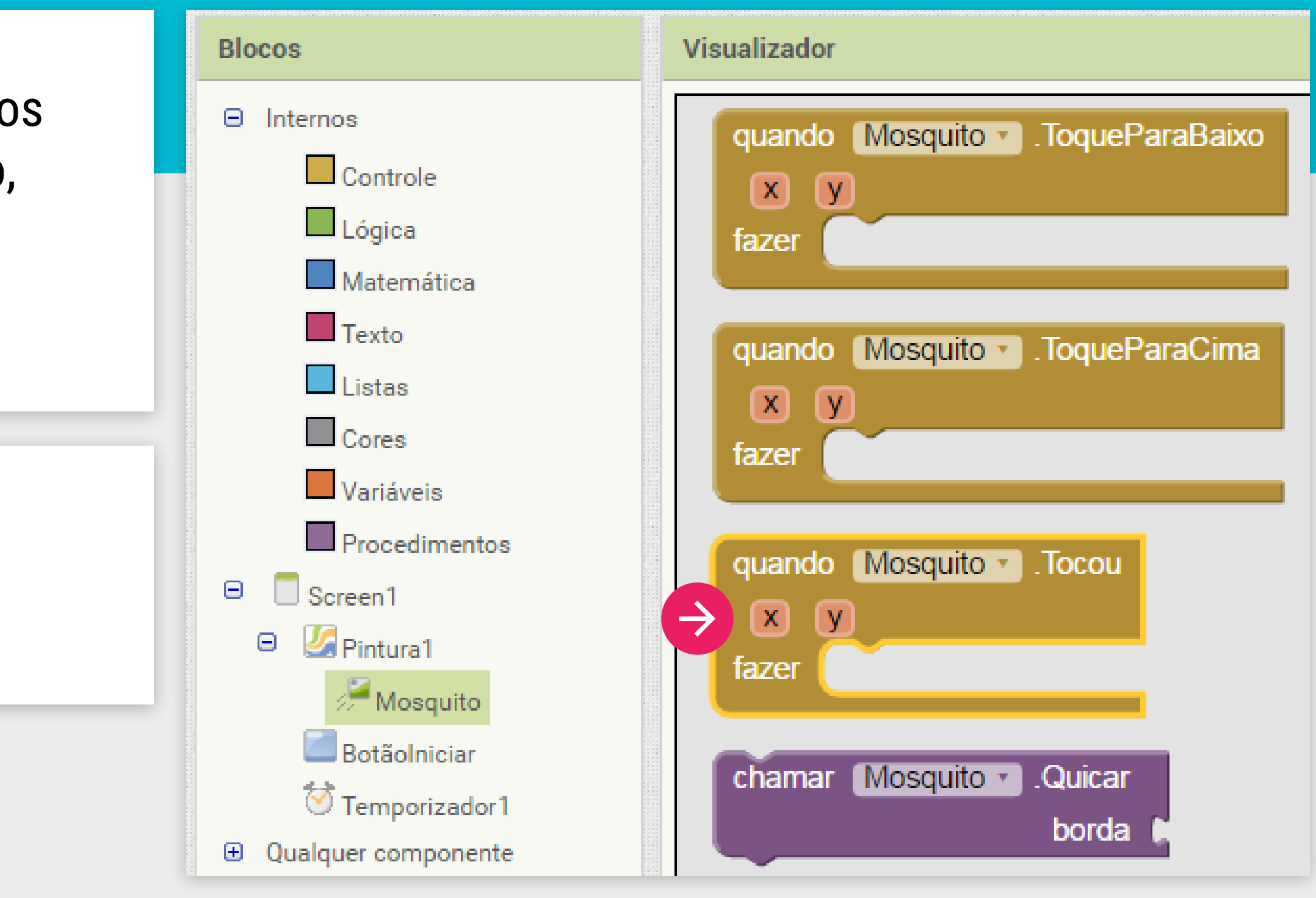

Vamos usar o bloco "ajustar ... para" que fica nos blocos de "Variáveis".

Coloque o bloco dentro do procedimento "quando Mosquito.tocou".

Escolha a variável "global vidaRestante" na lista

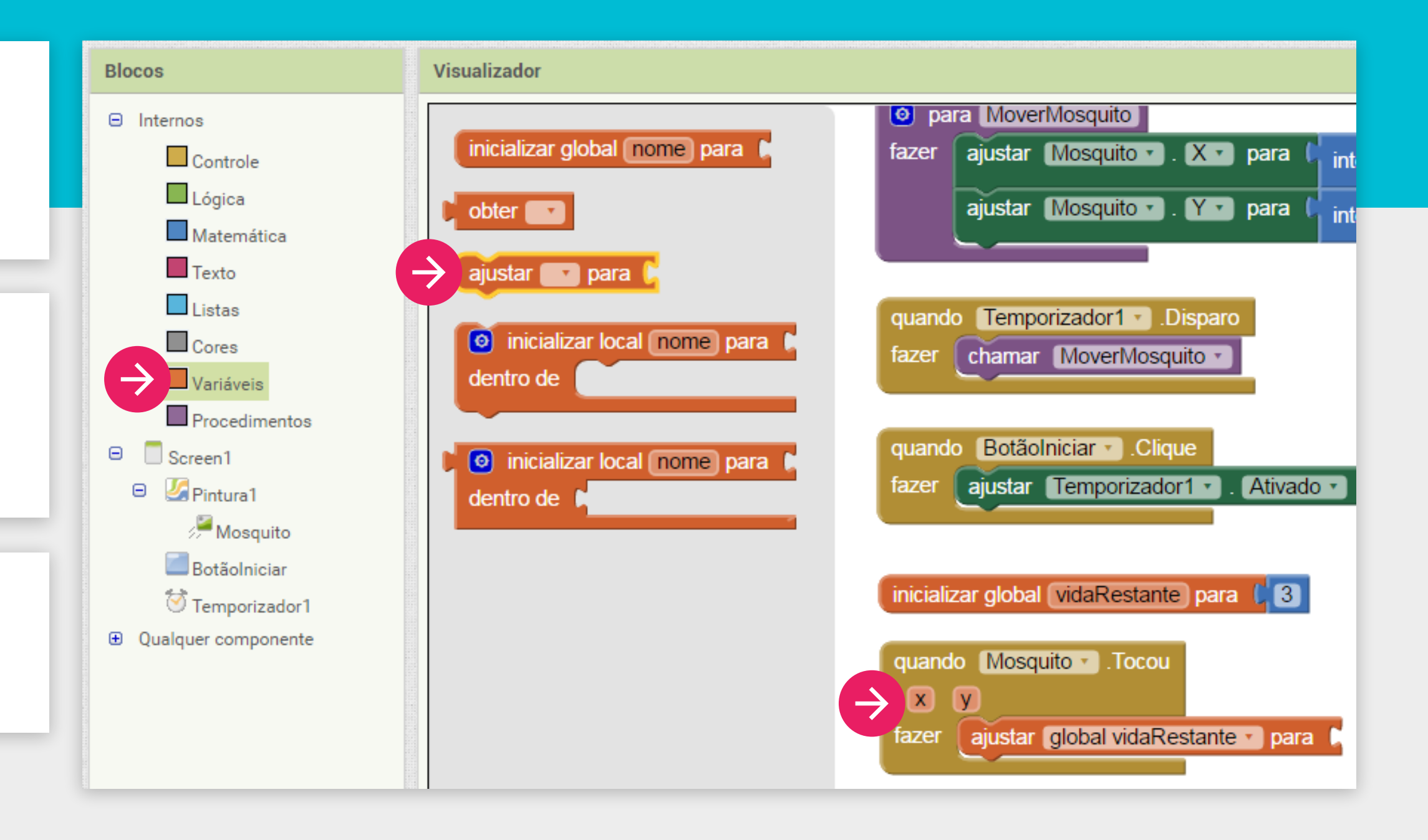

O novo valor vai ser o valor atual da vidaRestante - 1.

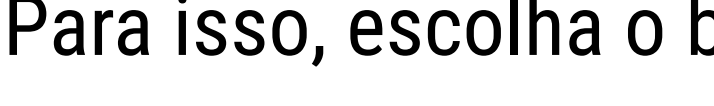

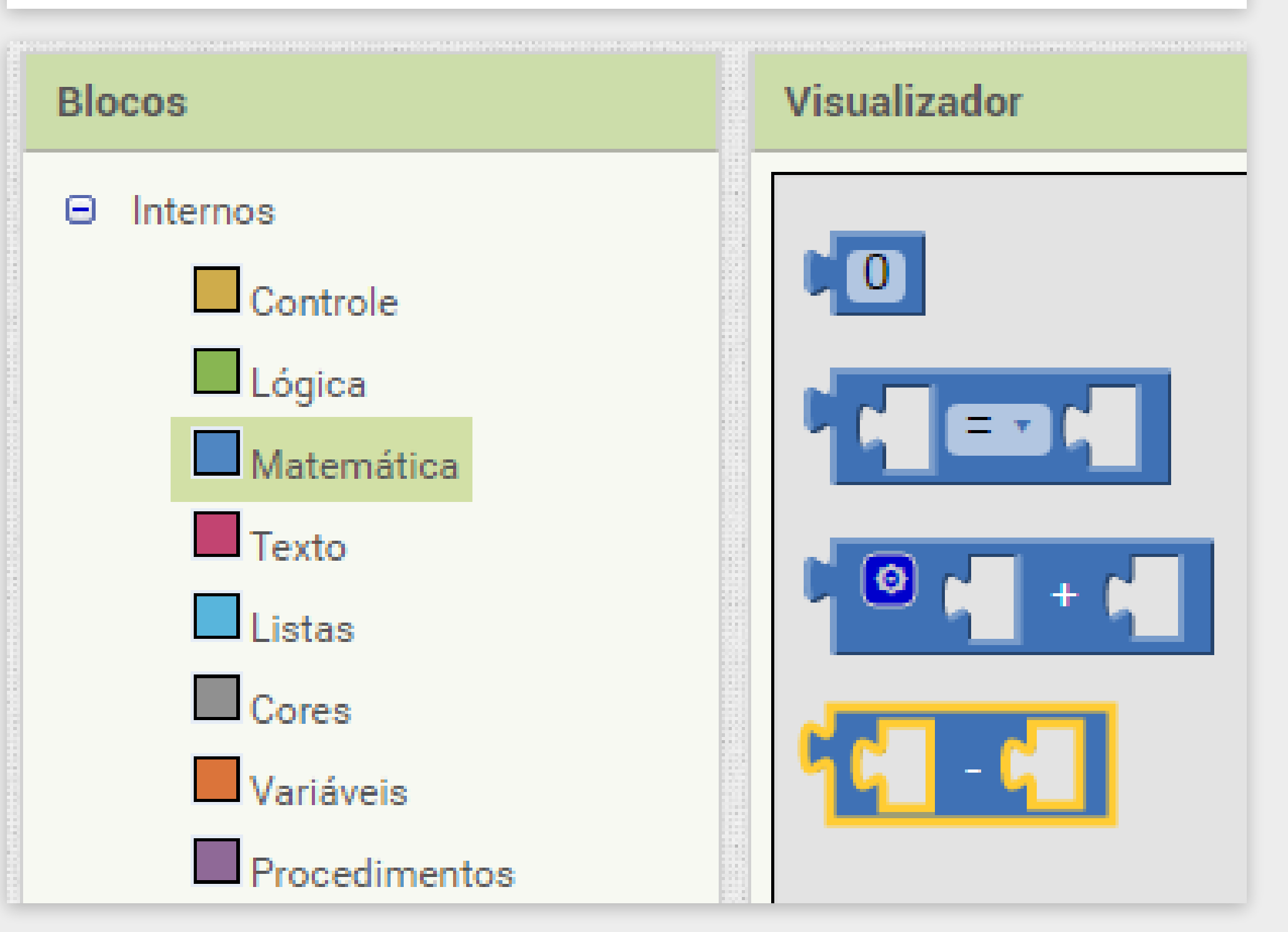

INICIATIVA COMPUTAÇÃO NA ESCOLA - CREATIVE COMMONS ATRIBUIÇÃO-NÃOCOMERCIAL-COMPARTILHAIGUAL 4.0 INTERNACIONAL

Para isso, escolha o bloco Matemático de Subtração.

O primeiro valor da subtração é o valor da variável vidaRestante.

Selecione o bloco "obter ..." e escolha "global vidaRestante" na lista.

O segundo valor é apenas o bloco Matemático de número (mude de 0 para 1).

O procedimento vai ficar assim:

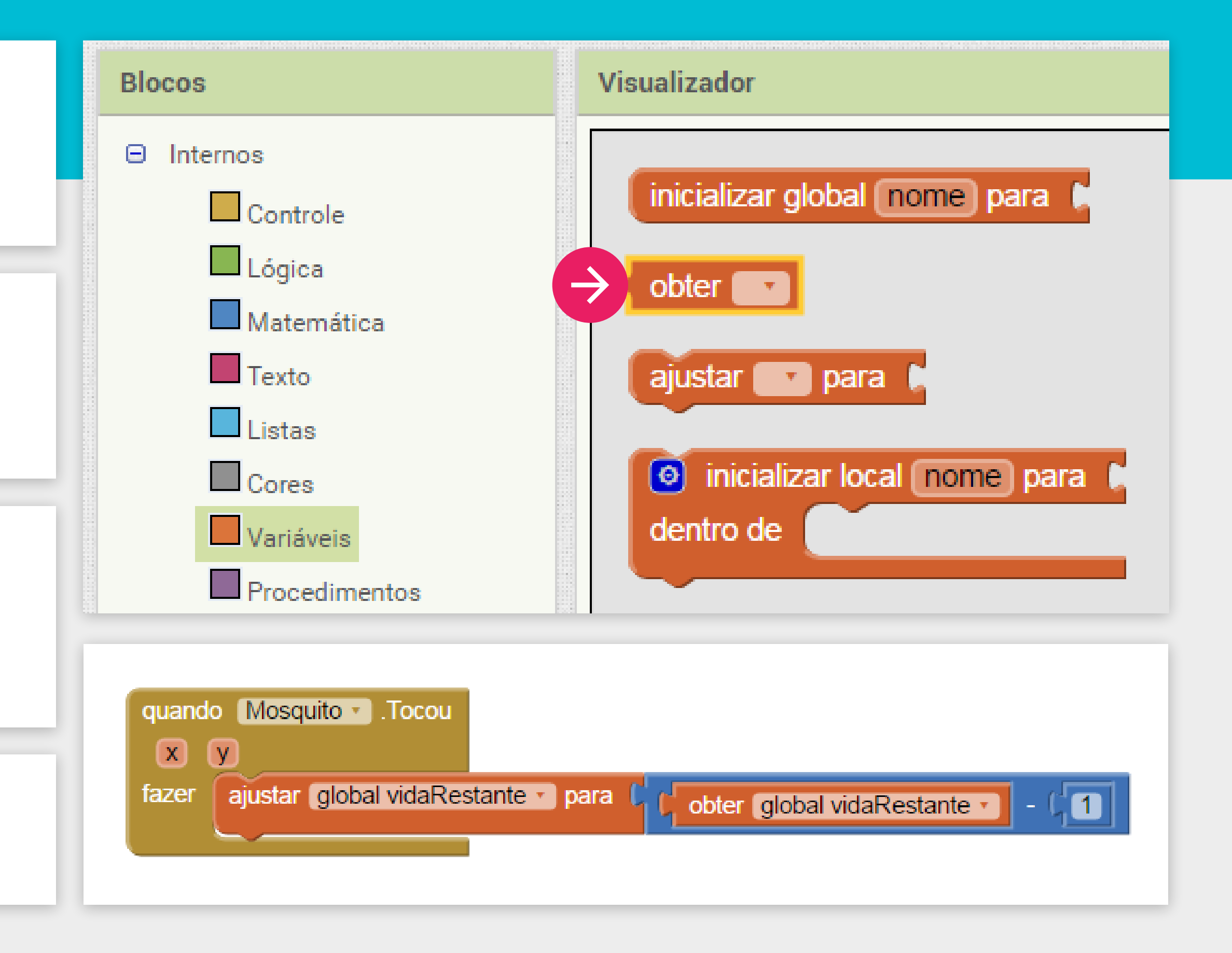

O nosso código de vida já está funcionando. Mas note que na tela do jogo não existe nada indicando para o jogador quanto é a vida do mosquito.

Precisamos mostrar o valor da vida na tela.

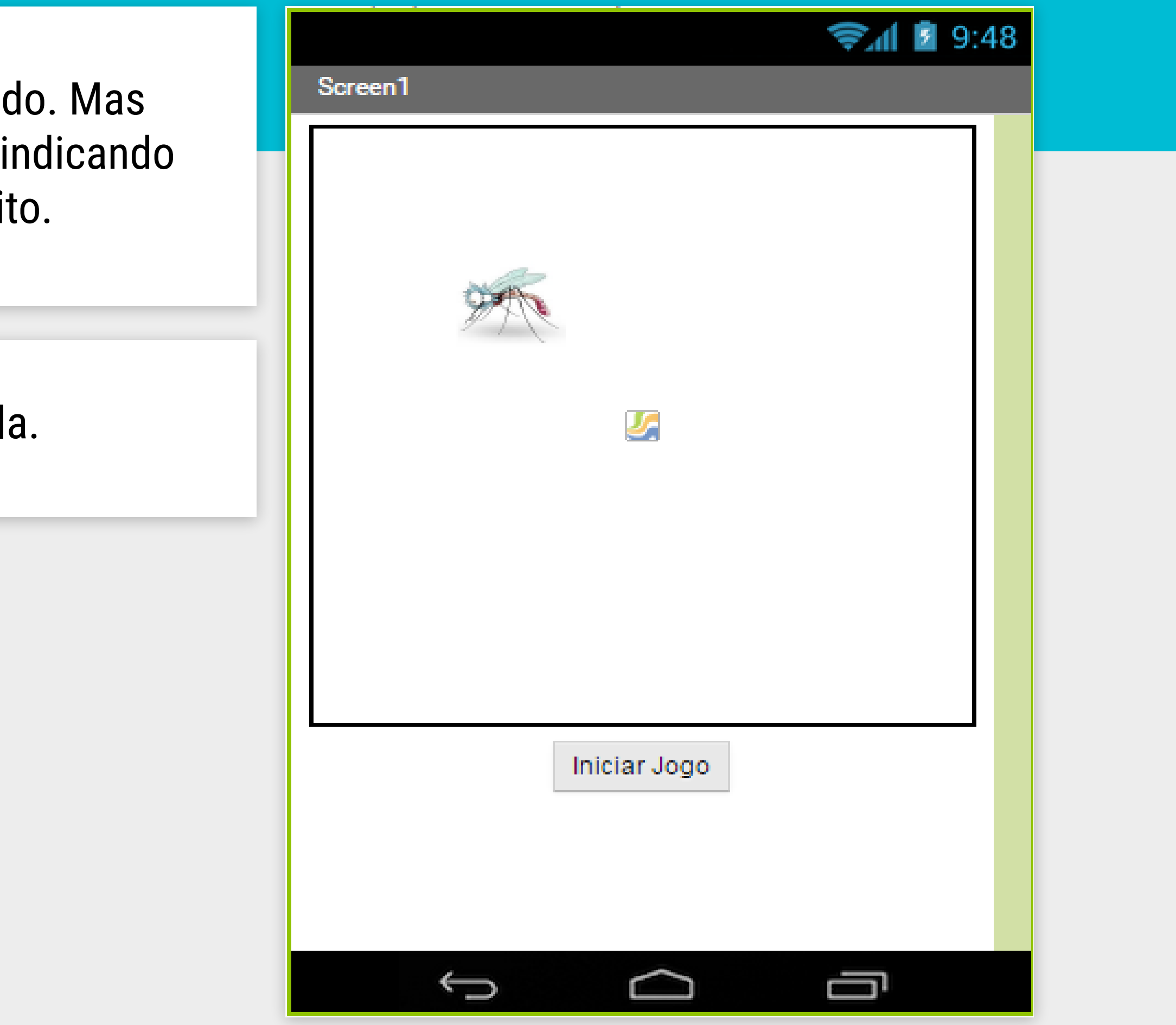

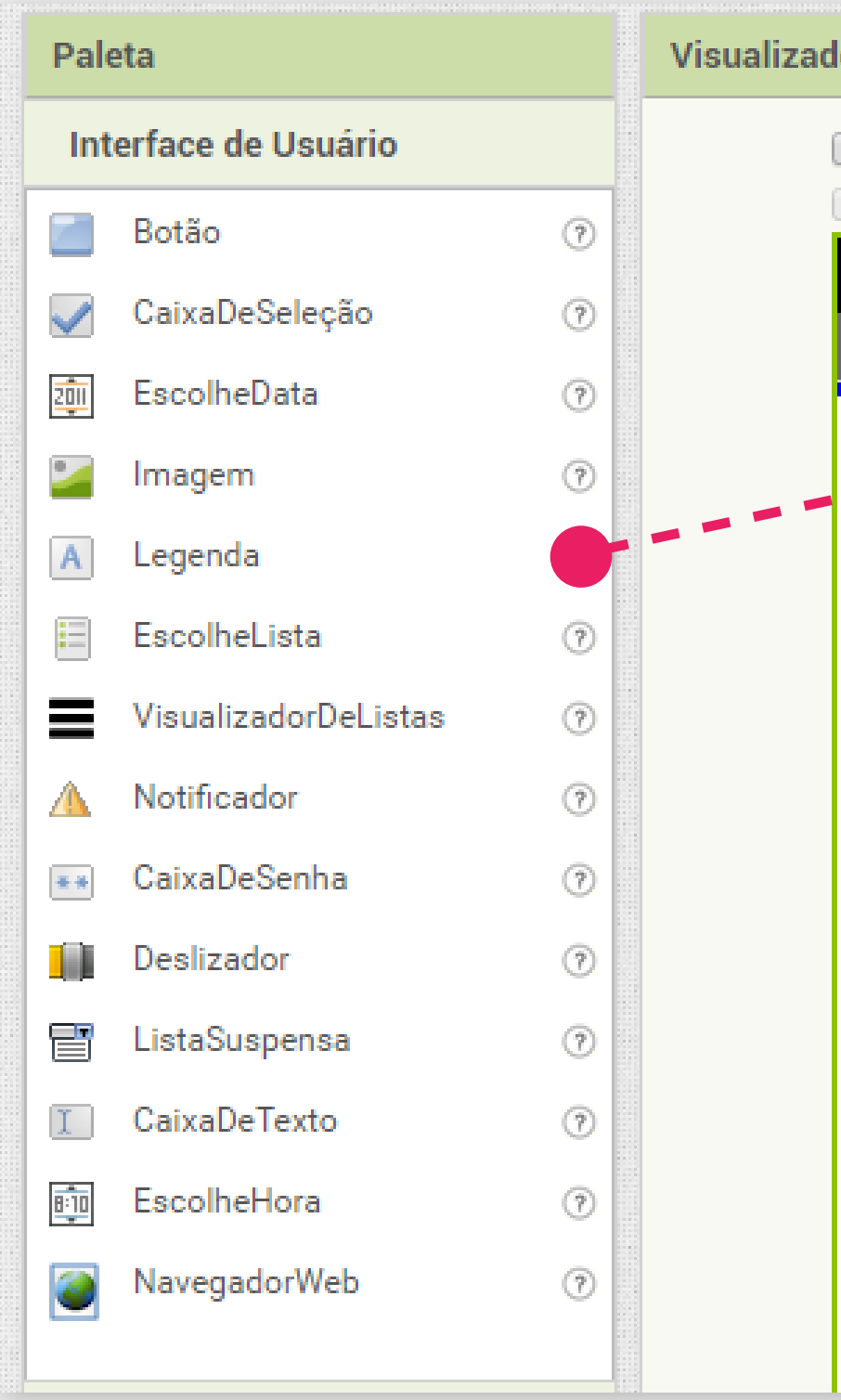

Na tela de "Designer", arraste o componente Legenda da Paleta para a Tela, preferencialmente acima da Pintura1.

| or                                                                                                    |  |  |
|----------------------------------------------------------------------------------------------------|--|--|
| Mostrar os componentes ocultos no Visualizador<br>Marque para Previsualização no tamanho de um Tablet. |  |  |
| Screen1                                                                                                |  |  |
| exto para Legenda1                                                                                     |  |  |
|                                                                                                    |  |  |
|                                                                                                    |  |  |
|                                                                                                    |  |  |
|                                                                                                    |  |  |
| Iniciar Jogo                                                                                           |  |  |

Teste o seu aplicativo, veja se está aparecendo corretamente o número de vidas do mosquito! Vo percebeu que ao tocar no mosquito o valor da vida não está sendo alterado? Precisamos arrumar isto

|    | ê    |  |
|----|------|--|
| la | dele |  |
| 0  |      |  |

| Componentes                                                                                                   | Propriedades                                                                                  |
|----------------------------------------------------------------------------------------------------|-----------------------------------------------------------------------------------------------|
| 😑 📃 Screen1                                                                                                   | Legenda1                                                                                      |
| <ul> <li>Legenda1</li> <li>Pintura1</li> <li>Mosquito</li> <li>Botãolniciar</li> <li>Temporizador1</li> </ul> | CorDeFundo          Nenhum         FonteNegrito         Fonteltálico         Tomonho Do Fonto |
|                                                                                                    | 14.0<br>FamíliaDaFonte<br>padrão •                                                            |
|                                                                                                    | Altura                                                                                        |
|                                                                                                    | Automático Largura                                                                            |
|                                                                                                    | Texto                                                                                         |
| Renomear Apagar                                                                                               | AlinhamentoDoTexto                                                                            |

Quando o mosquito for tocado, o valor da variável "vidaRestante" é diminuído, mas também devemos atualizar o texto contido na **Legenda1**.

Vamos criar um procedimento chamado de "AtualizarVidaRestante" que será responsável por atualizar o texto da **Legenda1** baseado no valor que temos na variável "vidaRestante".

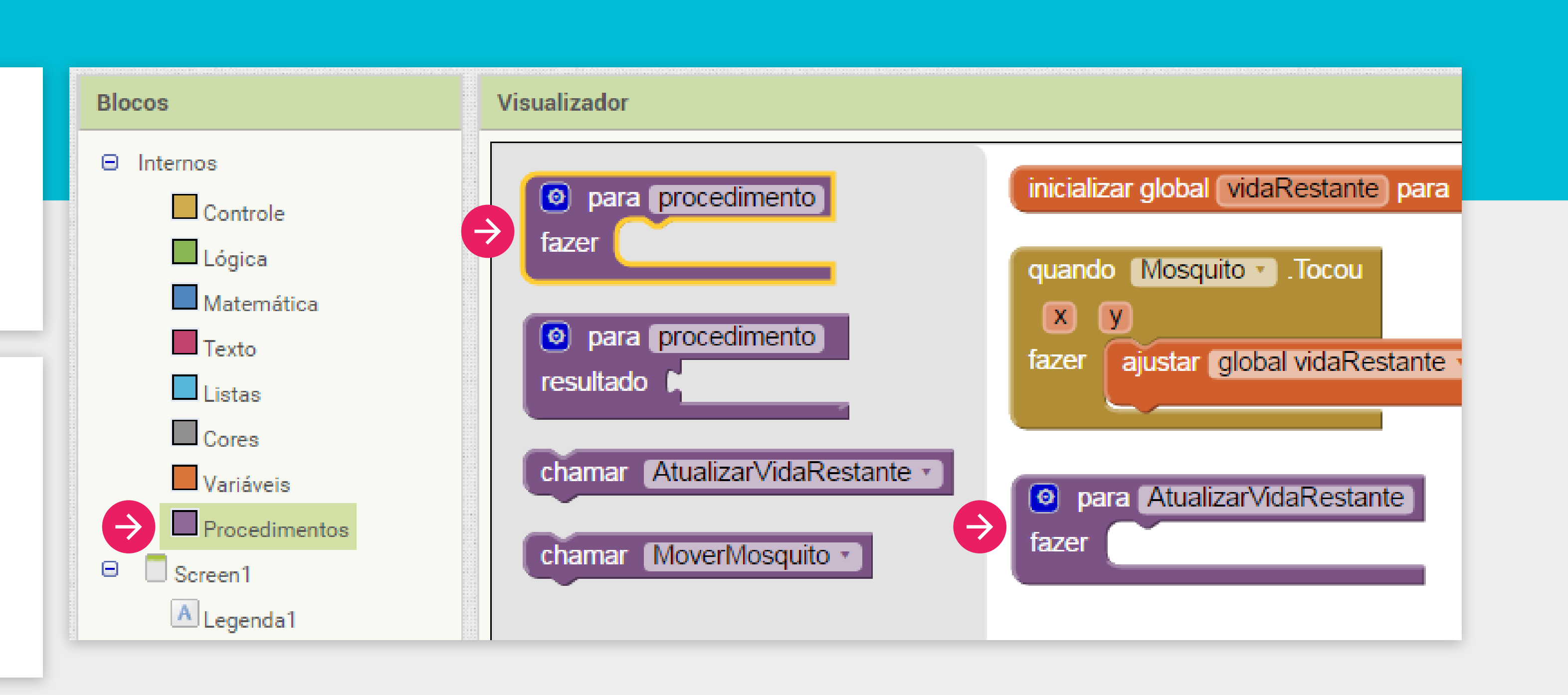

Para alterar o valor do texto escrito no componente Legenda1 utilizamos o bloco "ajustar Legenda1.Texto".

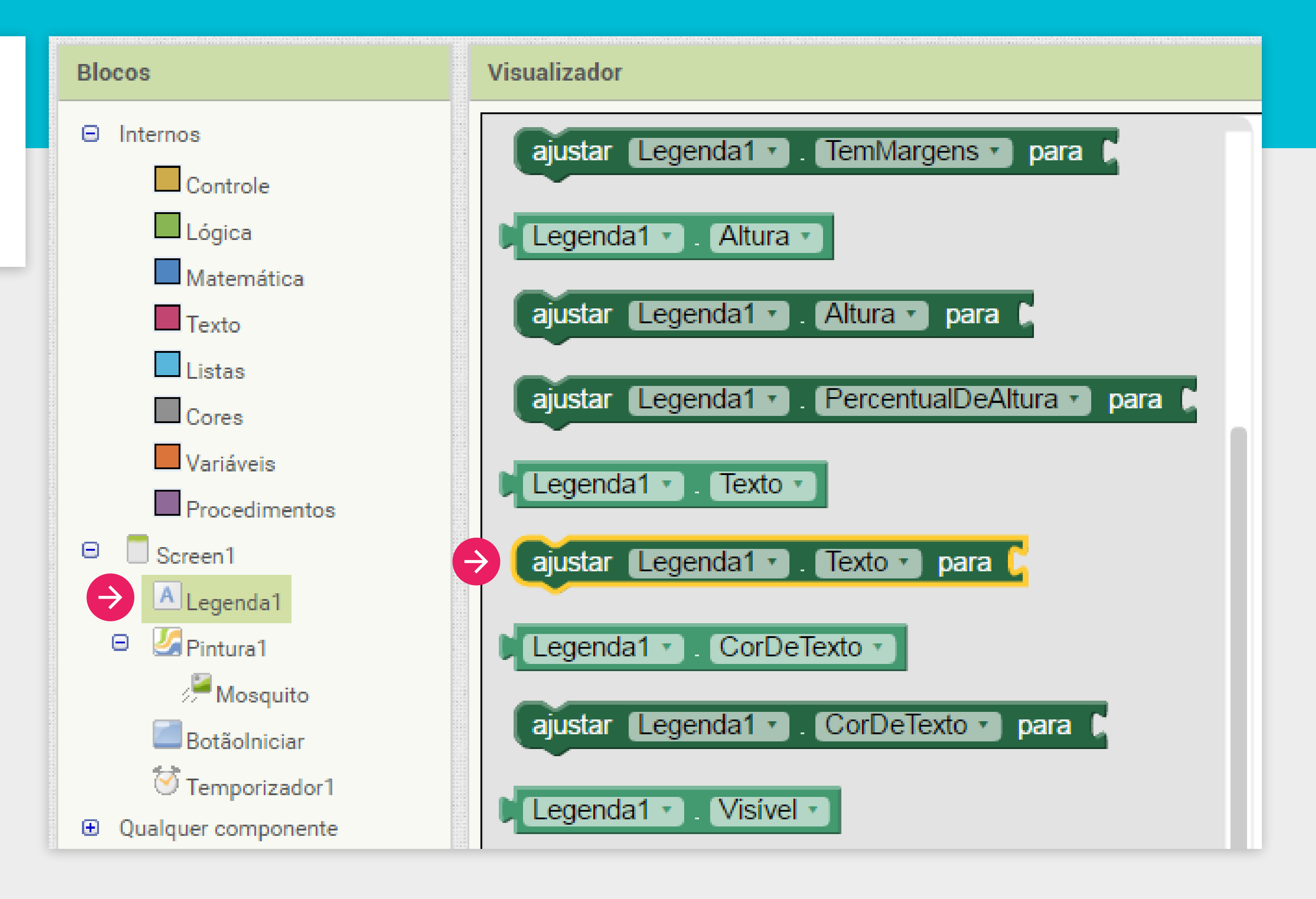

#### STRINGS

Um string é uma sequência de caracteres. O texto da Legenda1 é considerado uma String.

#### **STRING NOME**

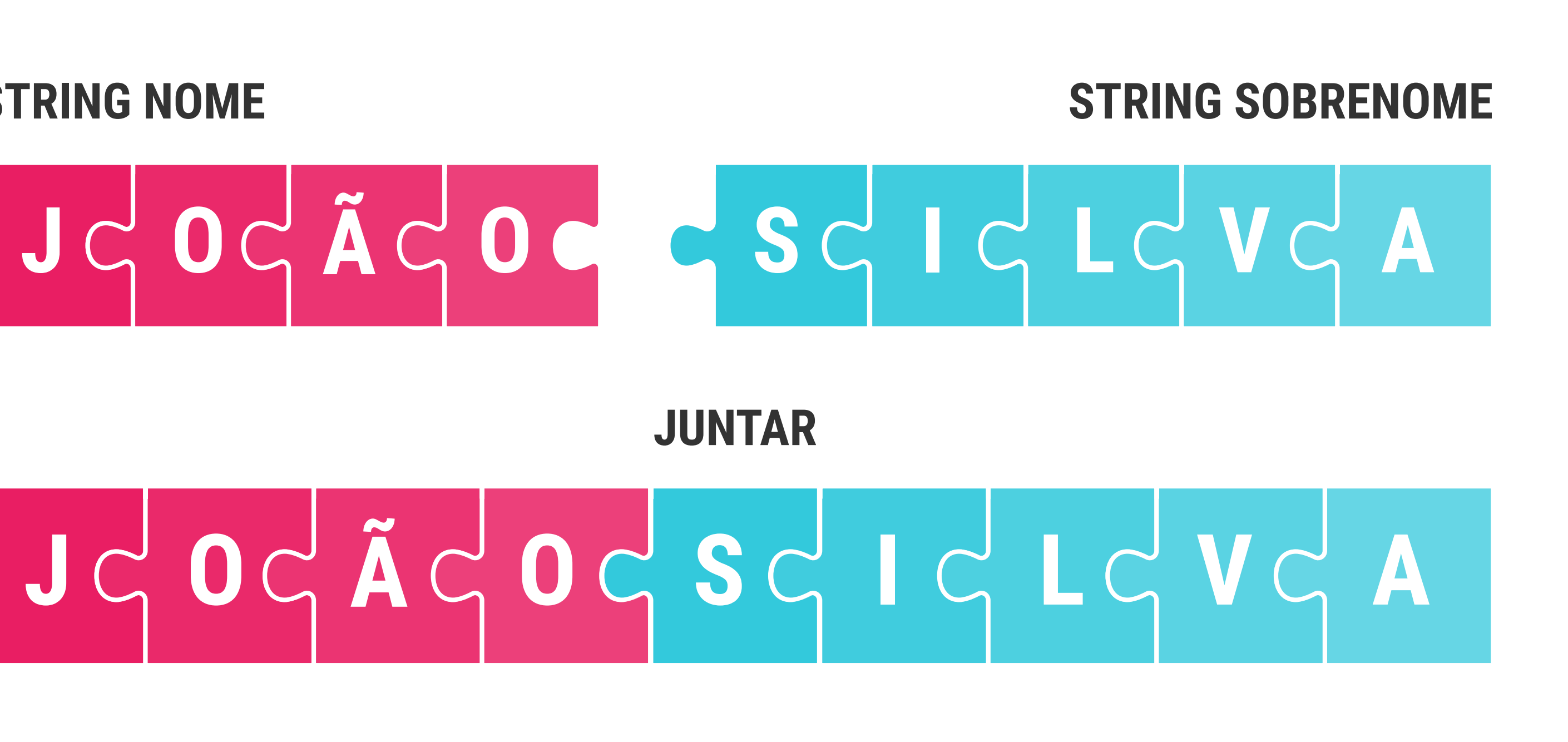

O texto da Legenda1 sempre terá a palavra "Vida: " mais o valor da variável vidaRestante.

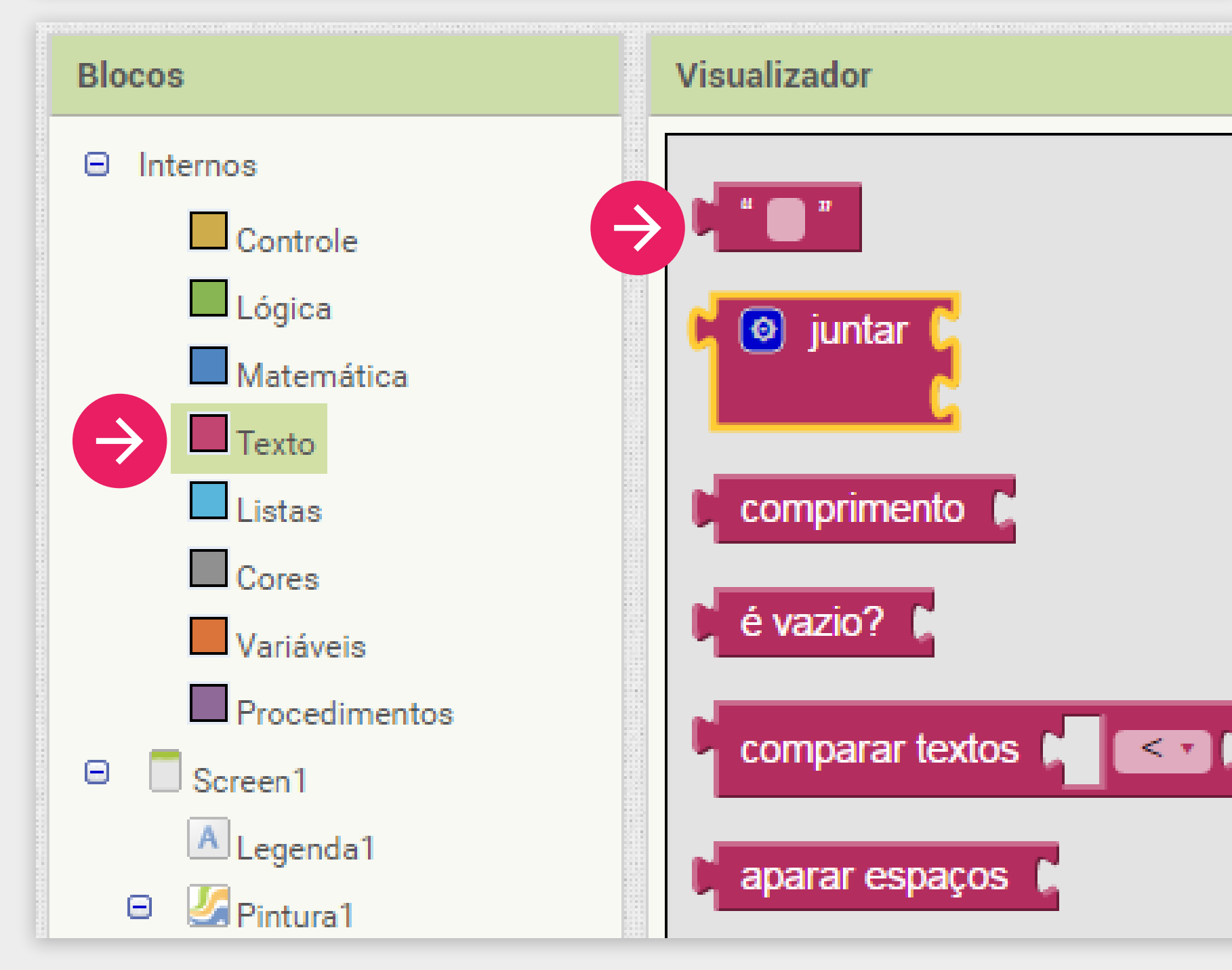

Por isso, precisamos juntar esses dois textos. Vamos utilizar o bloco de manipulação de texto **Juntar**.

| inicializar global vidaRestante para                         |
|--------------------------------------------------------------|
| quando Mosquito . Tocou                                      |
| fazer ajustar global vidaRestante - para ( obter global vida |
| o para AtualizarVidaRestante                                 |
| fazer ajustar Legenda1 • . Texto • para 1 ③ juntar           |
|                                                              |

| Encaixe no primeiro espaço o bloco de texto e escreva o valor "Vida: ". | No segundo espaço encaixe o valor da<br>variável "vidaRestante" (bloco <b>obter</b> ). |
|-------------------------------------------------------------------------|----------------------------------------------------------------------------------------|
| o para AtualizarVidaRestante                                            | iuntar ( "Vida: "                                                                      |
| fazer ajustar Legenda1 . Texto para                                     | obter global vidaRestante •                                                            |

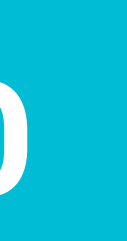
#### Não podemos esquecer de chamar esse procedimento para atualizar o texto na tela quando o mosquito for tocado.

Teste o seu jogo e veja que agora as vidas estão diminuindo quando você toca no mosquito.

Porém, ainda está difícil saber quando você acertou o toque no mosquito ou não. Para ficar mais claro para o jogador, vamos vibrar o celular quando o mosquito for tocado.

#### DICA

Não se preocupe se o número de vidas ficar negativo! Isso acontece porque ainda não criamos o código para terminar o jogo. Logo faremos isso!

Volte para a tela de "Designer".

Para vibrar o celular, vamos inserir o componente **Som** da Paleta de **"Mídia"**.

O componente Som é invisível e vai ficar abaixo da tela, junto com o Temporizador.

# Componentes invisíveis

|   |   | Pal | eta               |   | Visualizador     |
|---|---|-----|-------------------|---|------------------|
|   |   | Int | erface de Usuário |   | Mostrar os comp  |
|   |   | Or  | ganização         |   | Marque para Prev |
|   |   | Mí  | dia               |   | Screen1          |
|   |   |     | CâmeraDeVídeo     | 0 |                  |
|   |   | Ŕ   | Câmera            | ? |                  |
|   |   | 0   | Escolhelmagem     | ? |                  |
|   |   |     | Tocador           | 0 |                  |
|   |   | (م) | Som               | 0 | 97 J             |
|   |   | ٠   | Gravador          | 0 |                  |
|   |   | ļ   | ReconhecedorDeVoz | 0 |                  |
|   |   |     | TextoParaFalar    | ? |                  |
|   |   |     | ReprodutorDeVídeo | ? |                  |
|   |   | ٢   | TradutorYandex    | 0 |                  |
|   |   | De  | senho e Animação  |   | Som1             |
|   |   | Se  | nsores            |   |                  |
|   |   | So  | cial              |   |                  |
|   |   | Ar  | mazenamento       |   |                  |
|   |   | Co  | nectividade       |   | ¢                |
|   |   | LE  | GO® MINDSTORMS®   |   | (                |
|   |   | Ex  | perimental        |   |                  |
| _ | - |     |                   |   |                  |

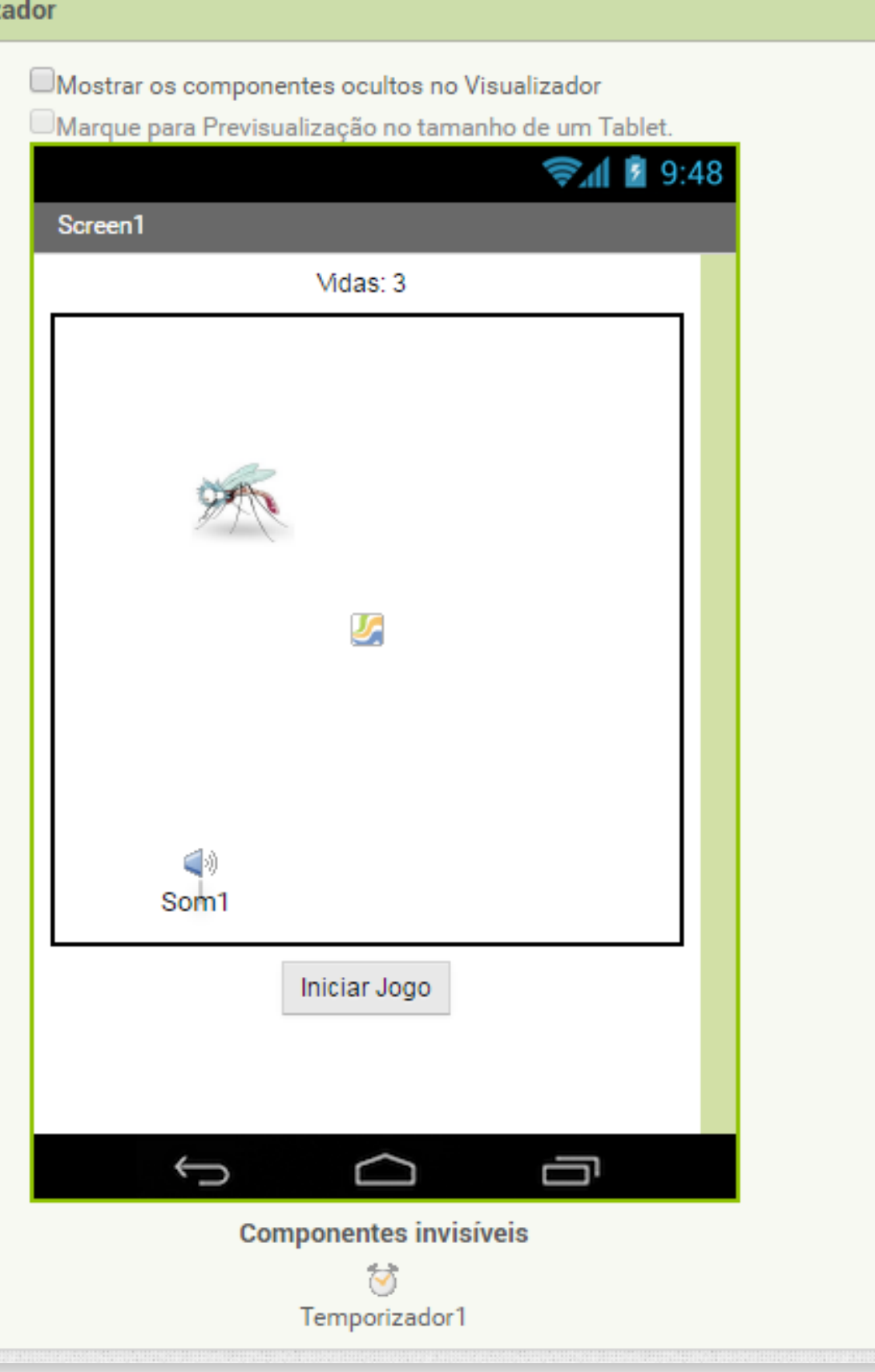

Agora vamos voltar para a tela de "Blocos"

Temos que chamar o componente **Som1** para vibrar o telefone dentro do procedimento mosquito.Tocou.

O bloco que devemos utilizar é chamar **Som1.Vibrar**.

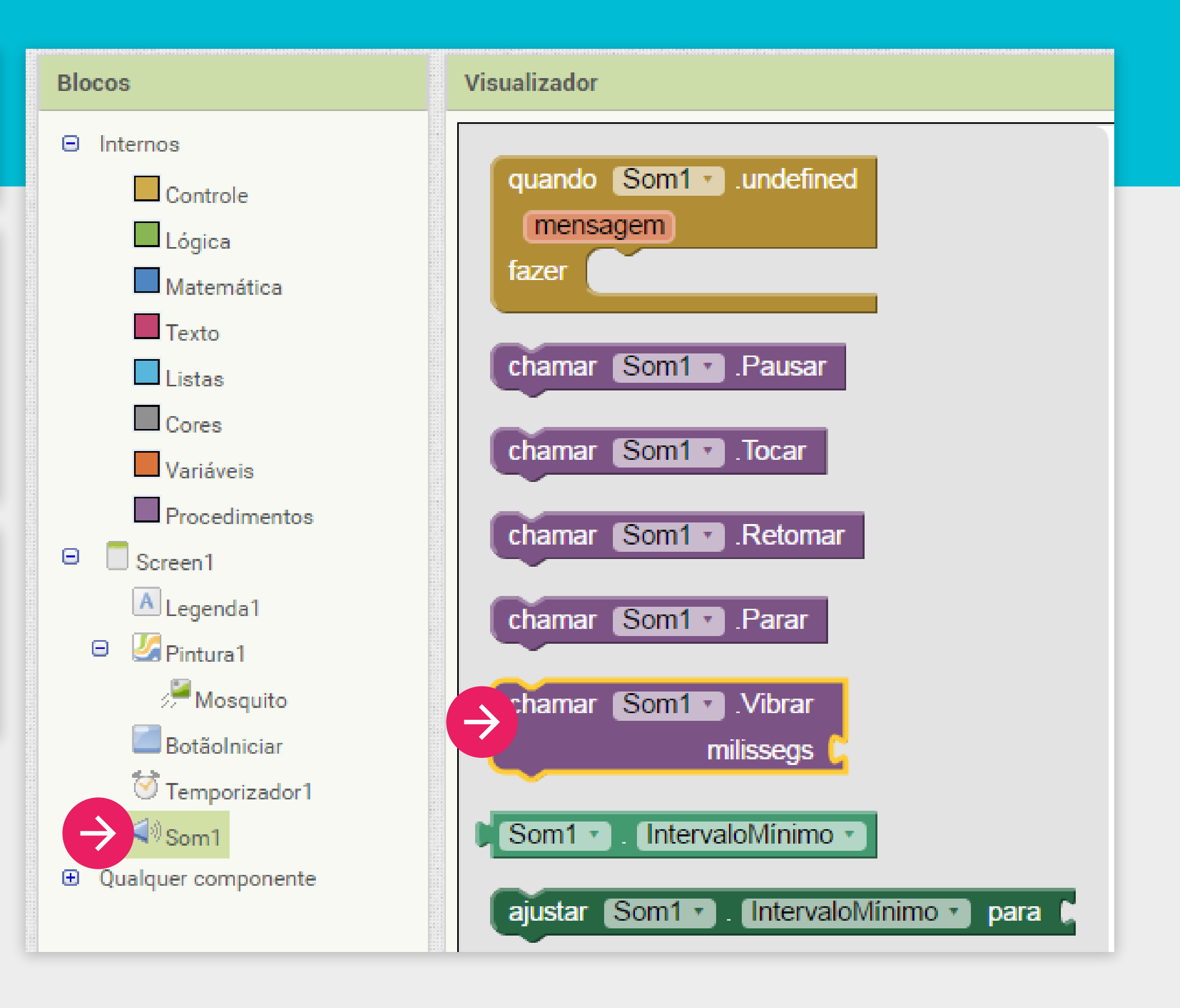

Vamos definir o tempo que desejamos que ele vibre como "100" milissegundos.

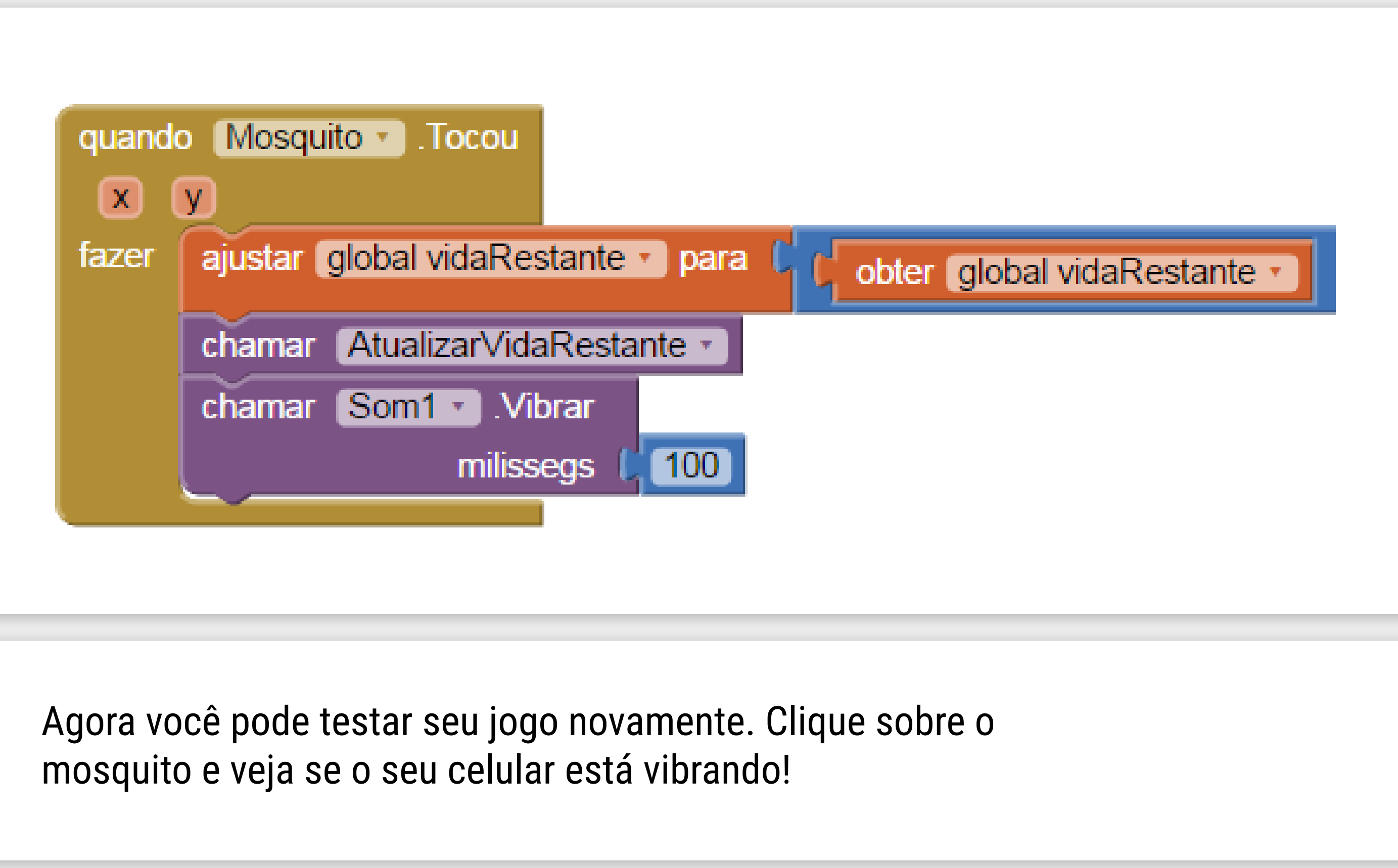

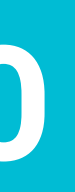

Como você deve ter percebido o nosso mosquito ainda não está morrendo, ele está ficando com a vida negativa. Para resolver este problema precisamos saber quando terminar o jogo, ou seja, quando o mosquito ficar com a vida igual a "0".

Para isto, depois de vibrar o telefone quando o Mosquito foi tocado, devemos verificar se a sua vida restante é maior ou igual a zero para decidir se o jogo continua ou não.

# TOMAR DECISÕES

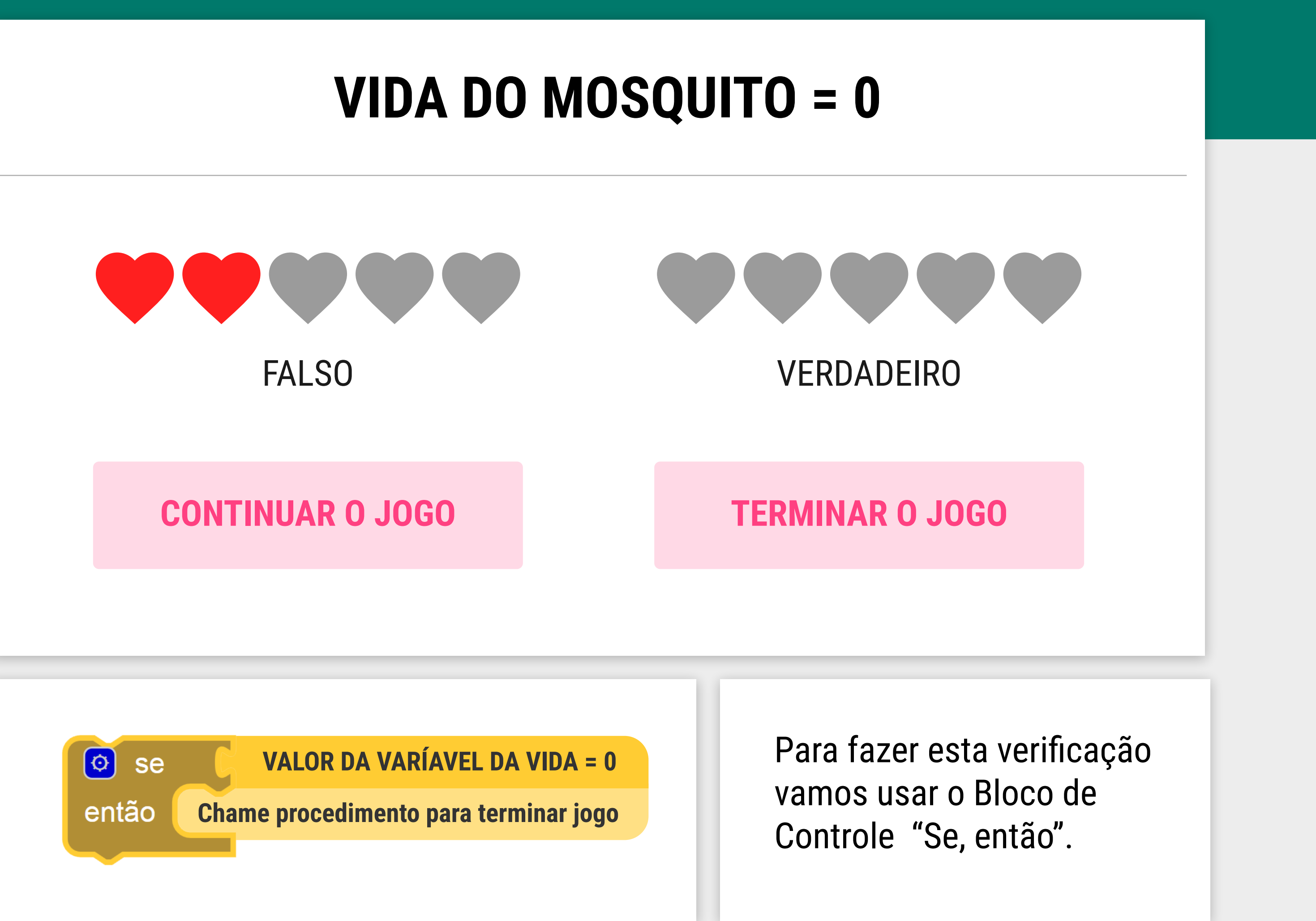

# EXPRESSÕES **BOOLEANAS**

Computadores tomam suas devisões baseados em perguntas, cujas respostas, são duas: verdadeiro ou falso.

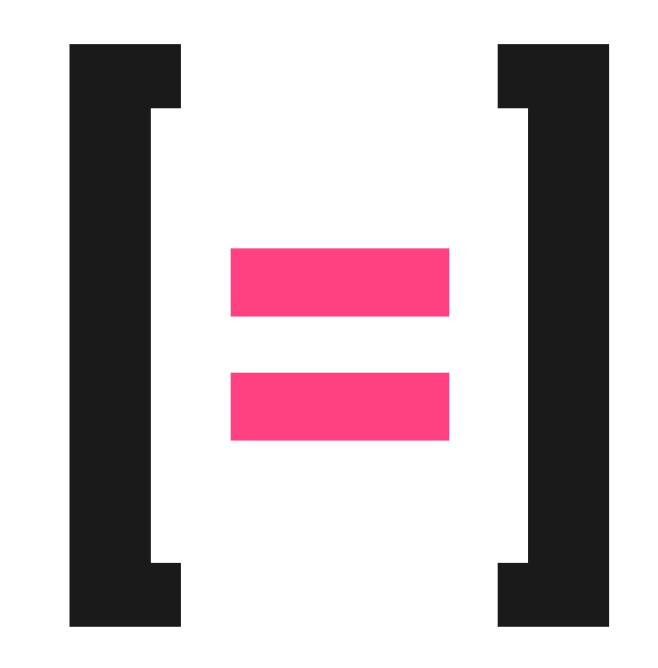

**COMPARA SE DOIS VALORES SÃO IGUAIS** 

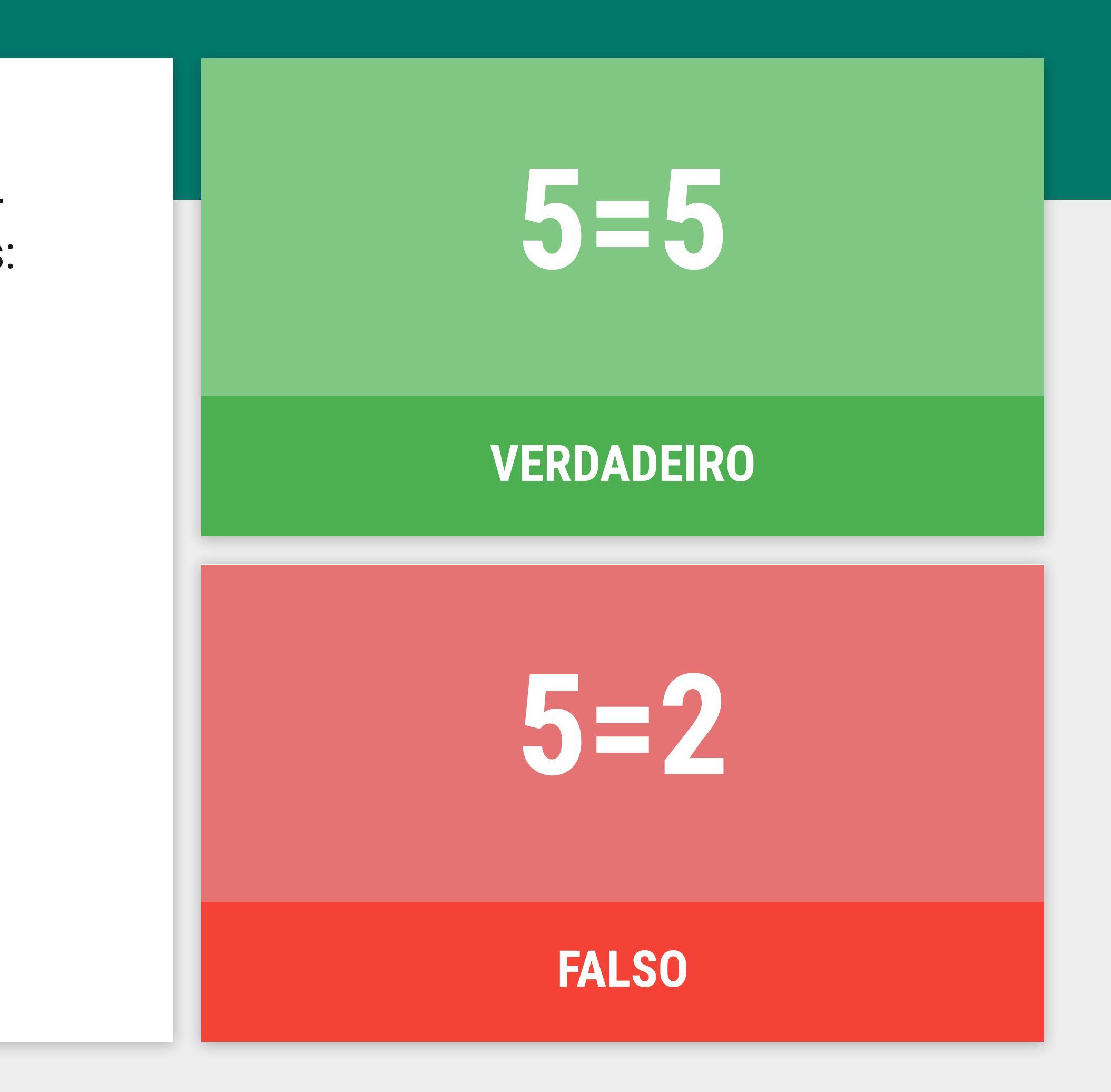

#### Para a comparação, utilizamos a operação Lógica "vidaRestante = 0".

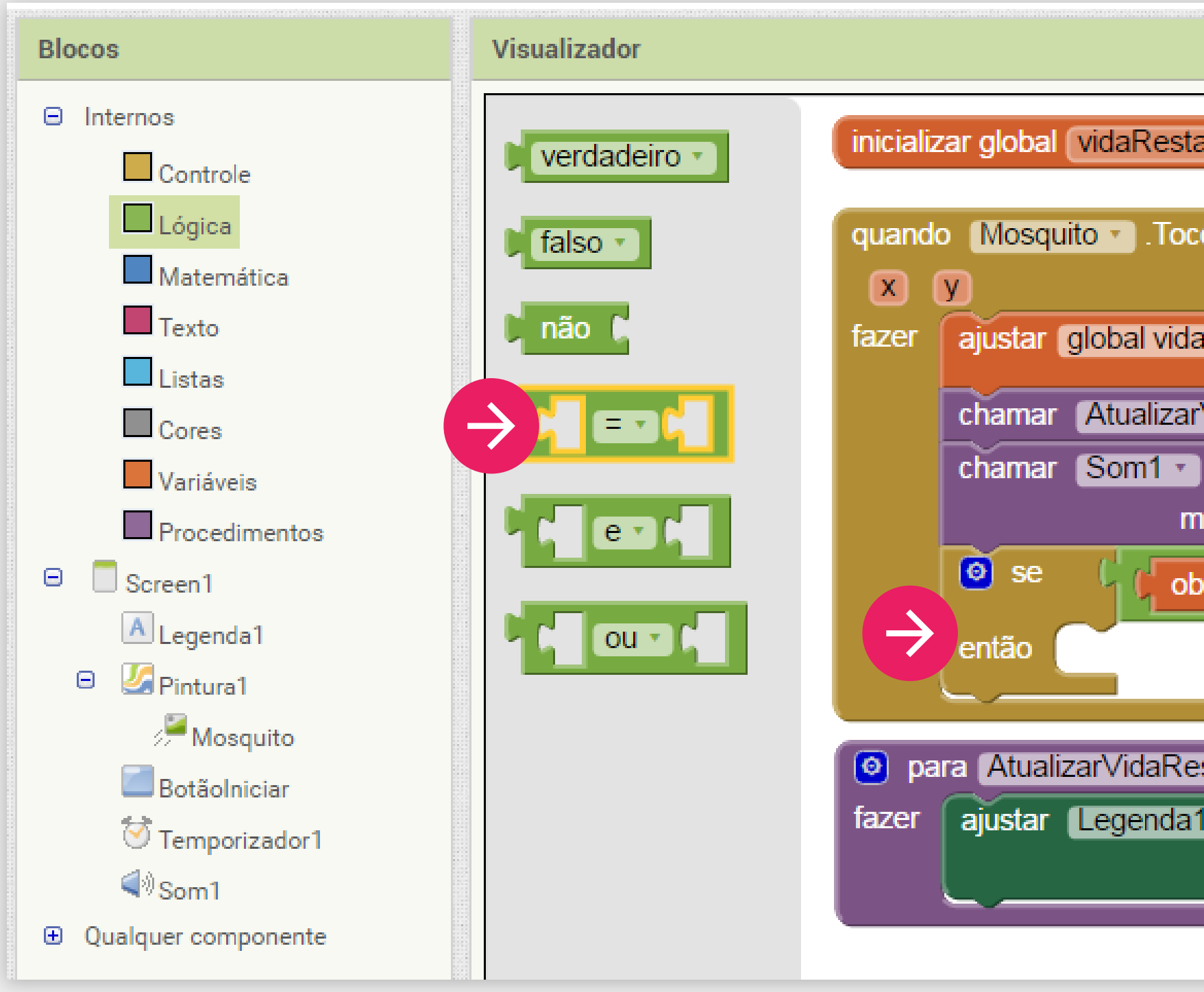

| ante para (3                                                                                   |
|------------------------------------------------------------------------------------------------|
| ou                                                                                             |
| aRestante 🔹 para 🕻 🕻 obter global vidaRestante 🔹 - 🕻 🚺                                         |
| VidaRestante ▼<br>.Vibrar<br>nilissegs ( 100                                                   |
| oter global vidaRestante - CO                                                                  |
| stante                                                                                         |
| 1 ▼ . Texto ▼ para ( ③ juntar ( <sup>*</sup> Vida: <sup>*</sup><br>obter global vidaRestante ▼ |
|                                                                                                |

Se o valor de "vidaRestante" for igual a zero devemos chamar um procedimento responsável por terminar o jogo.

# através dos Blocos de Procedimento.

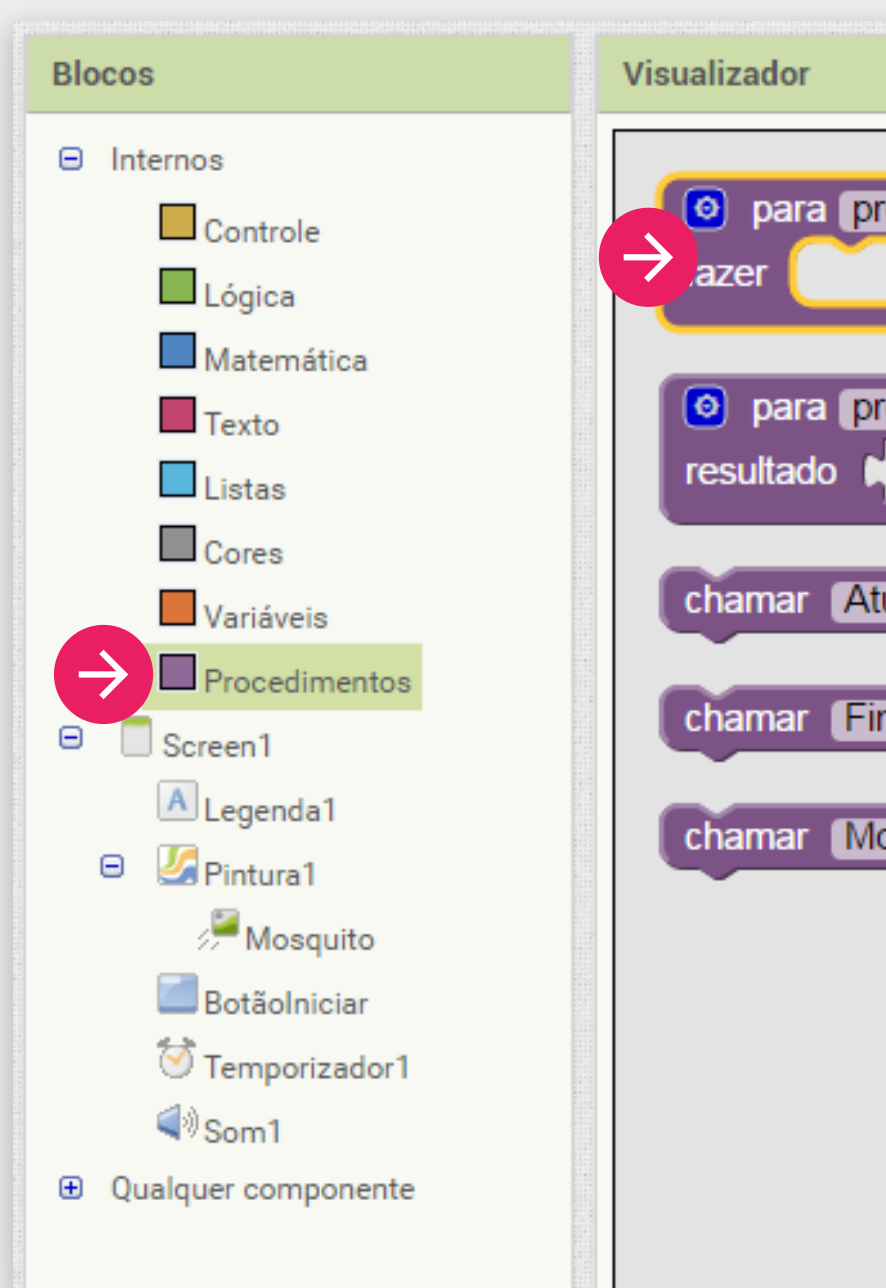

Vamos criar um novo procedimento "FinalizarJogo"

| rocedimento           |       | y Nosquito V . locou             |
|-----------------------|-------|----------------------------------|
|                       | fazer | ajustar global vidaRestante 🔹 pa |
| rocedimento           |       | chamar AtualizarVidaRestante •   |
|                       |       | chamar Som1 .Vibrar              |
| ualizarVidaRestante • |       | milissegs (100                   |
|                       |       | obter global vidal               |
| nalizarJogo 🔹         |       | entao                            |
| overMosquito 🔹        | 💿 pa  | ara AtualizarVidaRestante        |
|                       | fazer | ajustar Legenda1 • . Texto •     |
|                       |       |                                  |
|                       |       |                                  |
|                       | o pa  | ara FinalizarJogo                |
|                       | fazer |                                  |

#### **O QUE DEVE SER FEITO AO FINALIZAR O JOGO?**

- 1. Precisamos fazer o mosquito parar de se movimentar.
- 2. Precisamos informar na tela que o mosquito foi eliminado.
- 3. Precisamos parar de diminuir o numero de vidas do mosquito e atualizar a tela ao clicar no mosquito.

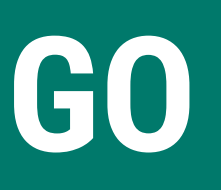

- 1. Precisamos fazer o mosquito parar de se movimentar.

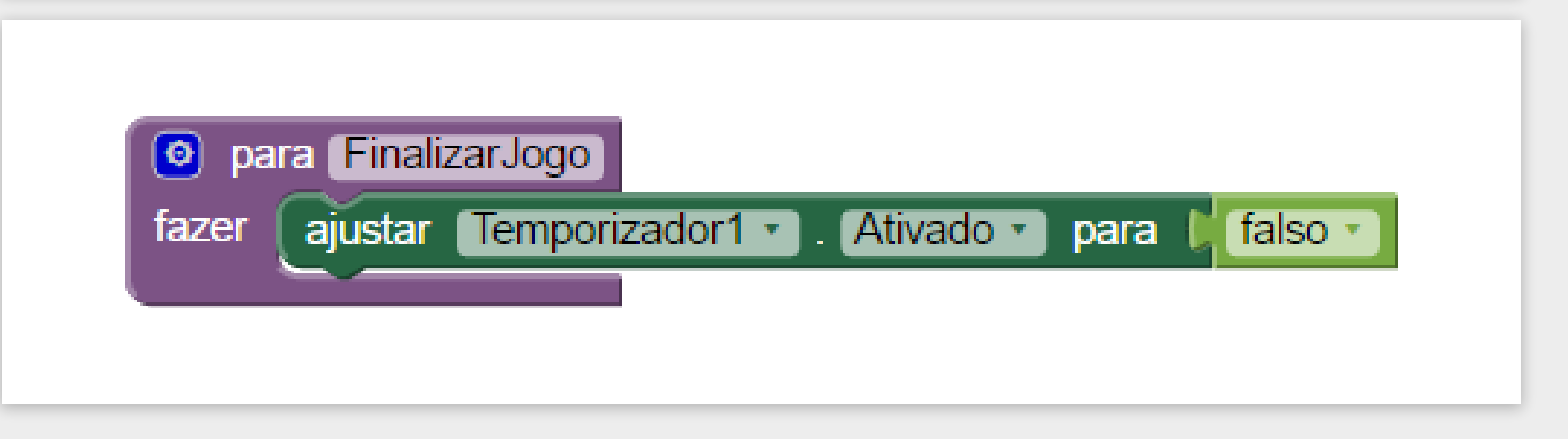

a) Para solucionar o primeiro problema, vamos desativar o Temporizador.

b) Adicione o bloco "ajustar Temporizado1.Ativado" informando o valor "falso".

2. Precisamos informar na tela que o mosquito foi eliminado. a) Vamos mudar o texto da Legenda1 para informar "Você eliminou o mosquito!". b) Use o bloco "ajustar Legenda1.Texto" e escreva o texto acima.

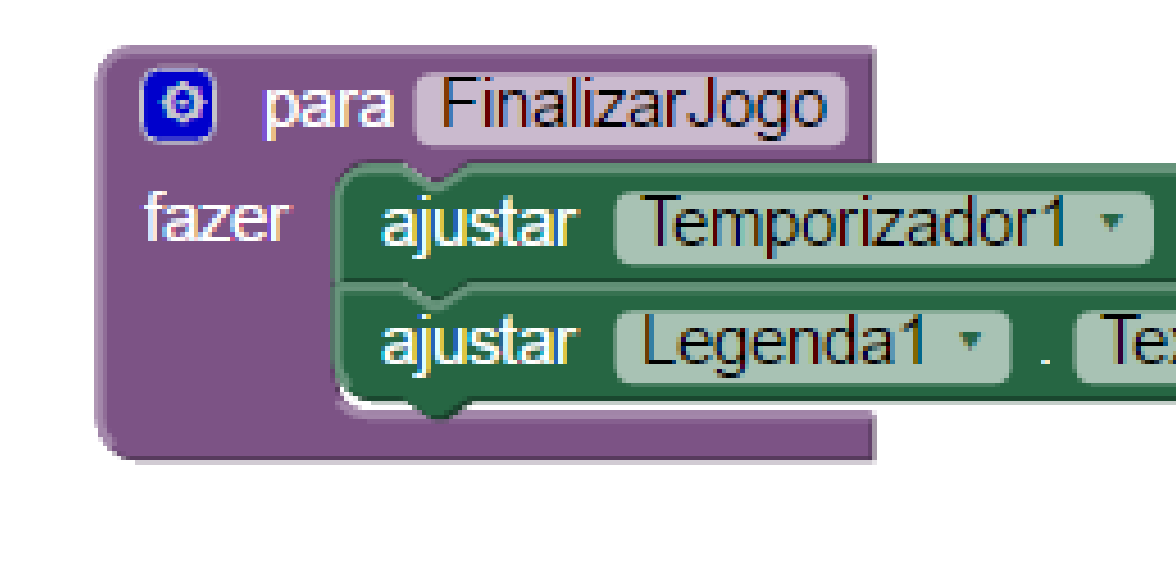

| . Ativado 🔹 para 🔰 falso 🔹                |
|-------------------------------------------|
| to 🔹 para 🜔 " Você eliminou o mosquito! " |
|                                           |

- 3. Precisamos parar de diminuir o numero de vidas do mosquito
- a) Lembra que toda a lógica de verificar e diminuir vida estava no procedimento "quando Mosquito.tocou" ?
- b) Para parar de diminuir as vidas é só desativar o mosquito, assim ele não vai mais fazer ação nenhuma quando for tocado.

| Image: star finalizar.jogo         fazer       ajustar Temporizadori . Ativado . para . falso .         ajustar Legendai . Texto . para . Você eliminou o mosquito         ajustar Mosquito . Ativado . para . falso . | quando       Mosquito       .Tocou         X       Y         fazer       ajustar       global vidaRestante       para         charmar       AtualizarVidaRestante       - (1)         charmar       Som1       .Vibrar         milissegs       (100)         ③       se       (100)         ④       se       (100)         ④       se       (100)         ●       se       (100)         ●       se       (100)         ●       se       (100)         ●       se       (100)         ●       se       (100)         ●       se       (100)         ●       se       (100)         ●       se       (100) |
|----------------------------------------------------------------------------------------------------|----------------------------------------------------------------------------------------------------|
|----------------------------------------------------------------------------------------------------|----------------------------------------------------------------------------------------------------|

Agora que nosso procedimento para FinalizarJogo está pronto só precisamos chamá-lo quando a vidaRestante for igual a zero, ou seja, dentro do bloco "então".

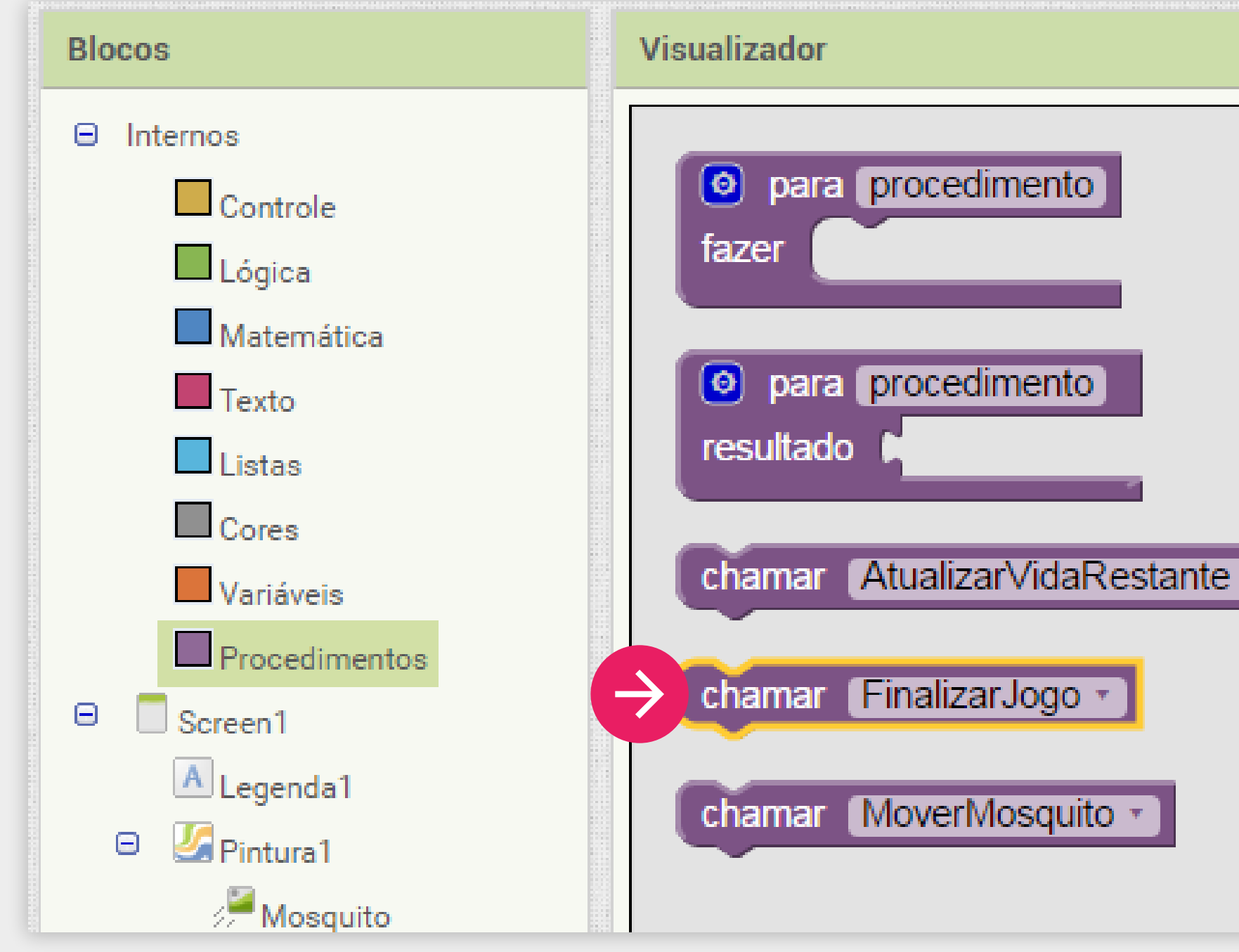

|          | inicializ     | zar global vidaRestante para 🔓 3                                 |
|----------|---------------|------------------------------------------------------------------|
|          | quand         | o Mosquito - Tocou                                               |
|          | fazer         | ajustar global vidaRestante 🔹 para 🕻 🕻 obter global vidaRestante |
| <b>T</b> |               | chamar AtualizarVidaRestante  chamar Som1  .Vibrar               |
| _        |               | obter     IOD                                                    |
|          | $\Rightarrow$ | então chamar FinalizarJogo                                       |
|          |               |                                                                  |

#### **AGORA VAMOS TESTAR!**

Veja no seu celular se o jogo está finalizando corretamente.

Você verificou que ao finalizar o jogo e depois recomeçar clicando no botão Iniciar Jogo o texto da Legenda1 ainda está mostrando que o mosquito foi eliminado mesmo ele estando vivo? O mosquito não está mais perdendo vidas? Temos bastante coisas para consertar!

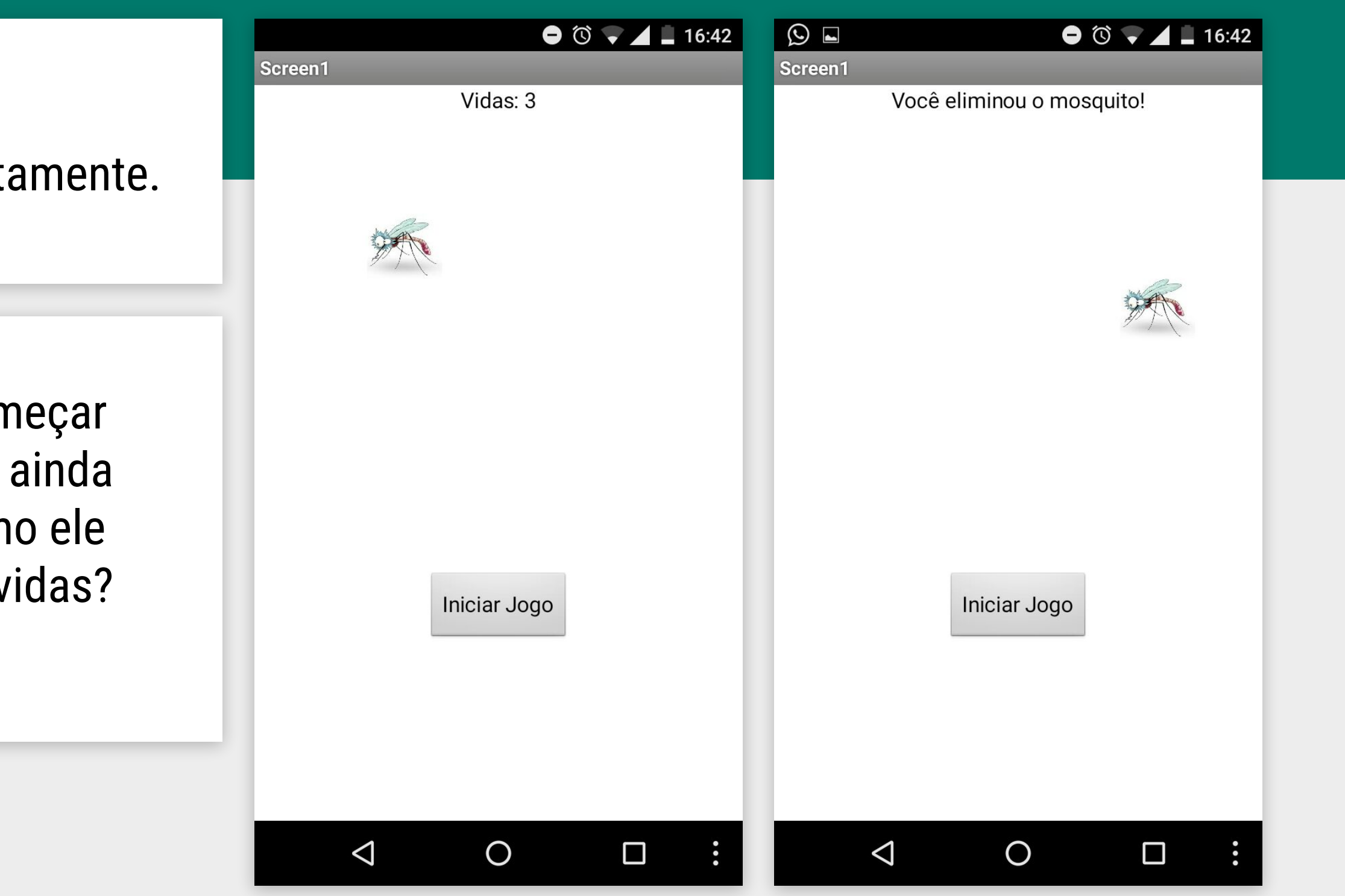

# REINICIAR 0 J0G0

0

- Como no procedimento FinalizarJogo estamos trocando o texto da Legenda1, devemos trocá-lo novamente ao Iniciar o Jogo. Como o nosso jogo é iniciado com o clique do "BotãoIniciar" vamos alterar o seu conteúdo e fazer com que ele:
  - 1. Inicie o valor da variável "vidaRestante" para "3" novamente.
- 2. Atualize o texto da "Legenda1" para o texto "Vida Restante: 3".
  - 3. E ativar o mosquito para ele perder vida ao ser tocado.

## REINICIANDO O JOGO

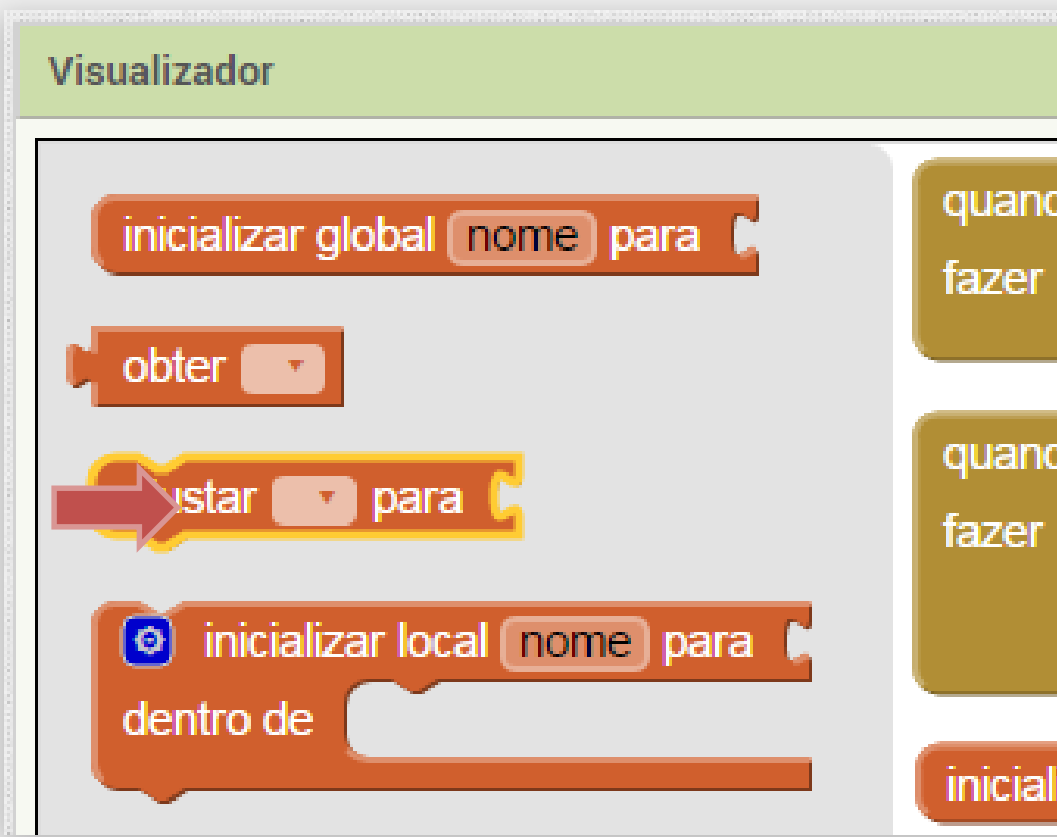

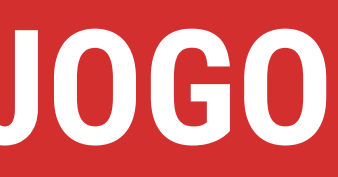

- 1. Inicie o valor da variável "vidaRestante" para "3" novamente.
- a) Para alterar o valor da variável "vidaRestante" vamos utilizar o bloco "ajustar vidaRestante para" e informar o valor "3".

| do Temporizador1 . Disparo<br>chamar MoverMosquito . |
|------------------------------------------------------|
| do BotãoIniciar . Clique                             |
| ajustar global vidaRestante para (3                  |
| lizar global vidaRestante para 🕻 3                   |

### REINICIANDO O JOGO

2. Atualize o texto da "Legenda1" para o texto "Vida Restante: 3" Para isso só precisamos chamar o procedimento "AtualizarVidaRestante".

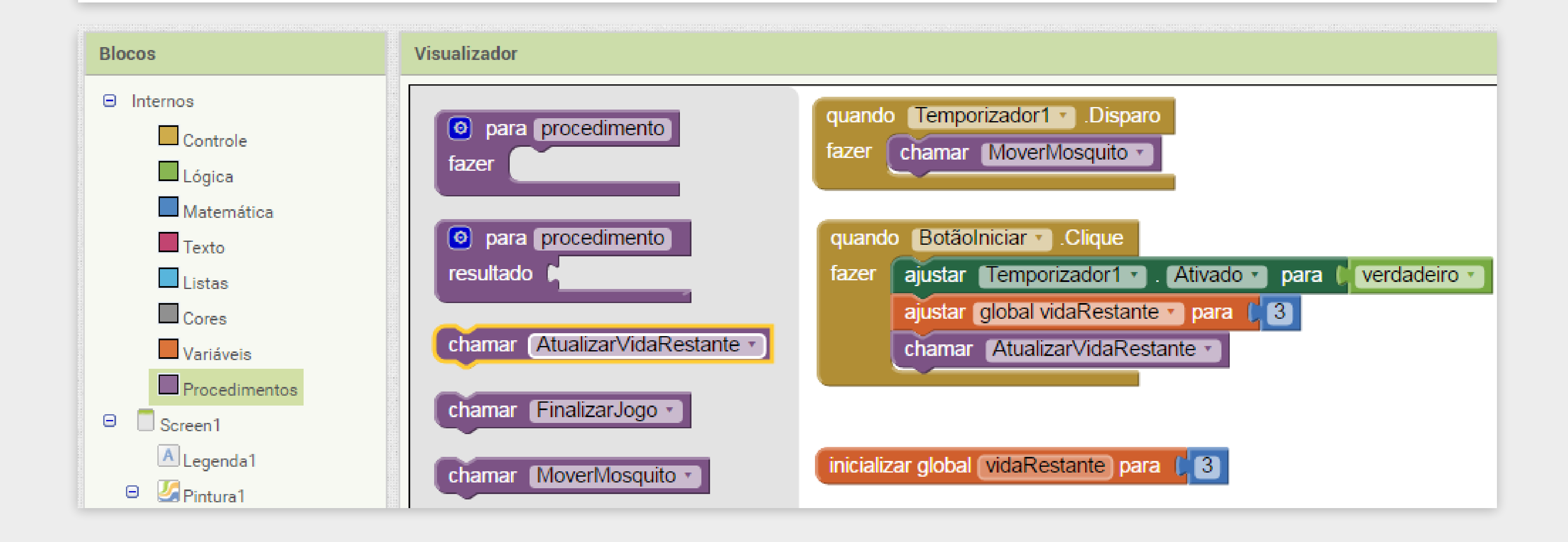

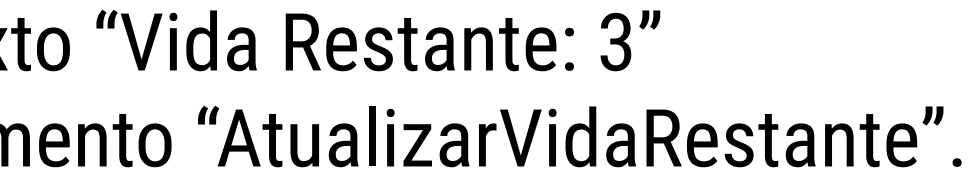

## REINICIANDO O **JOGO**

- 3. Reativar o mosquito para ele perder vida ao ser tocado

b) A maneira mais fácil de fazer isso é clicar com o botão direito no bloco "ajustar Mosquito. Ativado" que já está dentro do procedimento "FinalizarJogo", e escolher "Duplicar".

c) Depois disso é só mudar o valor "falso" para "verdadeiro". E arrastar o novo bloco para o procedimento "quando BotãoIniciar.Clique"

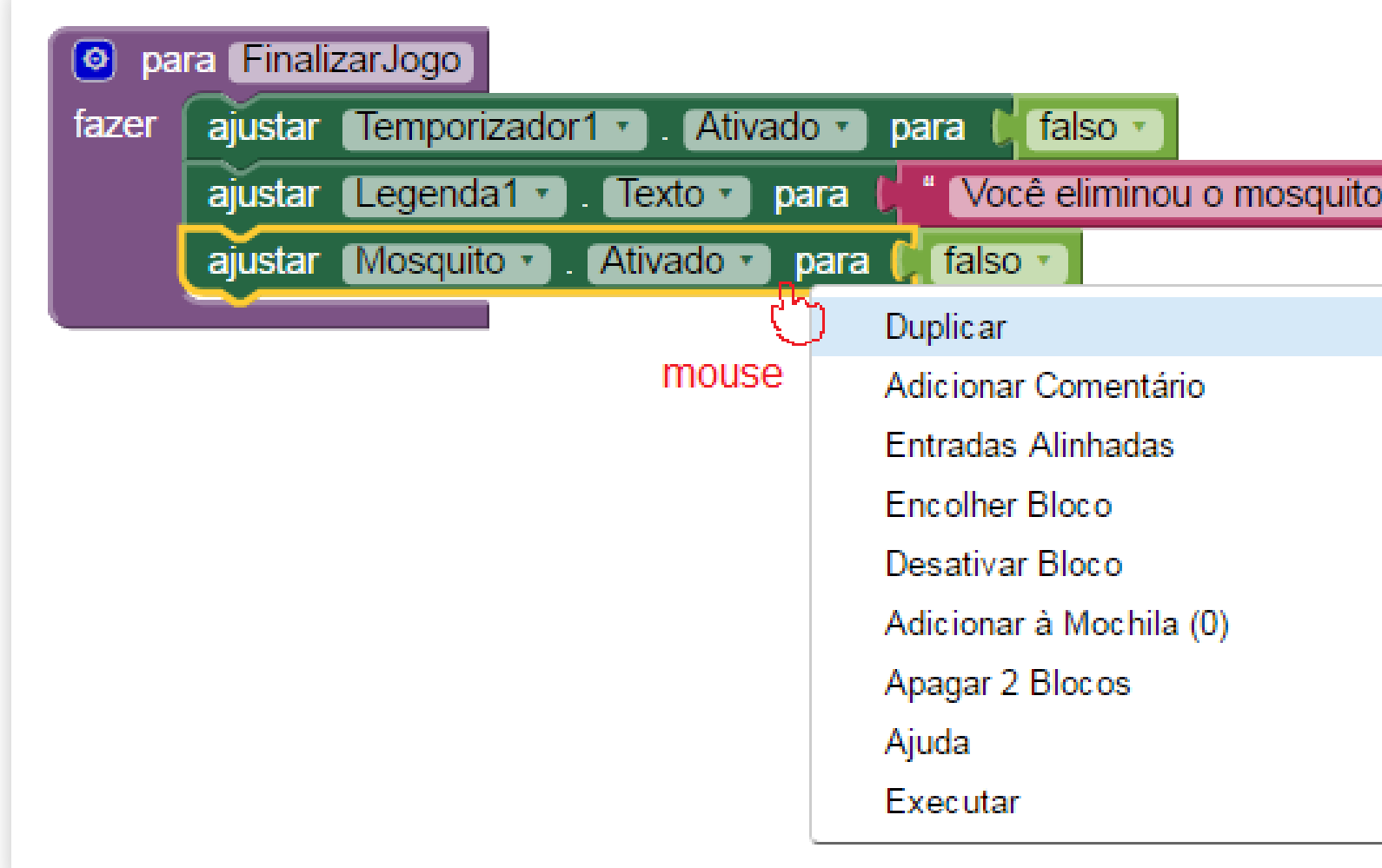

a) Para ativar o mosquito, podemos usar o bloco "ajustar Mosquito. Ativado" com o valor "Verdadeiro".

| lazer | ajustar Temporizador I • . Ativado • para | verdad   |
|-------|-------------------------------------------|----------|
|       | chamar AtualizarVidaRestante              |          |
|       | ajustar Mosquito . Ativado . para 🕻 verda | adeiro 🔹 |
|       |                                           |          |

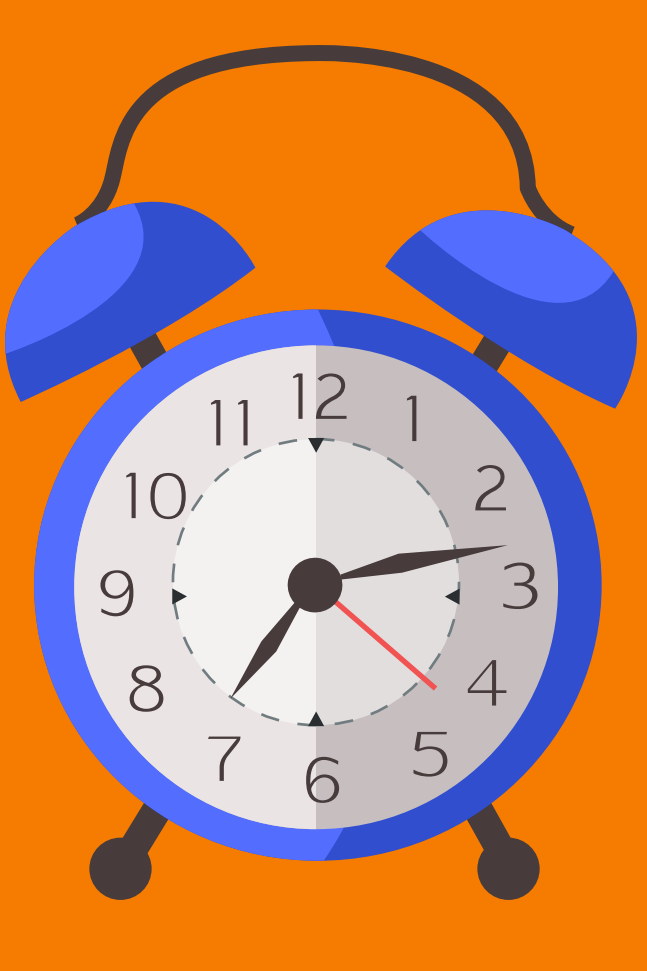

# ADICIONANDO TEMPO AO JOGO

#### Agora o jogo deve estar funcionando perfeitamente!

- Você pode notar que o jogador ainda não possui nenhuma maneira de ser derrotado.
- Para isto ocorrer, vamos fornecer um tempo máximo para o jogador eliminar o mosquito: caso o tempo acabe antes do mosquito perder todas as vidas, o jogador perde o jogo.

Volte para a tela de "Designer".

Vamos adicionar um novo componente Legenda para mostrar o tempo restante, preferencialmente acima da Legenda1 (da vida).

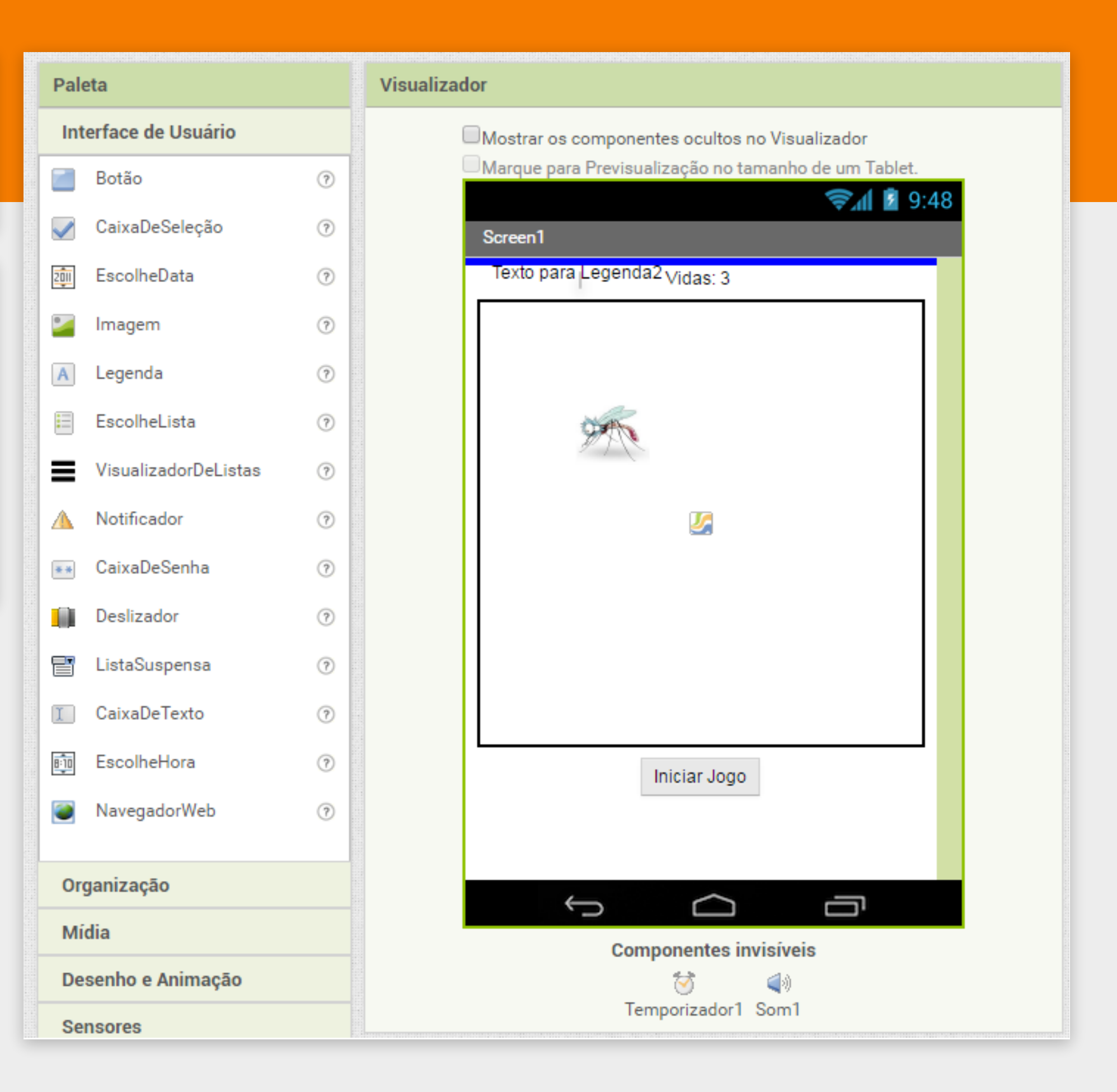

Vamos alterar o texto da "Legenda2" para mostrar quanto tempo o jogador ainda tem para eliminar o mosquito.

Para fazer isto é necessário selecionar o componente "Legenda2" e no campo Texto digitar "Tempo: 10"

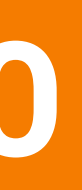

| Componentes                     | Propriedades               |  |
|---------------------------------|----------------------------|--|
| 😑 🔲 Screen1                     | Legenda2                   |  |
| A Legenda2<br>A Legenda1        | CorDeFundo                 |  |
| Pintura1 Mosquito               | FonteNegrito               |  |
| Botãolniciar<br>Ö Temporizador1 | Fonteltálico               |  |
| <b>⊲</b> ∛Som1                  | TamanhoDaFonte<br>14.0     |  |
|                                 | FamíliaDaFonte<br>padrão • |  |
|                                 | HTMLFormat                 |  |
|                                 | TemMargens<br>🕑            |  |
|                                 | Altura<br>Automático       |  |
|                                 | Largura<br>Automático      |  |
| Renomear Apagar                 | Texto<br>Tempo: 10         |  |

Para contar o tempo vamos utilizar um novo Temporizador.

Selecione a paleta Sensores e arraste o componente Temporizador até a tela.

Configure o **Temporizador2** para realizar disparos a cada 1 segundo (1000 millisegundos), vamos deixá-lo desativado por enquanto.

| Paleta               |                     |   |  |
|----------------------|---------------------|---|--|
| Interface de Usuário |                     |   |  |
| Or                   | Organização         |   |  |
| Mídia                |                     |   |  |
| Desenho e Animação   |                     |   |  |
| Se                   | nsores              |   |  |
| ۲                    | SensorAcelerômetro  | ? |  |
|                      | CódigoDeBarras      | ? |  |
| 3                    | Temporizador        | 3 |  |
| 8                    | GyroscopeSensor     | ? |  |
| ۲                    | SensorDeLocalização | ? |  |
| 0r                   | NearField           | ? |  |
| 1                    | SensorDeOrientação  | ? |  |
| !!                   | Pedometer           | ? |  |
| ٩                    | SensorDeProximidade | ? |  |
| So                   | cial                |   |  |
| Ar                   | mazenamento         |   |  |
| Co                   | nectividade         |   |  |
| LE                   | GO® MINDSTORMS®     |   |  |
| Experimental         |                     |   |  |

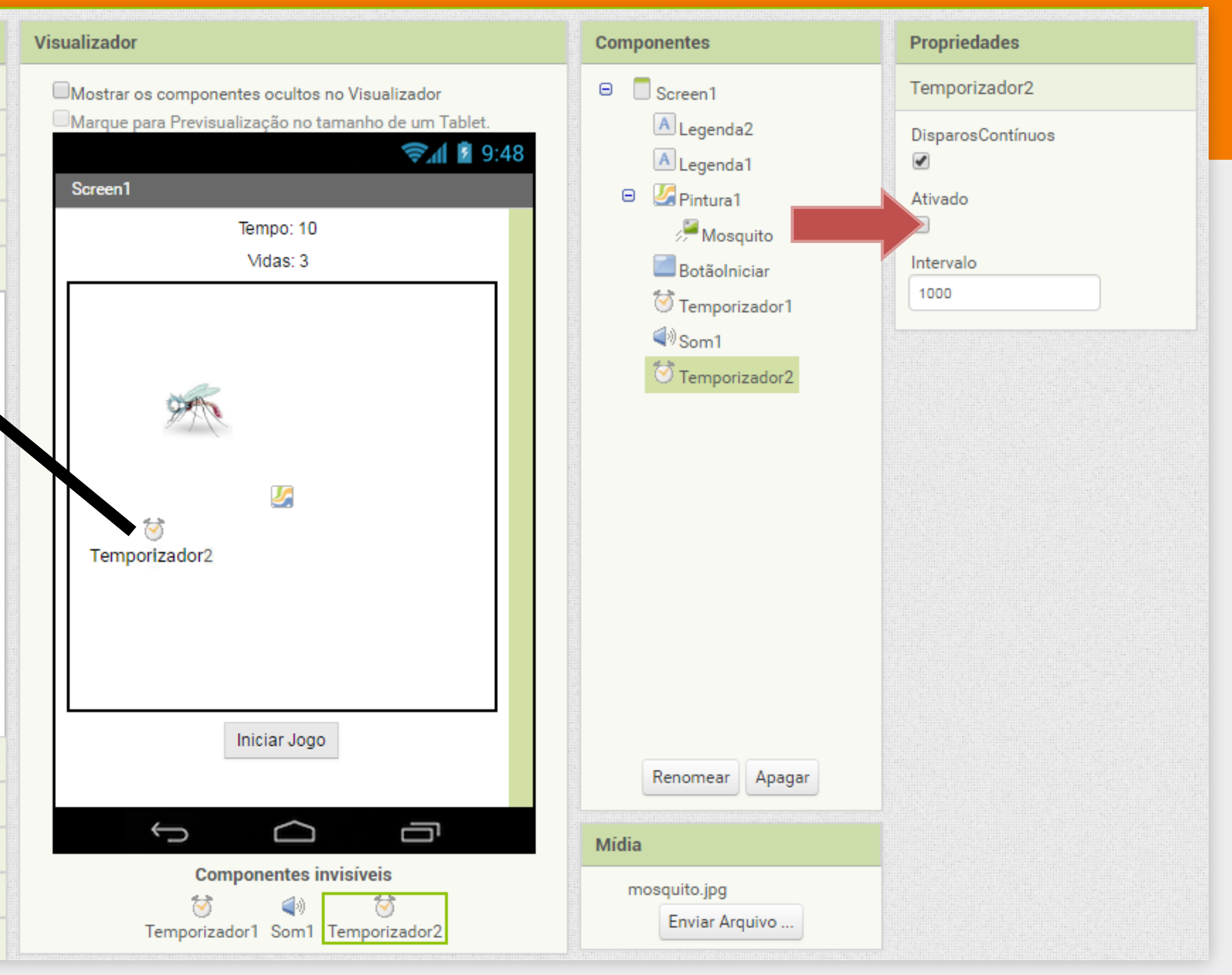

Voltamos a tela de "Blocos" para adaptar o nosso jogo.

| quand | o Botãolniciar - Clique                               |
|-------|-------------------------------------------------------|
| lazer | ajustar Temporizador'i • . Ativado • para verdadeiro  |
|       | ajustar Temporizador2 • . Ativado • para 🕻 verdadeiro |
|       | ajustar global vidaRestante 🔹 para 🕻 3                |
|       | chamar AtualizarVidaRestante •                        |
|       | ajustar Mosquito • . Ativado • para 🕻 verdadeiro •    |
|       |                                                       |

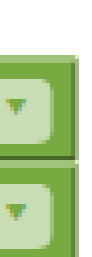

#### DICA

Você pode Duplicar o bloco "ajustar Temporizador1.Ativado" como já ensinamos anteriormente. Lembre-se de mudar o componente para "Temporizador2".

Primeiramente, vamos ativar o nosso **Temporizador2** 

quando o jogo for iniciado, incluindo o bloco ajustar

procedimento quando **BotaoIniciar.Clique**.

Temporizador2.Ativado com valor Verdadeiro dentro do

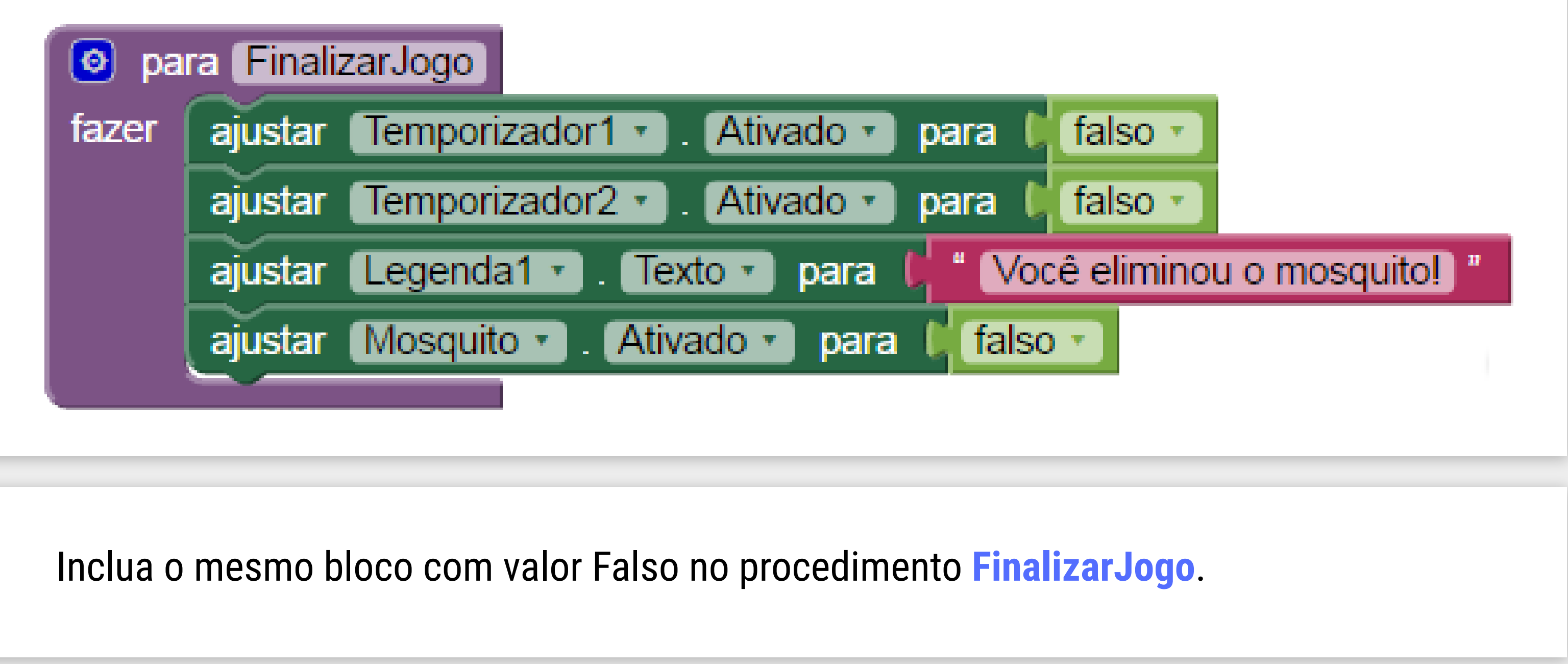

INICIATIVA COMPUTAÇÃO NA ESCOLA - CREATIVE COMMONS ATRIBUIÇÃO-NÃOCOMERCIAL-COMPARTILHAIGUAL 4.0 INTERNACIONAL

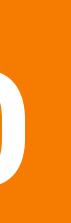

#### Também precisamos lembrar de desativar o **Temporizador2** quando o jogo for finalizado.

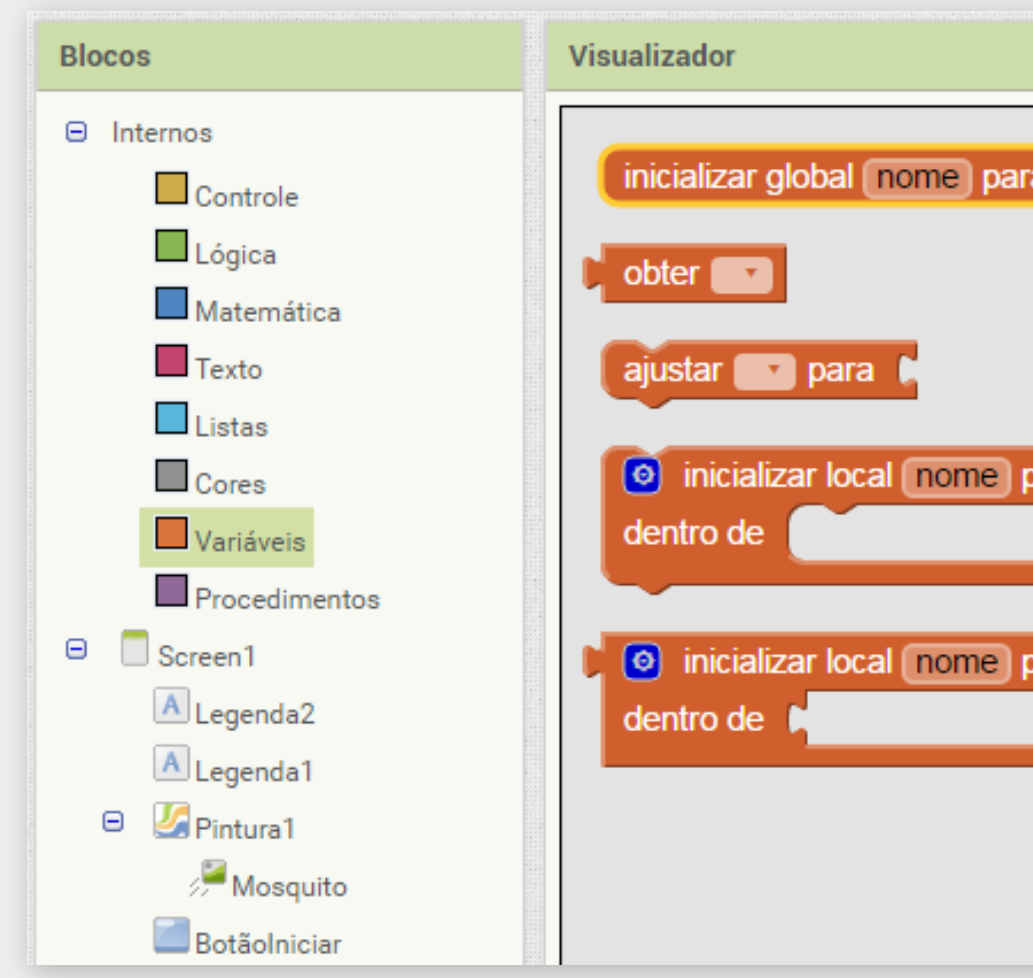

# de iniciar o jogo (BotãoIniciar.Clique).

Agora precisamos criar uma variável global, responsável por armazenar o tempo restante de jogo. Vamos iniciá-la com o valor "10".

| a      | quando<br>fazer | Tempor<br>chamar (         | izador1 ▼ ).[<br>MoverMosq | )isparo<br>uito 🔹 |        |        | (            | E |
|--------|-----------------|----------------------------|----------------------------|-------------------|--------|--------|--------------|---|
|        | inicializ       | ar global (<br>ar global ( | vidaRestant<br>tempoResta  | e para 🕻          | 3      |        |              |   |
| para   |                 |                            |                            |                   |        |        |              |   |
|        | quando          | Botãolr                    | niciar 🔹 .Clic             | lne               |        |        |              |   |
|        | fazer           | ajustar (                  | Temporizado                | or1 🔹 . (Ativ     | ado 🔹  | para 🌘 | verdadeiro • |   |
| oara 📘 |                 | ajustar                    | Temporizado                | or2 🔹 . (Ativ     | ado 🔹  | para 🌔 | verdadeiro • |   |
|        |                 | ajustar 👔                  | global vidaR               | estante 🔹 pa      | ara 🕻  | 3      |              | _ |
|        |                 | ajustar [                  | global tempo               | Restante 🔹        | para ( | 10     |              |   |
|        |                 | chamar                     | AtualizarVio               | laRestante •      |        |        |              |   |
|        |                 | ajustar (                  | Mosquito 🔹                 | . Ativado •       | para   | vero   | ladeiro 🔹    |   |
|        |                 |                            |                            |                   |        |        |              |   |

Também devemos ajustar o seu valor para "10" no procedimento

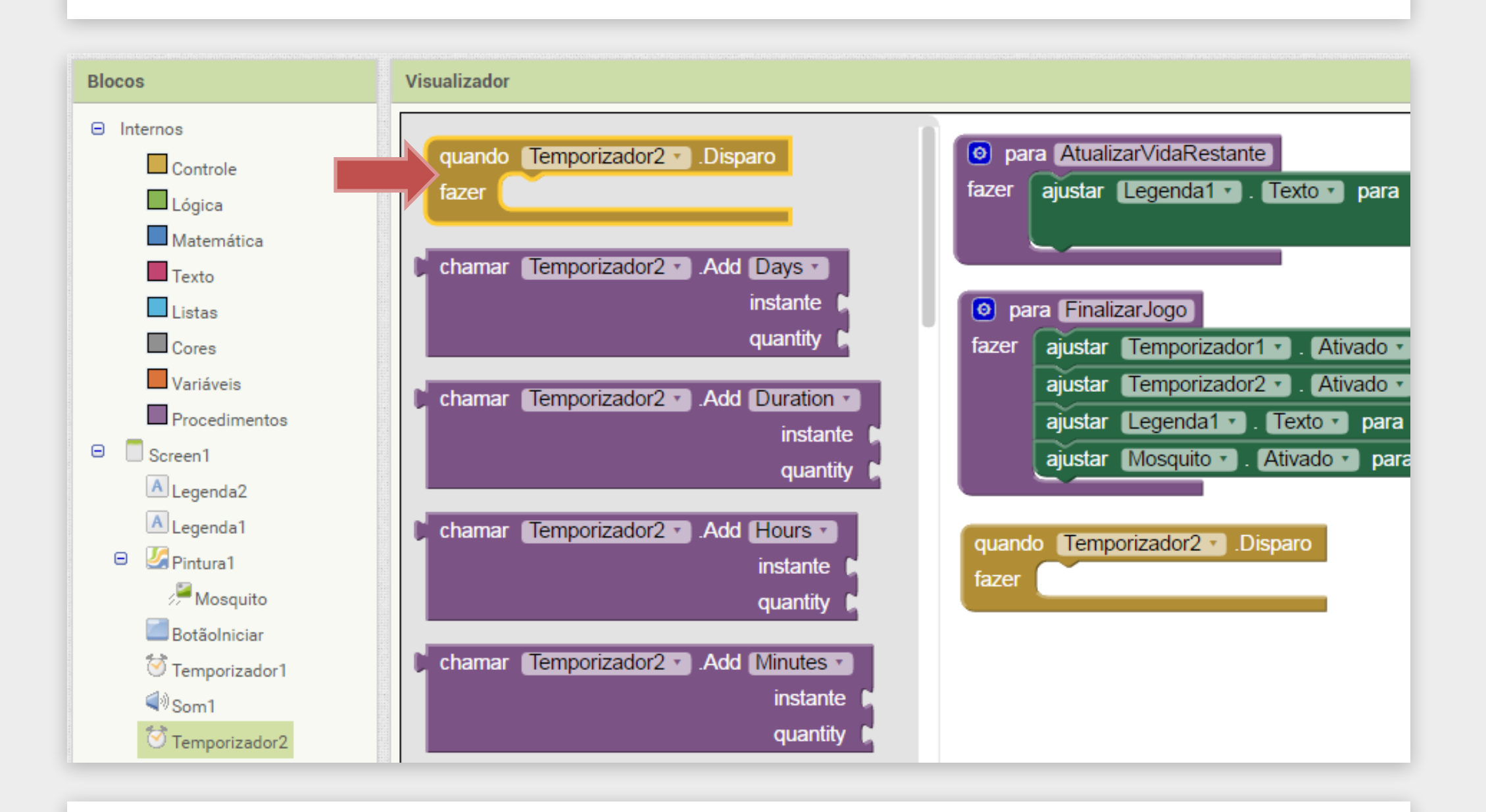

Para isso, vamos adicionar no Visualizador o bloco "quando Temporizador2.Disparo".

Precisamos atualizar o tempo restante a cada segundo, ou seja, toda vez que o "Temporizador2" disparar.

Dentro do Temporizador2.Disparo vamos

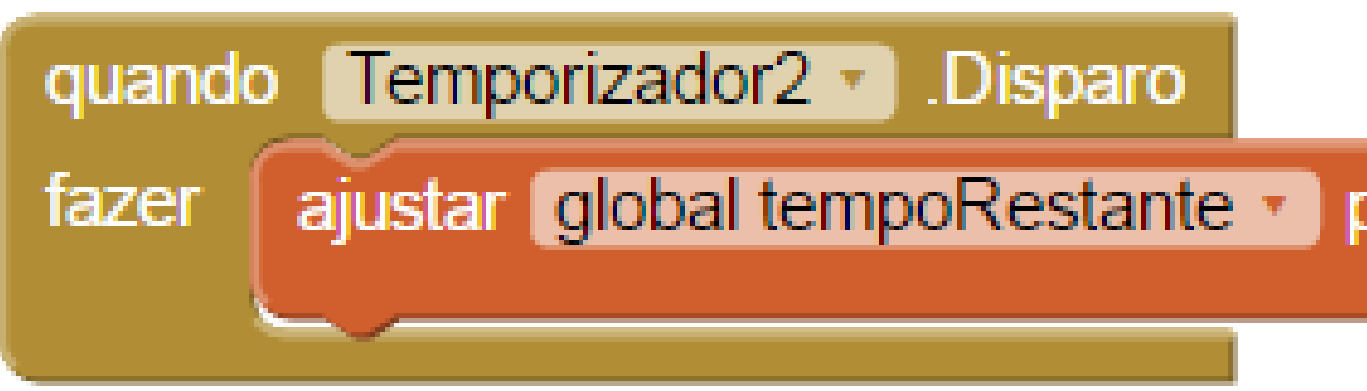

Usamos o bloco "ajustar global tempoRest número inteiro "1" e o bloco "obter globalF

| diminuir o valor da variável "tempoRestante" em "1".       |  |  |  |  |  |  |
|------------------------------------------------------------|--|--|--|--|--|--|
|                                                            |  |  |  |  |  |  |
| para                                                       |  |  |  |  |  |  |
|                                                            |  |  |  |  |  |  |
| tante", os blocos Matemáticos de Subtração e<br>Restante". |  |  |  |  |  |  |

O valor do tempoRestante está sendo diminuído, porém o jogador ainda não está percebendo isto. Precisamos atualizar o texto da Legenda2 que é mostrado na tela.

Para isto, vamos criar um procedimento "AtualizarTempoRestante", similar ao procedimento "AtualizarVidaRestante", responsável por trocar o texto da Legenda2.

Lembre-se que você pode duplicar o procedimento "AtualizarVidaRestante", e apenas mudar os parâmetros, para ficar conforme o bloco abaixo.

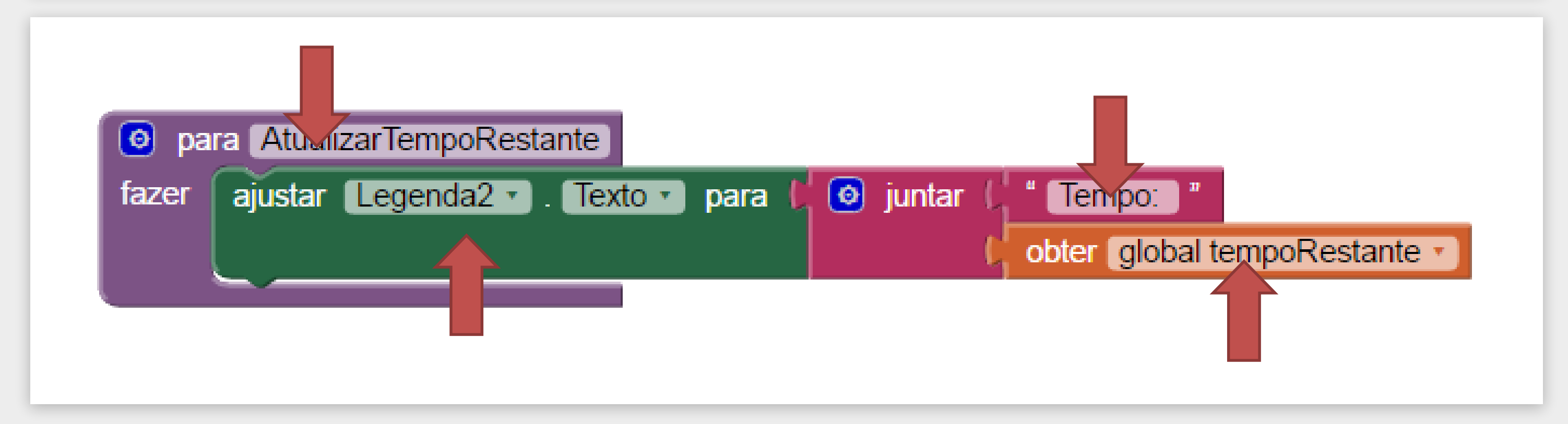

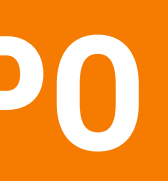

Temos que chamar o procedimento para atualizar a tela logo após diminuir o valor "tempoRestante", dentro do bloco "Temporizador2.Disparo".

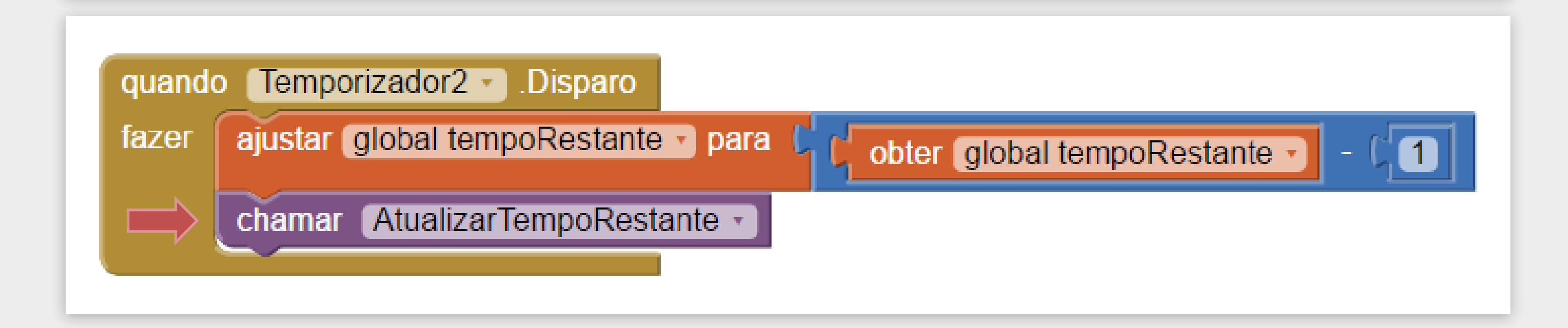

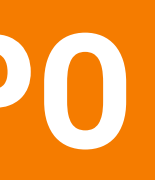

Também precisamos chamar o procedimento "AtualizarTempoRestante" dentro do bloco "quando BotaoIniciar.Clique", para mostrar o tempo correto quando o jogo iniciar.

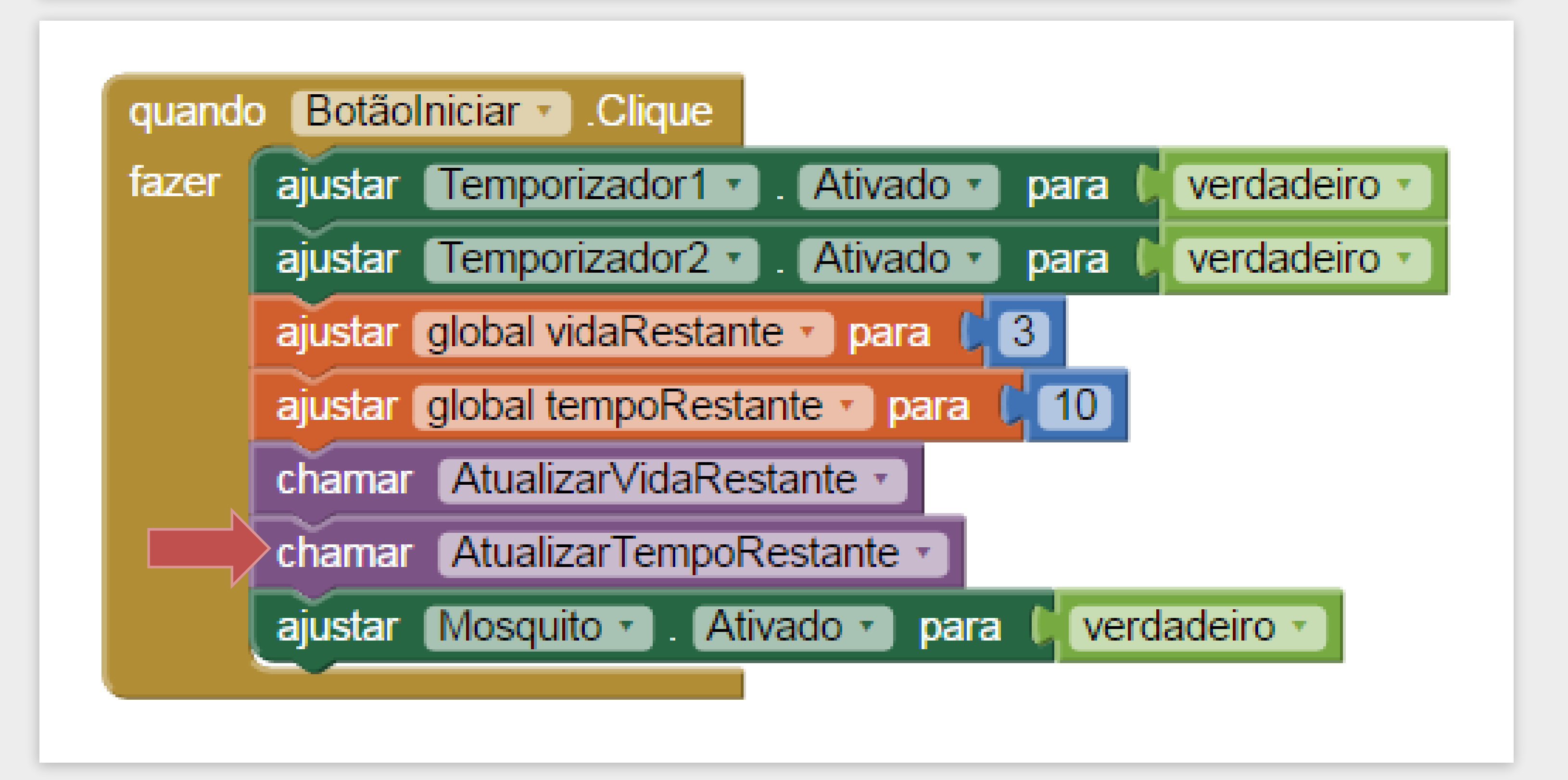

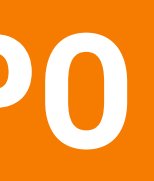

#### **VAMOS TESTAR!**

Verifique se o tempo está diminuindo na tela e se está se comportando corretamente.

Você deve ter percebido que o jogo ainda não está terminando quando o valor do "tempoRestante" chega a "0" (zero).

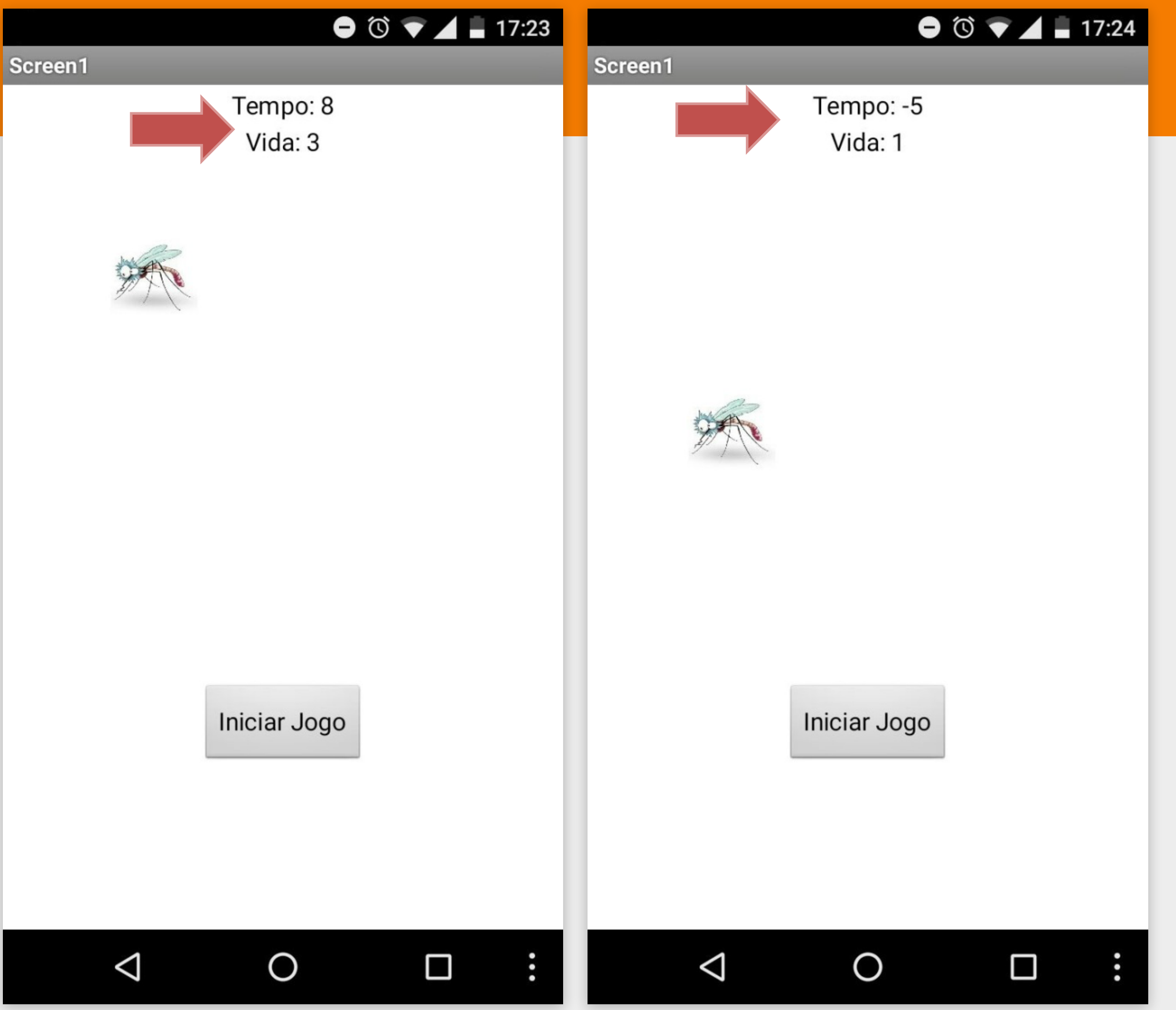

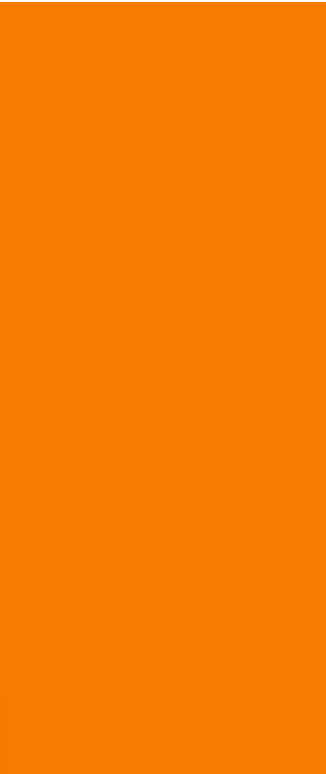
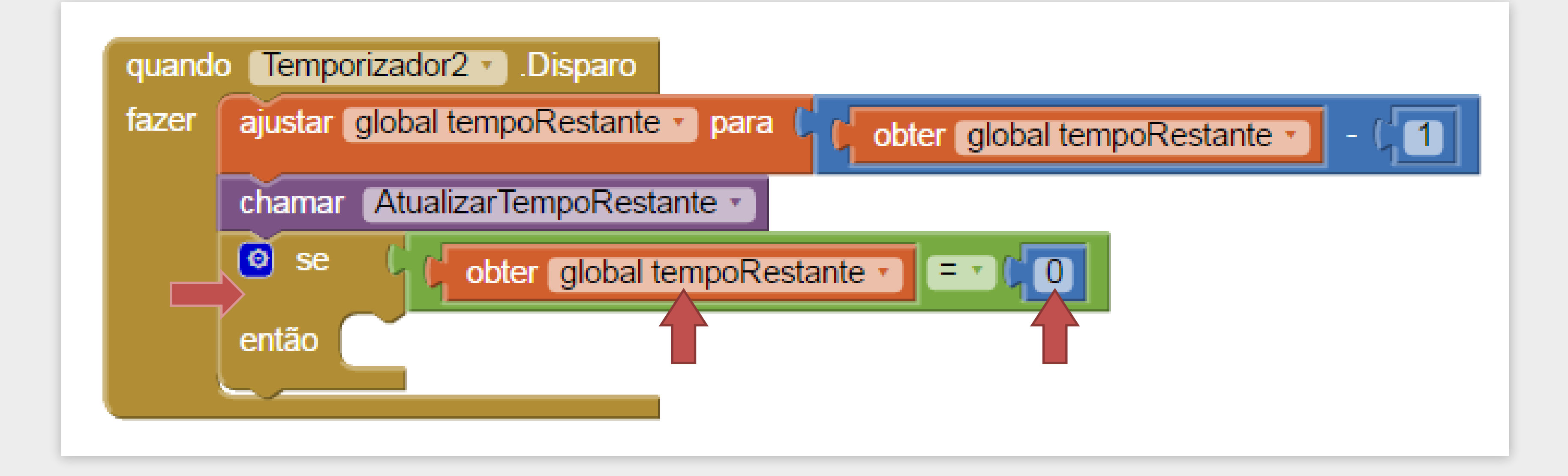

Sendo assim, vamos começar alterando o procedimento "Temporizador2.Disparo" adicionando o bloco de controle "Se, então" e utilizar a operação lógica "tempoRestante = 0" para terminar o jogo.

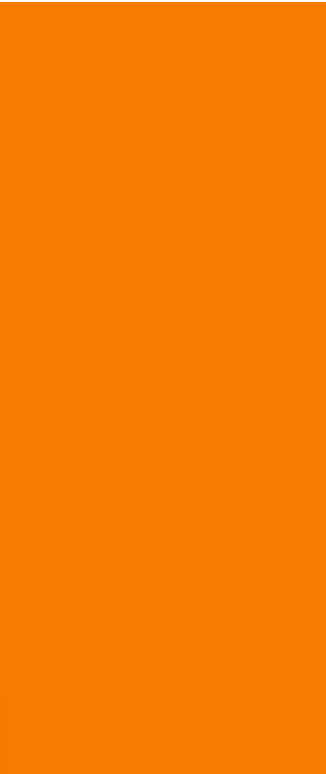

o tempo acaba! O jogador deve ser derrotado.

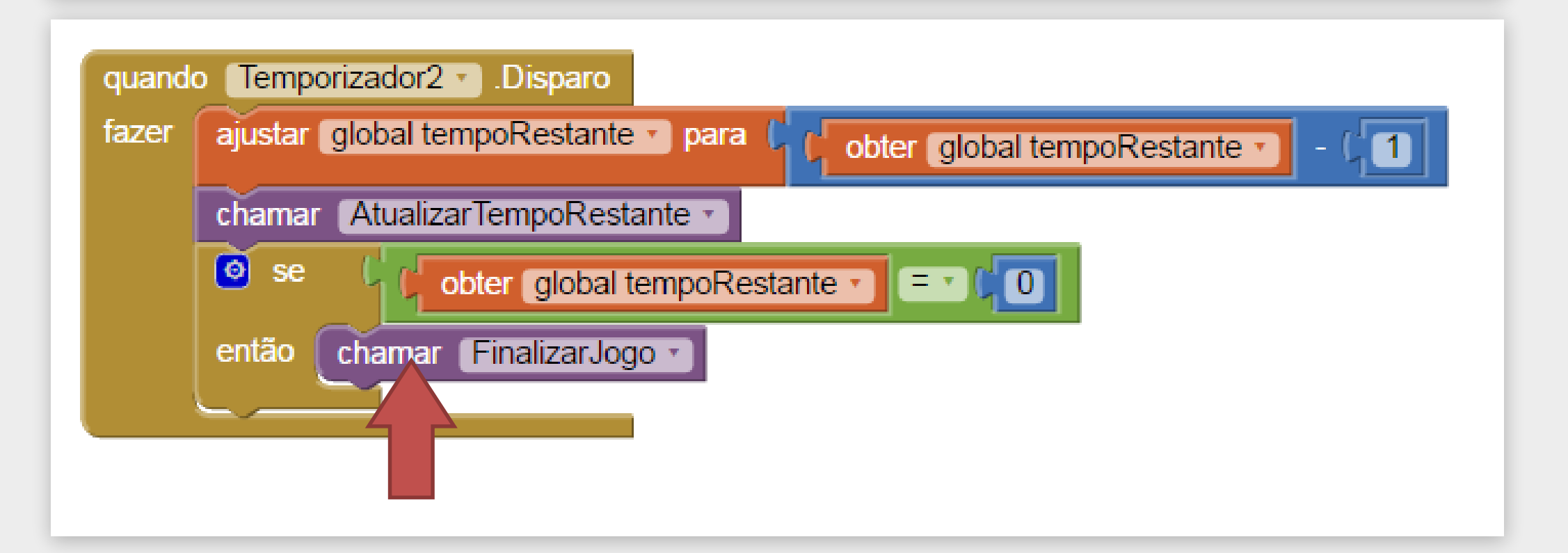

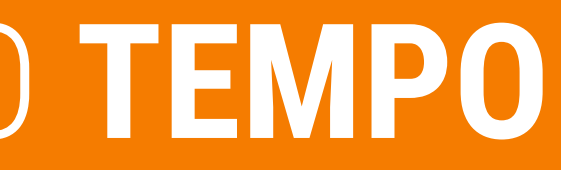

- Devemos finalizar o jogo caso o tempo tenha esgotado, então vamos chamar o procedimento FinalizarJogo.
- Teste o se o jogo está finalizando corretamente quando
- Você verificou que apesar do tempo ter se esgotado ainda apareceu que o jogador conseguiu eliminar o mosquito?

Temos que modificar o procedimento "FinalizarJogo" para receber a informação se o jogador ganhou ou perdeu, e mudar o texto da Legenda1 corretamente.

Para isto, clique no ícone azul no canto superior do procedimento "FinalizarJogo" e arraste o bloco "entrada" para encaixar no bloco "entradas" e troque o texto de "x" para "resultadoFinal".

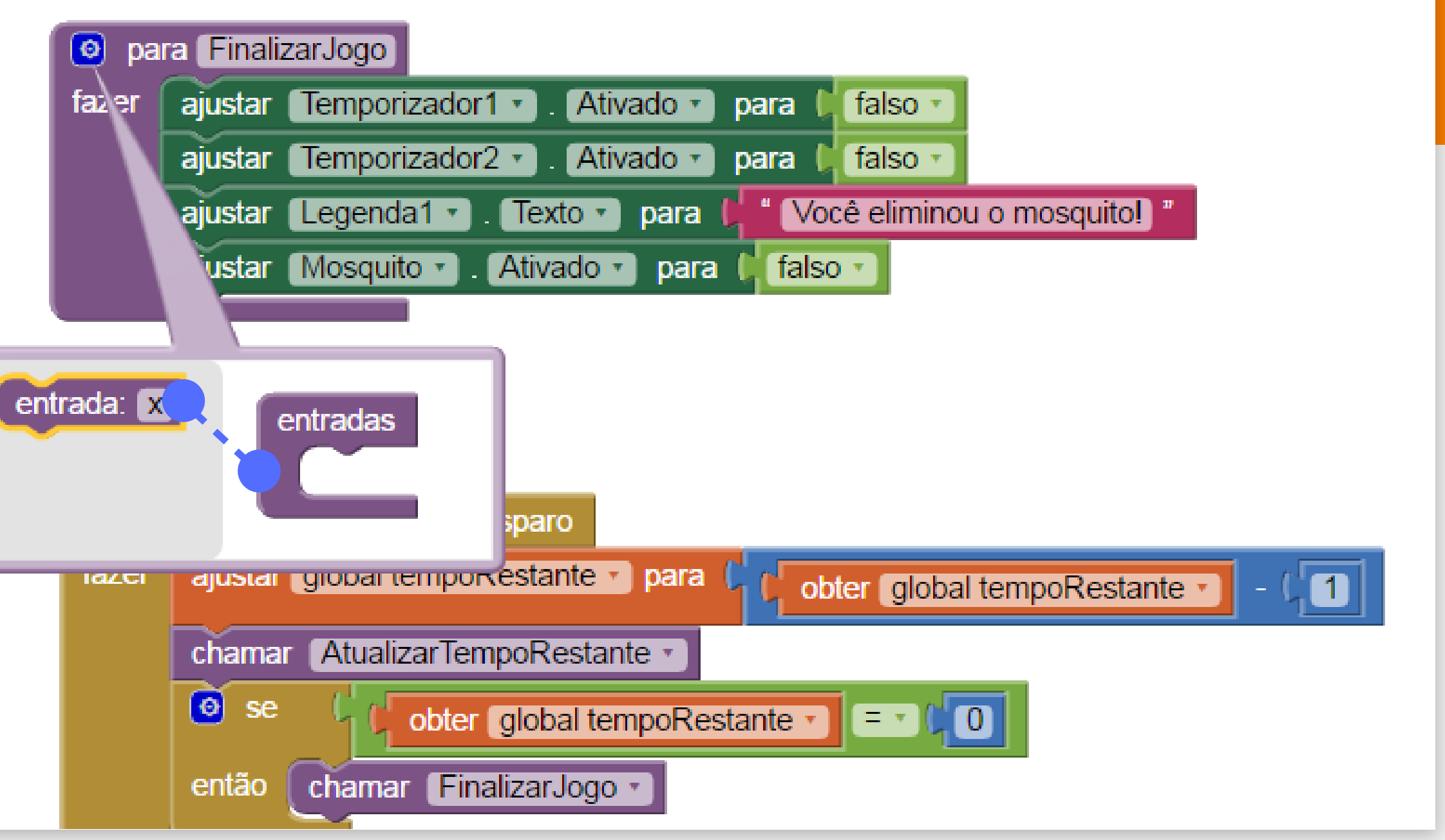

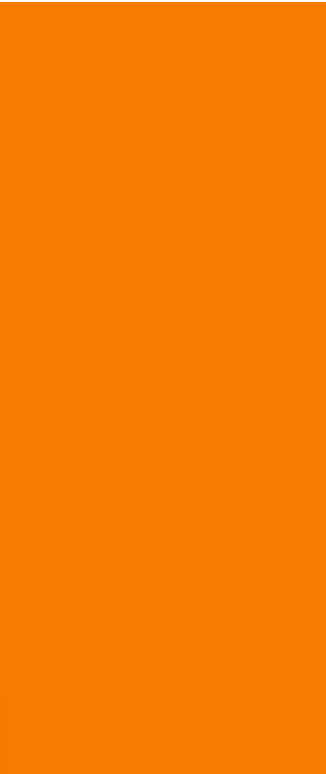

#### **DEVE FICAR ASSIM:**

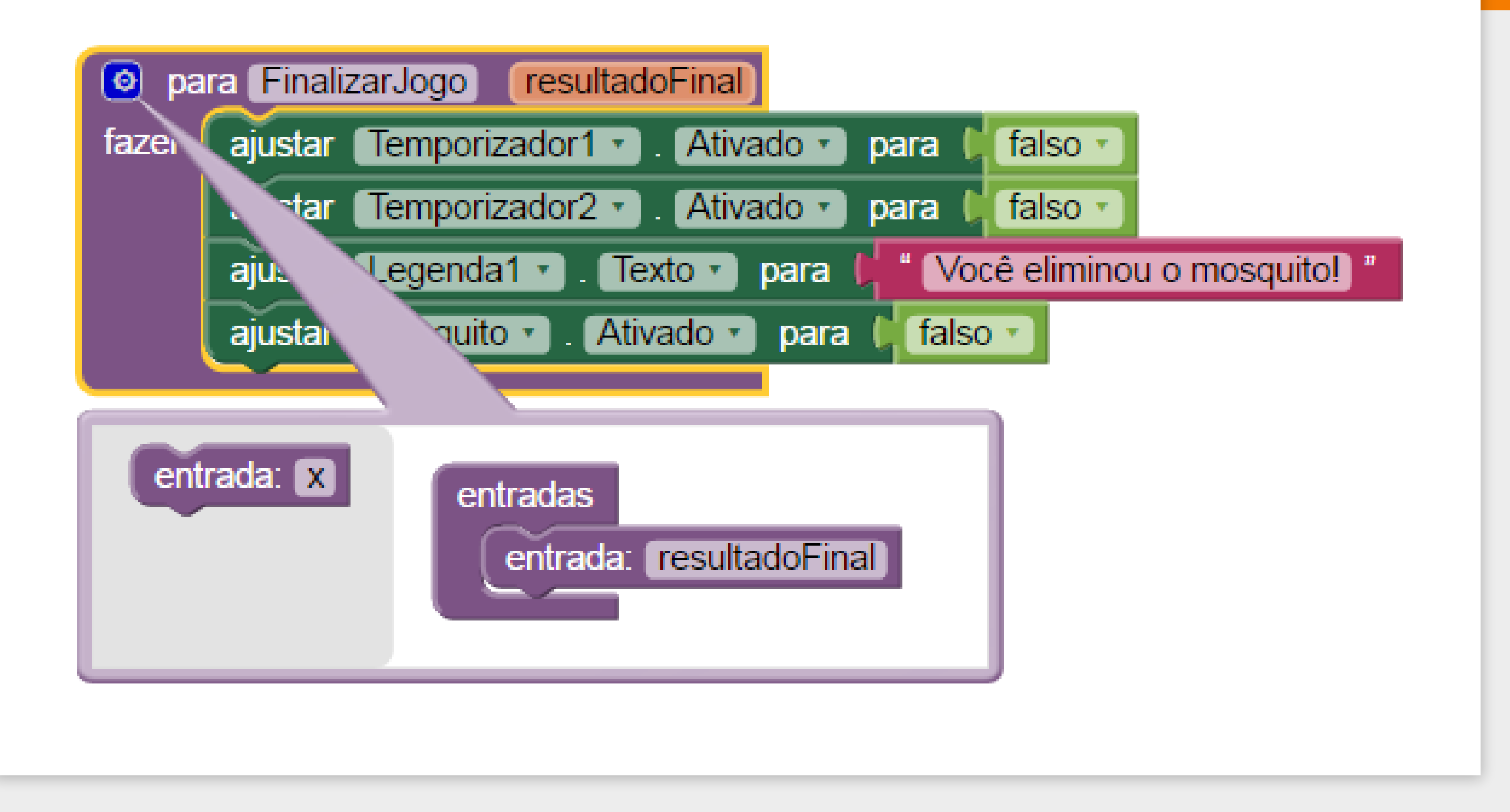

Agora precisamos verificar o valor da variável local "resultadoFinal". Caso esse resultado seja Verdadeiro o jogador foi o vencedor, caso contrário (senão) ele perdeu.

Primeiro adicione o bloco "se então" ao "FinalizarJogo", e coloque uma bloco Lógico de comparação (=).

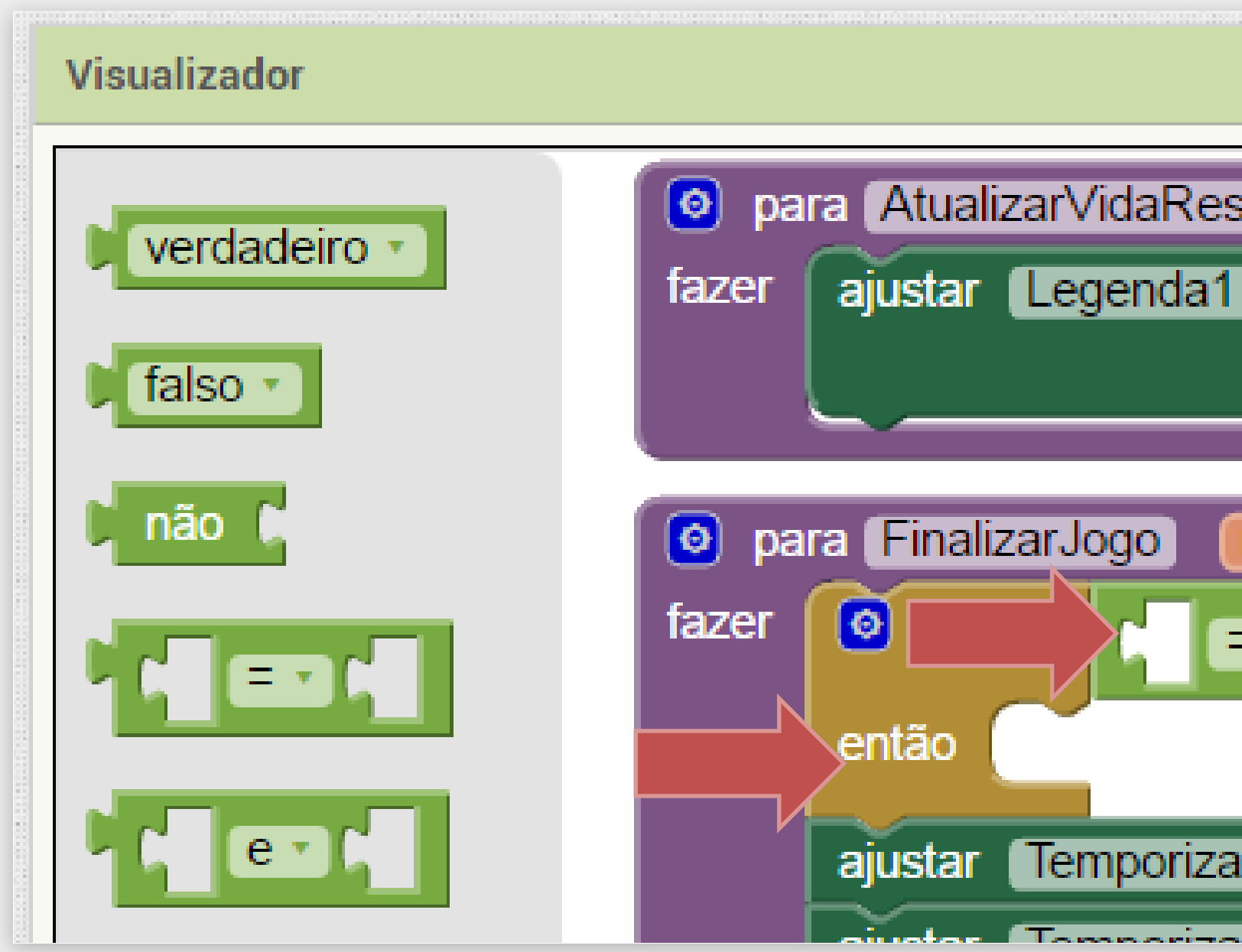

| stante                                  |
|-----------------------------------------|
| 🔹 . Texto 🔹 para 🜔 🞯 juntar 🕻 " Vida: " |
| obter global vidaRestante -             |
| resultadoFinal                          |
|                                         |
|                                         |
| idor1 🔹 . Ativado 🔹 para 🏮 falso 🔹      |
| dar2 - Ativada - para h falaa -         |

Adicione na comparação a variável resultadoFinal e o valor Verdadeiro.

A váriavel local é obtida da mesma maneira que as váriaveis globais, mas ela só pode ser acessada dentro do procedimento FinalizarJogo.

| para FinalizarJogo resultad |                         |  |  |
|-----------------------------|-------------------------|--|--|
| fazer                       | Se bter resu            |  |  |
|                             | então                   |  |  |
|                             | ajustar Temporizador1 • |  |  |
|                             | ajustar Temporizador2 · |  |  |
|                             | ajustar Mosquito . Ati  |  |  |
|                             | ajustar Legenda1 . Te   |  |  |
|                             |                         |  |  |

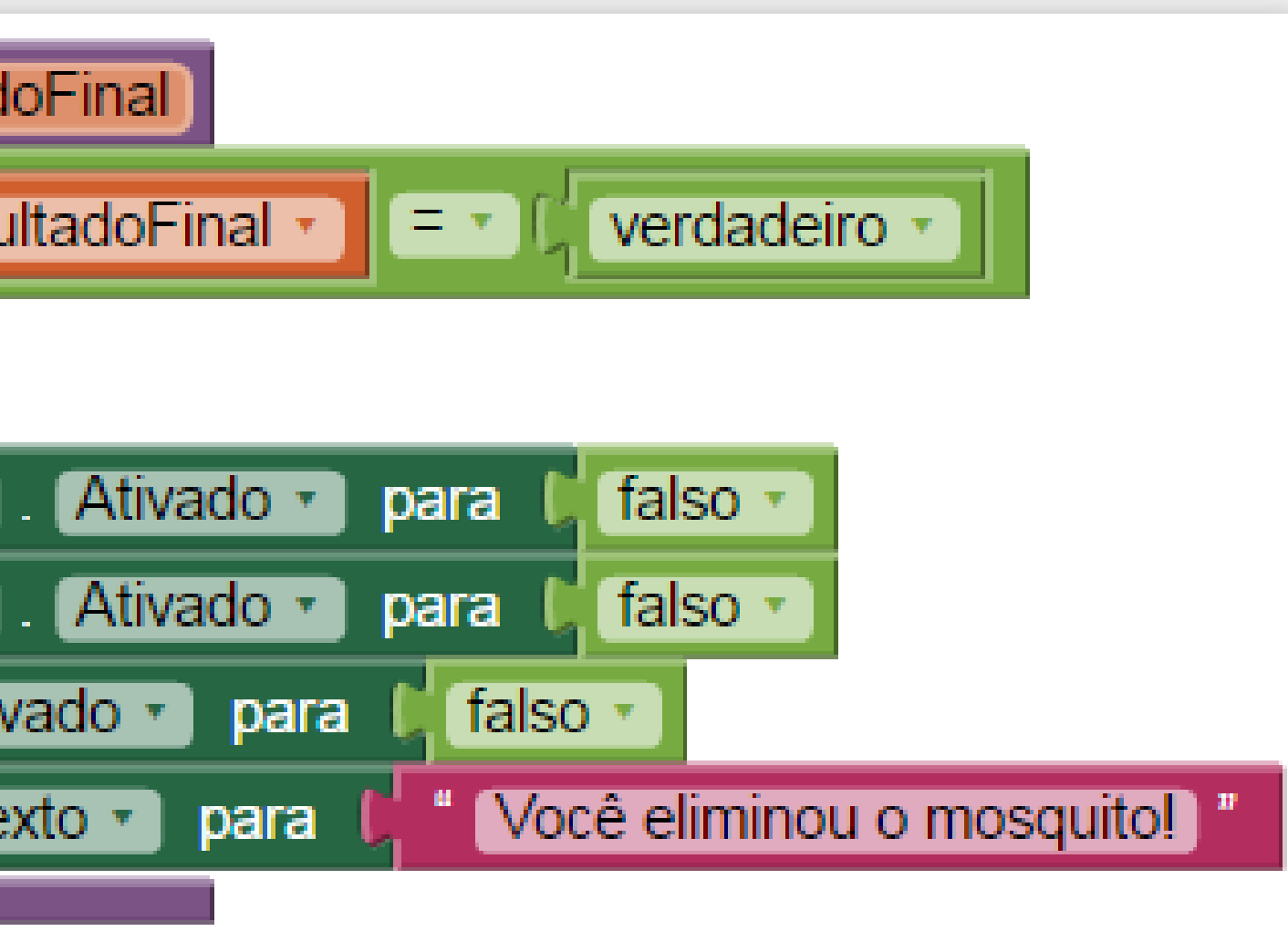

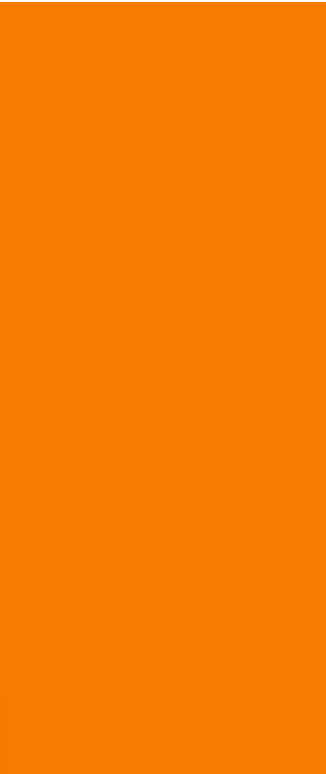

Para mudar o bloco "Se então" para "Se então senão", clique no ícone azul do bloco e arraste o bloco "senão" para dentro do "se".

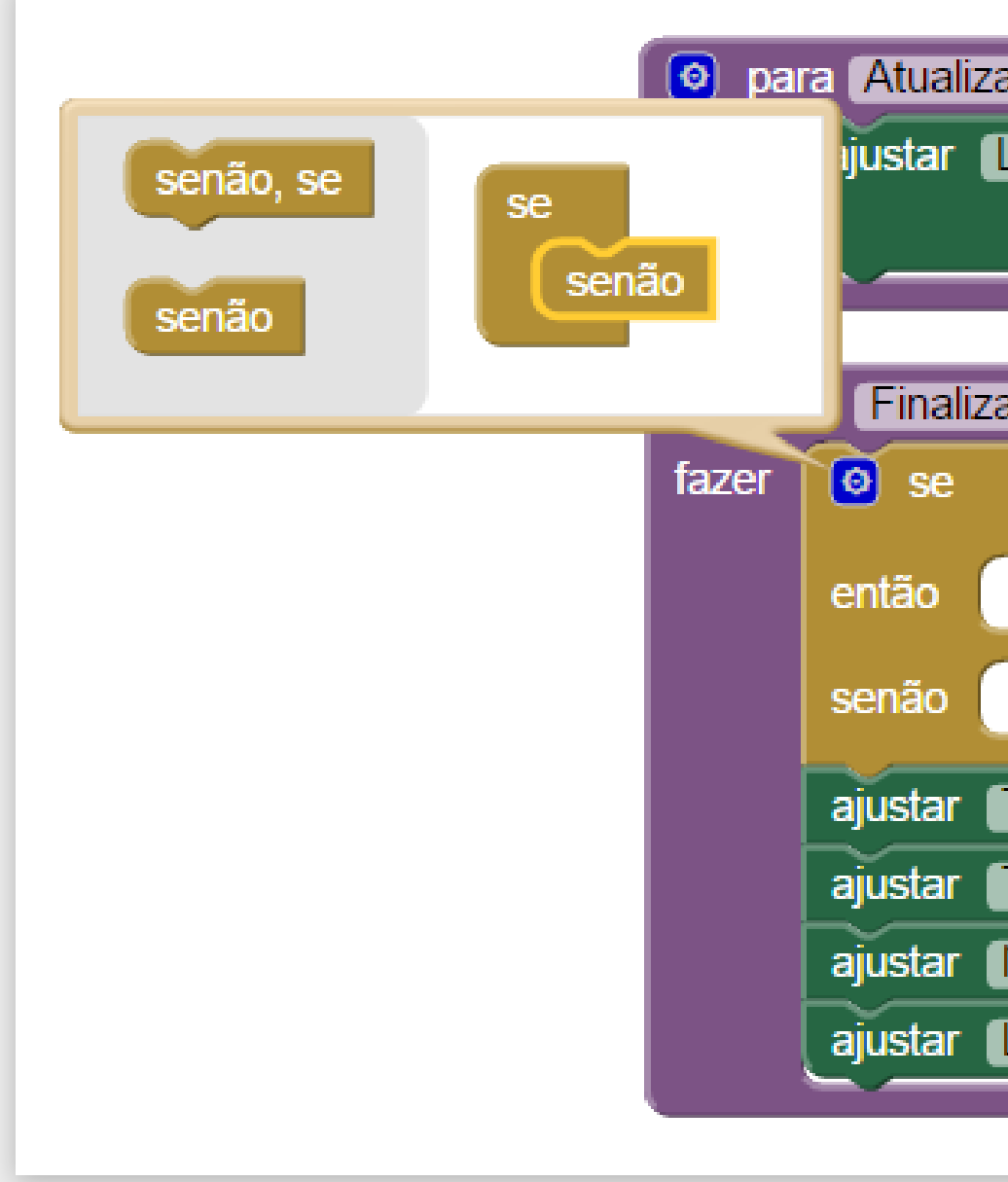

| arVidaRestante                                            |
|-----------------------------------------------------------|
| Legenda1 🔹 . Texto 🔹 para 🕻 💿 juntar 🕻 " Vida: "          |
| obter global vidaR                                        |
|                                                           |
| arJogo resultadoFinal                                     |
| C obter resultadoFinal - C verdadeiro -                   |
|                                                           |
|                                                           |
|                                                           |
| Temporizador1 🔹 . Ativado 🔹 para 🔰 falso 🔪                |
| Temporizador2 🔹 . Ativado 🔹 para 🔰 falso 🕤                |
| Mosquito 🔹 . Ativado 🔹 para 🔰 falso 🔹                     |
| Legenda1 🔹 . Texto 🔹 para 🔰 " Você eliminou o mosquito! " |
|                                                           |
|                                                           |

Quando o resultadoFinal for verdadeiro, vamos atualizar a Legenda1 com o texto de vitória, senão vamos atualizar com o texto de derrota ("Você perdeu!").

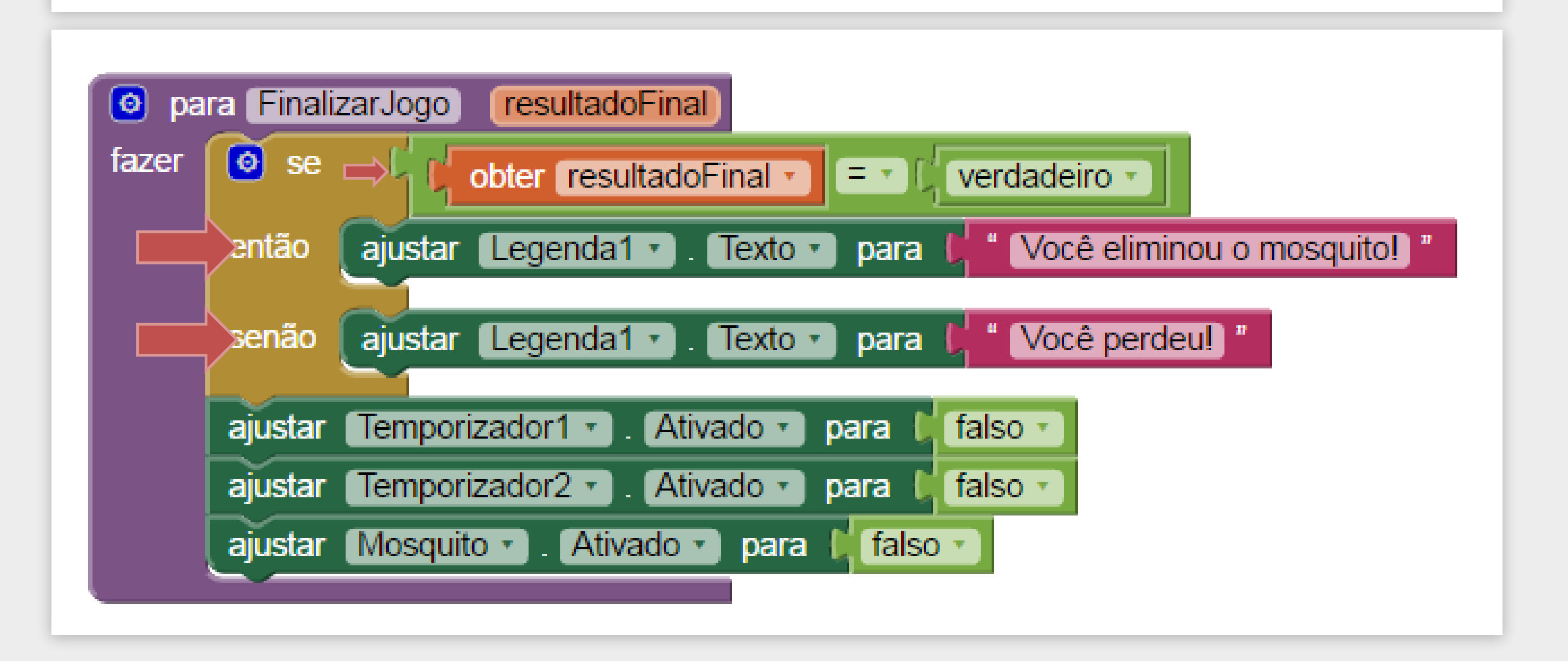

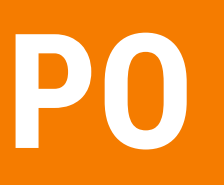

Agora, sempre que chamamos o procedimento FinalizarJogo temos que passar o valor de resultadoFinal que queremos.

| Visualizador       |                                                                                                    |  |  |
|--------------------|----------------------------------------------------------------------------------------------------|--|--|
| verdadeiro •       | quando Mosquito   X Y   fazer ajustar   global vidaRestante   para C   obter global   vidaRestante - |  |  |
| L não ()<br>L EV ( | chamar AtualizarVidaRestante  chamar Som1  .Vibrar milissegs (100                                    |  |  |
|                    | então chamar FinalizarJogo •                                                                         |  |  |
|                    |                                                                                                    |  |  |

Vamos atualizar o bloco "Mosquito.Tocou" passando o valor "Verdadeiro" como parâmetro, pois neste procedimento o jogador foi vencedor.

E também atualizar a chamada do procedimento FinalizarJogo no bloco "quando Temporizador2.Disparo" passando o valor Falso como parâmetro, pois neste procedimento o jogador perdeu.

Agora verifique se o seu jogo está funcionando perfeitamente com o tempo para matar o mosquito! Visualizador verdadeiro • falso • não C • falso • • falso • •

Assim conseguimos finalizar a funcionalidade de Adicionar Tempo para matar o mosquito.

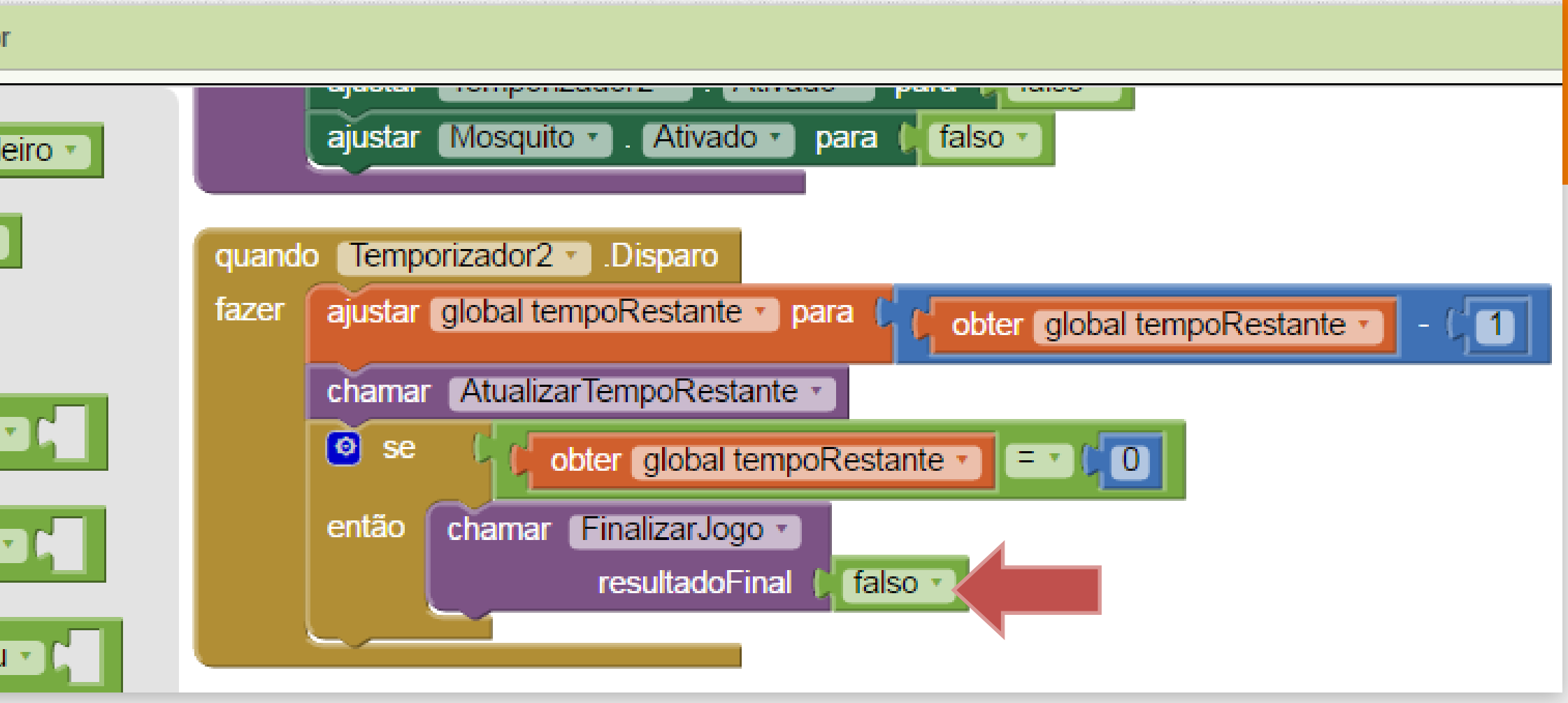

Para deixar o jogo mais divertido, vamos deixar o jogador escolher a dificuldade do jogo.

A variação de dificuldade vai atuar sobre a variável tempoRestante e a velocidade em que o mosquito irá se movimentar.

Para exibir na tela os níveis de dificuldade vamos adicionar o componente ListaSuspensa ao lado do **Botãolniciar**. Para isto devemos ir ao "Designer" e selecionar a paleta Organização e arrastar o componente **OrganizaçãoHorizontal** para uma posição acima do **Botãolniciar**.

| Paleta                |   | Visualizador    |
|-----------------------|---|-----------------|
| Interface de Usuário  |   | Mostrar os comp |
| Organização           |   | Marque para Pre |
| organizaçãoHorizontal | ? | Screen1         |
| 🔡 OrganizaçãoEmTabela | 0 |                 |
| OrganizaçãoVertical   | 7 |                 |
| Mídia                 |   |                 |
| Desenho e Animação    |   |                 |
| Sensores              |   | <i>IP</i> }     |
| Social                |   |                 |
| Armazenamento         |   |                 |
| Conectividade         |   |                 |
| LEGO® MINDSTORMS®     |   |                 |
| Experimental          |   |                 |
| Extension             |   |                 |
|                       |   |                 |
|                       |   |                 |
|                       |   | ¢               |
|                       |   |                 |
|                       |   | Tempo           |

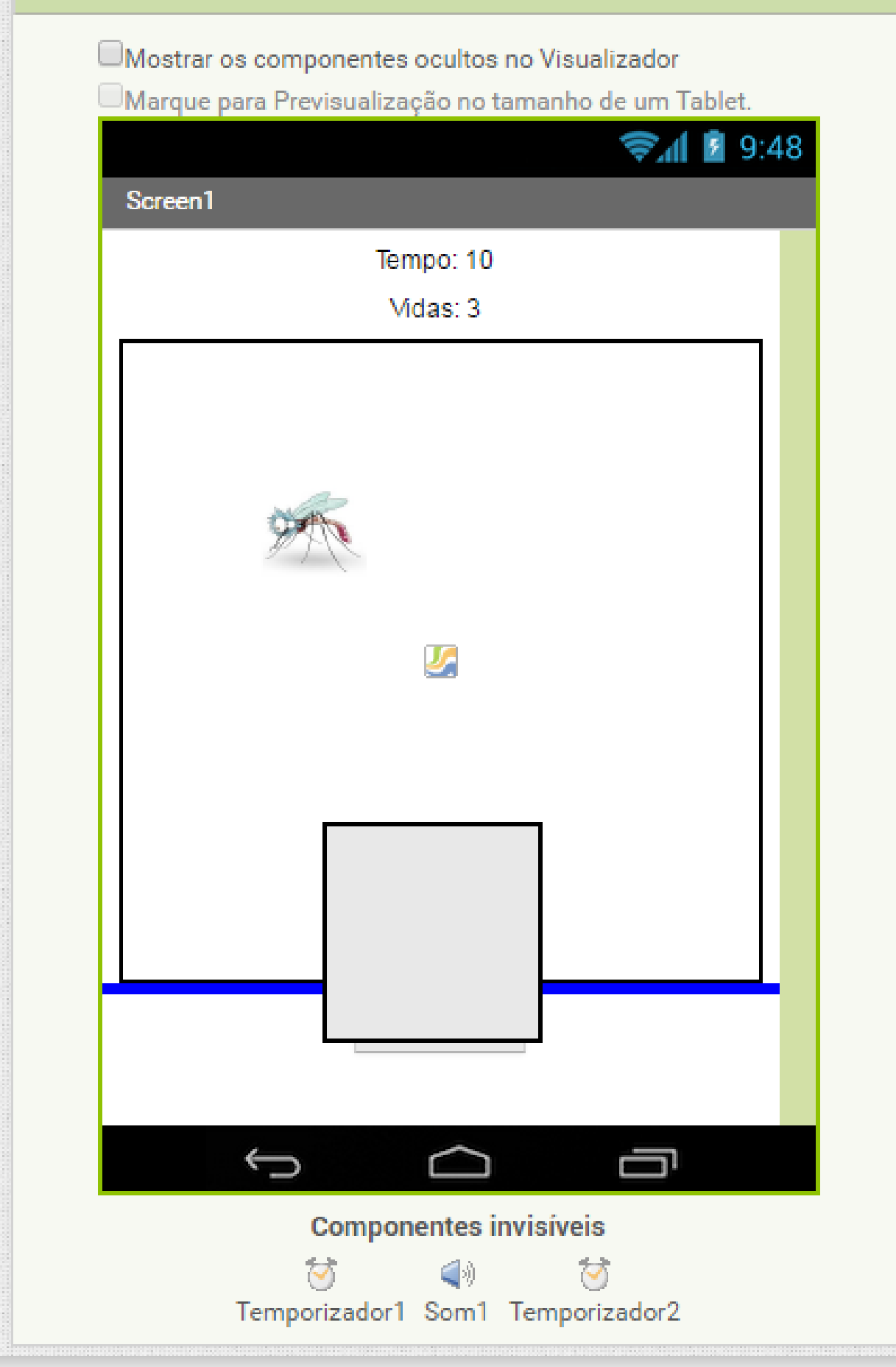

O componente OrganizaçãoHorizontal1 acabou por colocar o **Botaolniciar** para fora da tela, por isso temos que configurar a sua altura como "20", e arrastar o Botaolniciar para dentro da OrganizacaoHorizontal1.

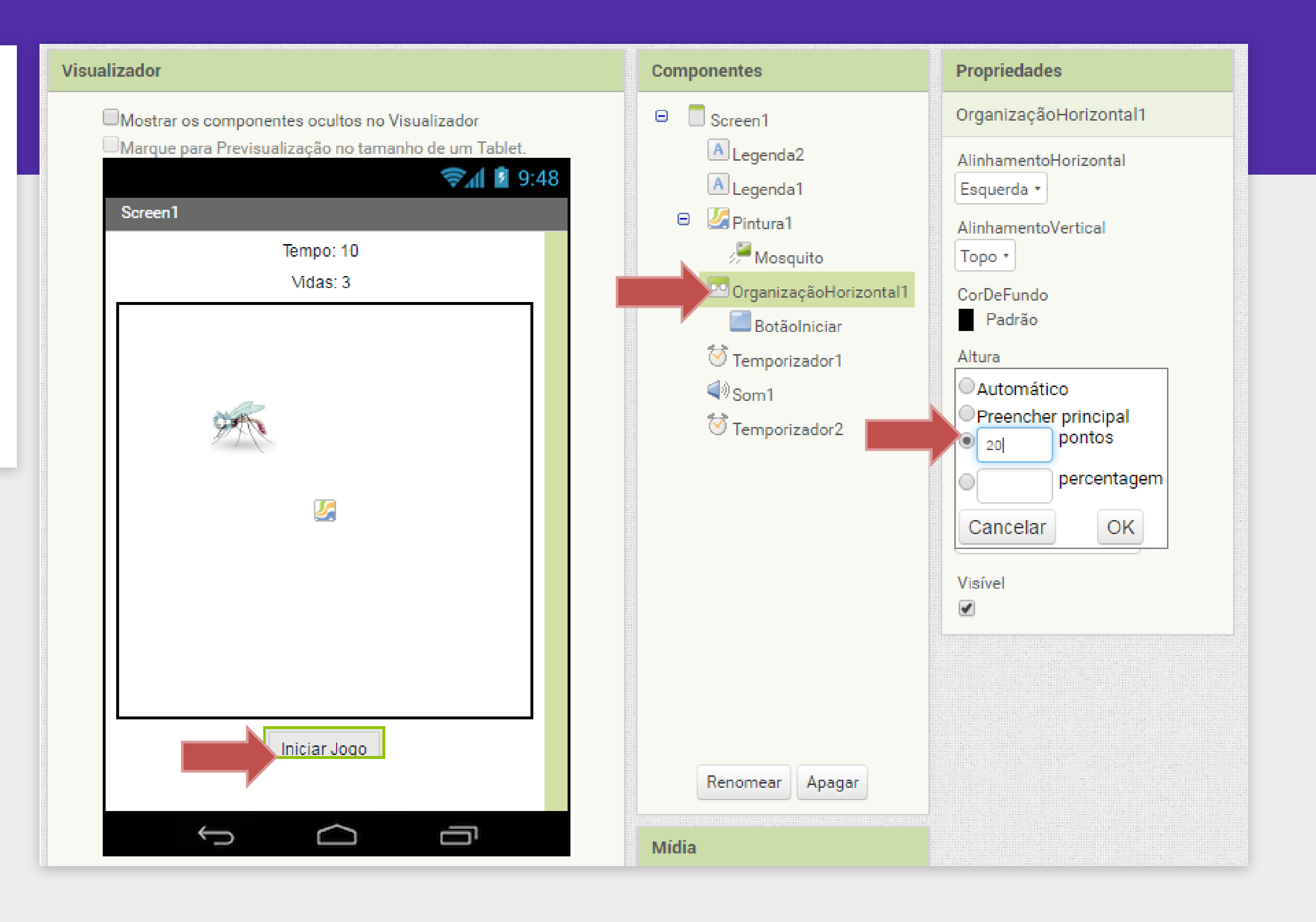

Agora devemos clicar na paleta Interface de Usuário e arrastar o componente ListaSuspensa para dentro da OrganizaçãoHorizontal1 recém adicionada, ao lado do **Botãolniciar**.

| Paleta               |                      |                 |
|----------------------|----------------------|-----------------|
| Interface de Usuário |                      |                 |
|                      | Botão                | 0               |
|                      | CaixaDeSeleção       | $(\mathcal{P})$ |
| ZŌII                 | EscolheData          | ?               |
| 2                    | Imagem               | 0               |
| Α                    | Legenda              | 0               |
|                      | EscolheLista         | 0               |
| ≡                    | VisualizadorDeListas | (?)             |
| Δ                    | Notificador          | ?               |
| **                   | CaixaDeSenha         | ?               |
|                      | Deslizador           | ?               |
| P                    | ListaSuspensa        | ?               |
| I                    | CaixaDeTexto         | 0               |
| 8:10                 | EscolheHora          | 0               |
| 2                    | NavegadorWeb         | 0               |
| Organização          |                      |                 |
| Mídia                |                      |                 |
| Desenho e Animação   |                      |                 |
| Sensores             |                      |                 |

#### Visualizador

| Mostrar os componentes ocultos no Visualizador<br>Marque para Previsualização no tamanho de um Tablet. |                                    |  |
|----------------------------------------------------------------------------------------------------|------------------------------------|--|
| Coroon1                                                                                                | 9:48 🖬 🖬 9:48                      |  |
| Screen                                                                                                 | Tempo: 10                          |  |
|                                                                                                    | Vidas: 3                           |  |
|                                                                                                    |                                    |  |
|                                                                                                    | Iniciana tana t<br>adicionar it∈ ▼ |  |
|                                                                                                    | Ĵ Û                                |  |
| Componentes invisíveis                                                                                 |                                    |  |
|                                                                                                    | Temporizador1 Som1 Temporizador2   |  |

Após colocar a lista no lugar, podemos trocar a altura da OrganizaçãoHorizontal1 para automática novamente, assim ela vai ficar no tamanho adequado para o botão e a lista.

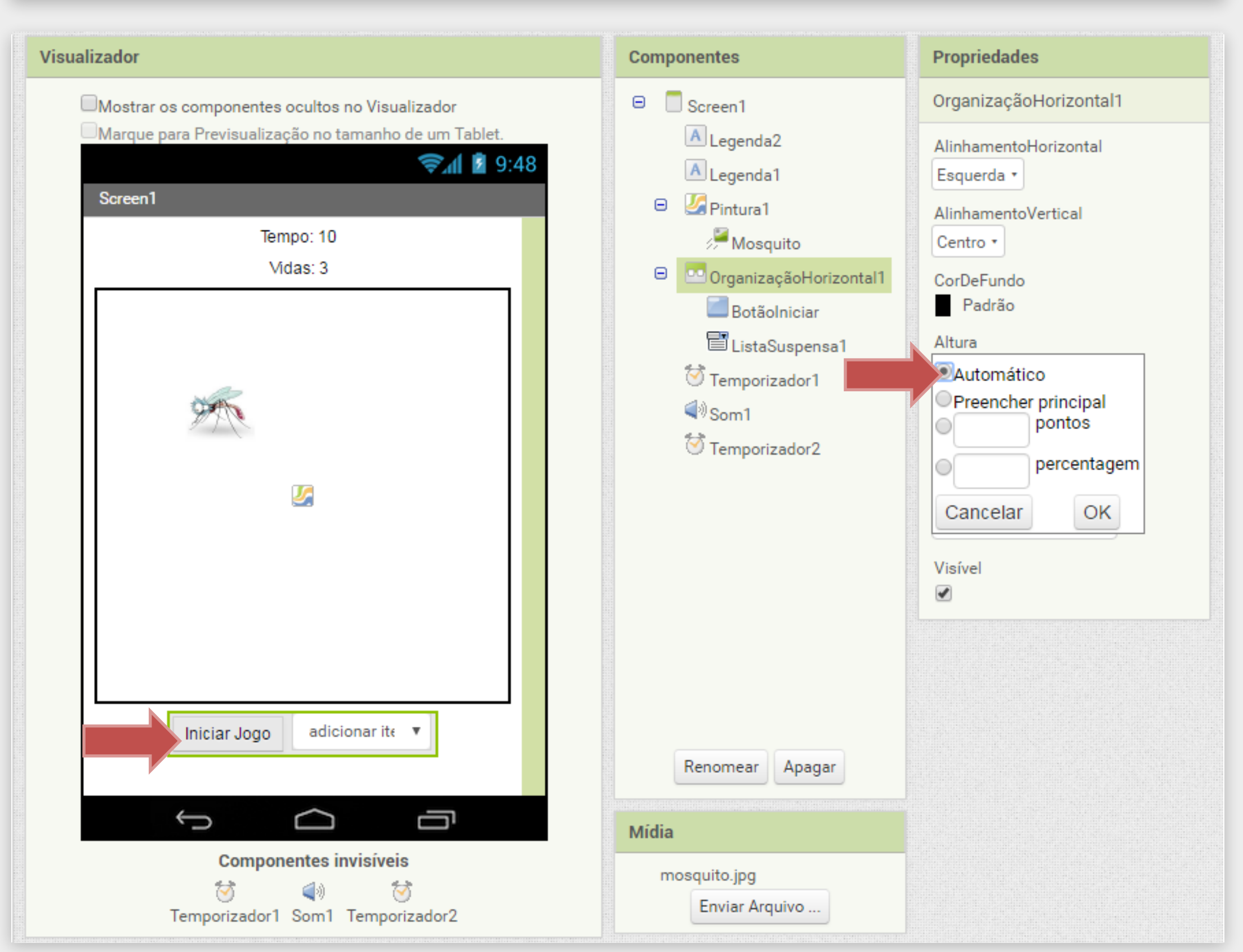

Agora devemos configurar o componente ListaSuspensa1 para apresentar os valores "Facil, Medio e Dificil".Para isto preencha os campos da seguinte maneira:

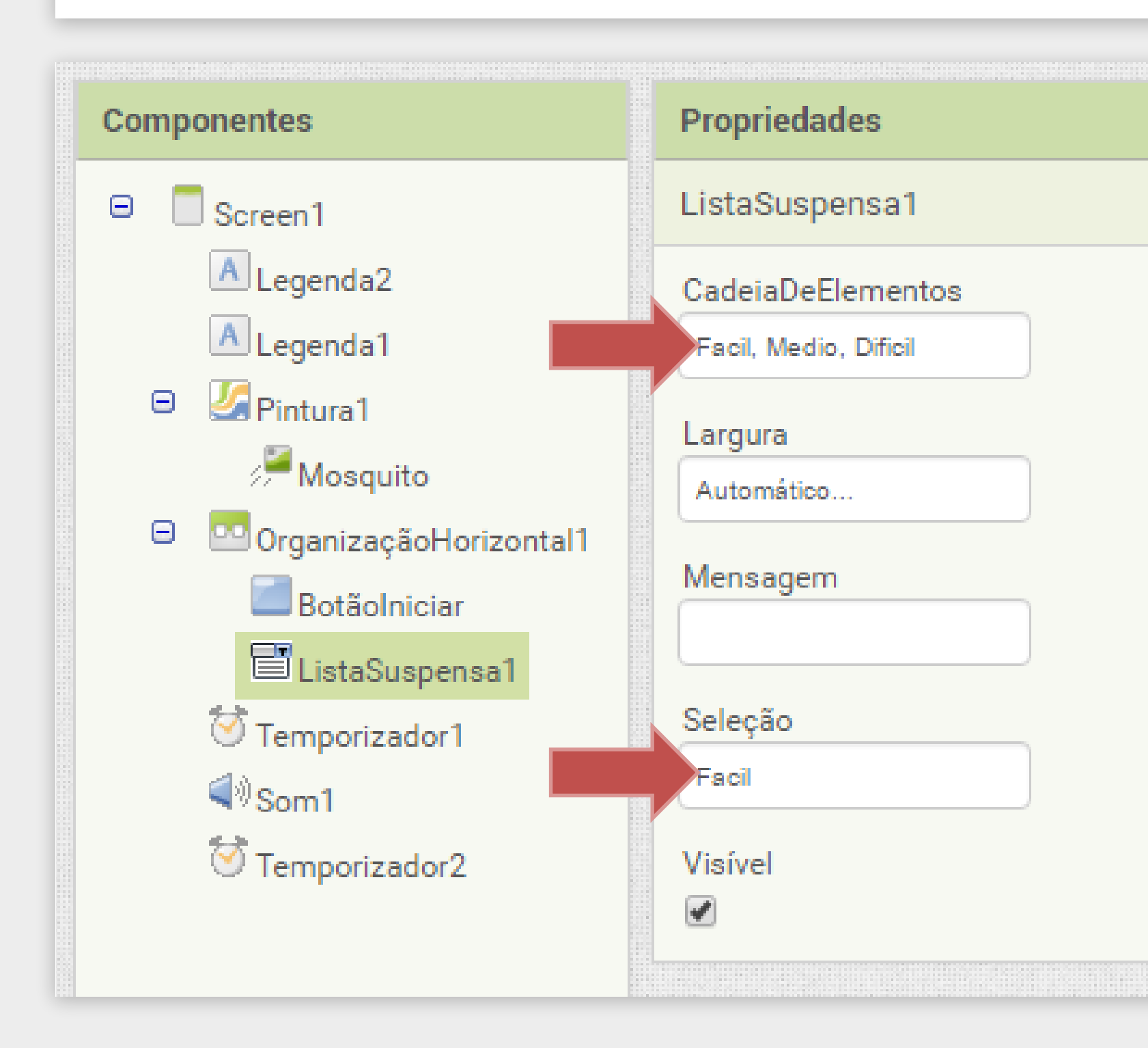

#### DICA

Para adicionar os elementos da lista coloque cada item separado por vírgula e sem espaço entre a "," e o texto. Por exemplo: "Facil,Medio,Dificil".

Após adicionar a ListaSuspensa1 no bloco "Designer" precisamos voltar ao "Blocos" para configurar a sua funcionalidade.

| Visualizador                                                       |                                    |
|--------------------------------------------------------------------|------------------------------------|
| inicializar global nome para                                       | quando Temporiza<br>fazer chamar M |
| obter 🔹<br>ajustar 💽 para 🕻                                        | inicializar global vic             |
| <ul> <li>inicializar local nome para</li> <li>dentro de</li> </ul> | inicializar global te              |

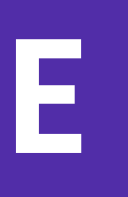

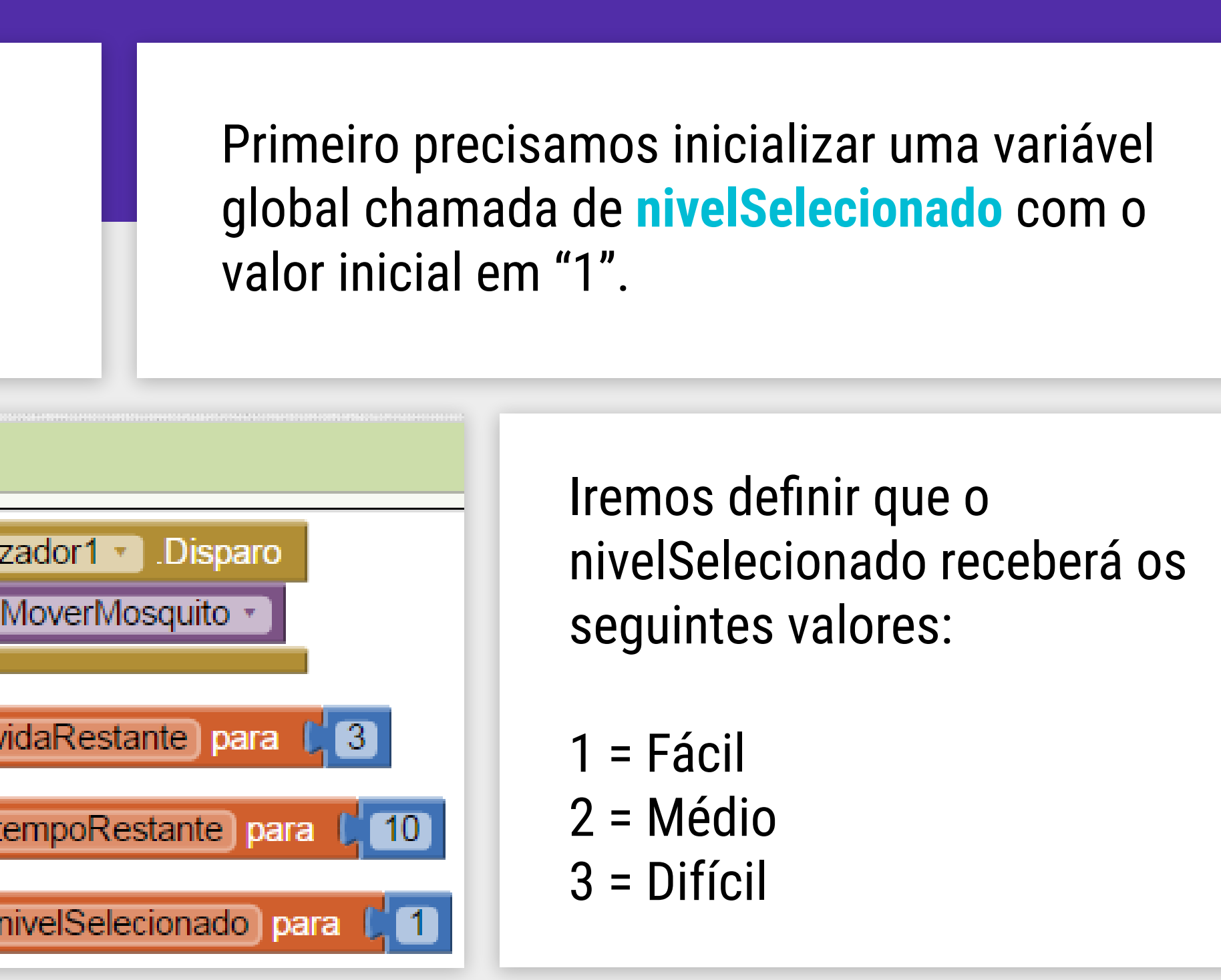

Utilizaremos o bloco "quando ListaSuspensa1.DepoisDeSelecionar" para definir qual o valor da variável nivelSelecionado. Este bloco possui uma variável local chamada de seleção que contém o valor escolhido (Fácil, Médio ou Difícil).

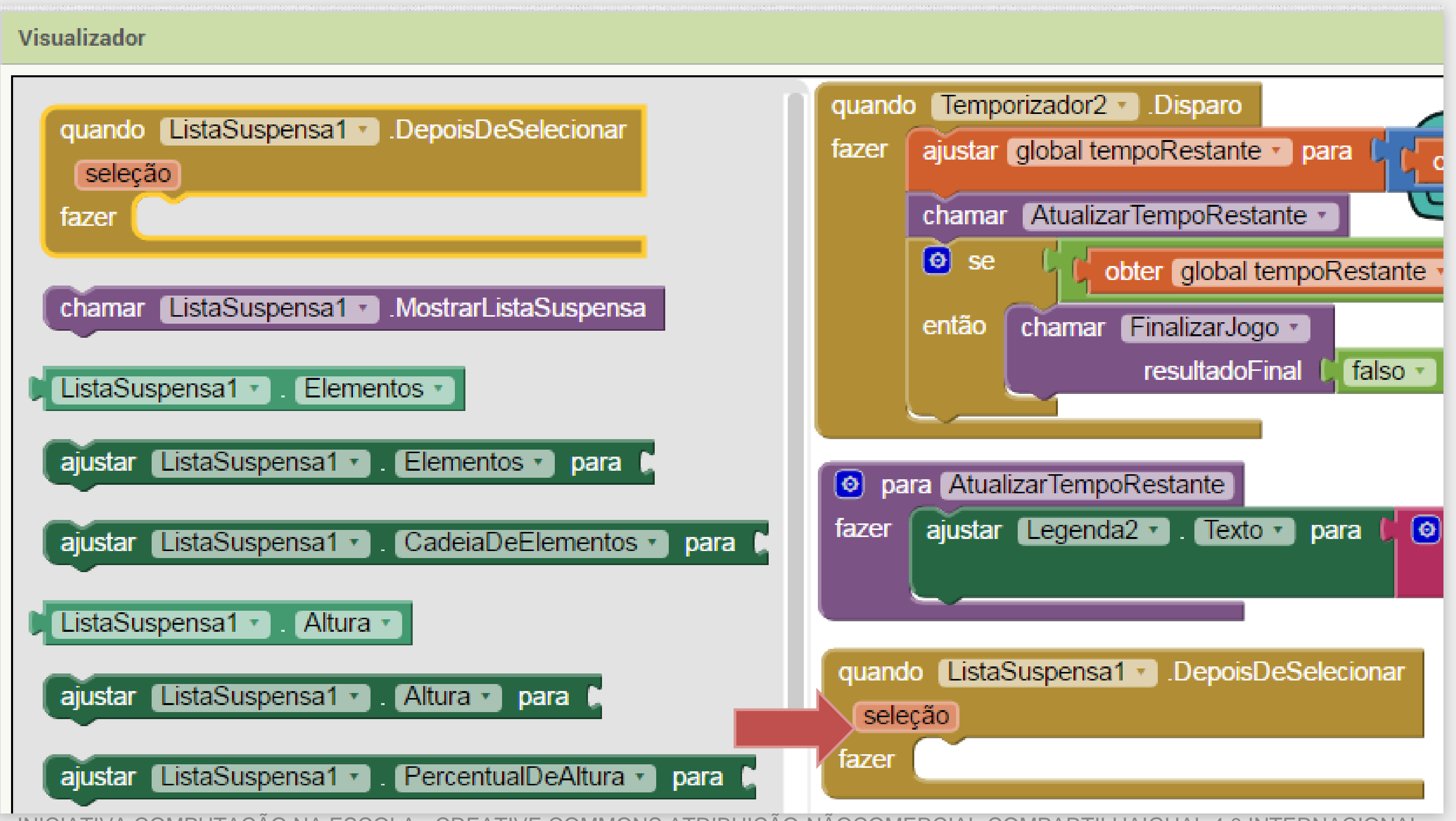

Iremos utilizar o bloco "Se então" e utilizar o ícone azul do canto superior para configurá-lo de acordo com a nossa lógica.

Precisamos adicionar duas vezes o bloco "senão, se" dentro do bloco "Se".

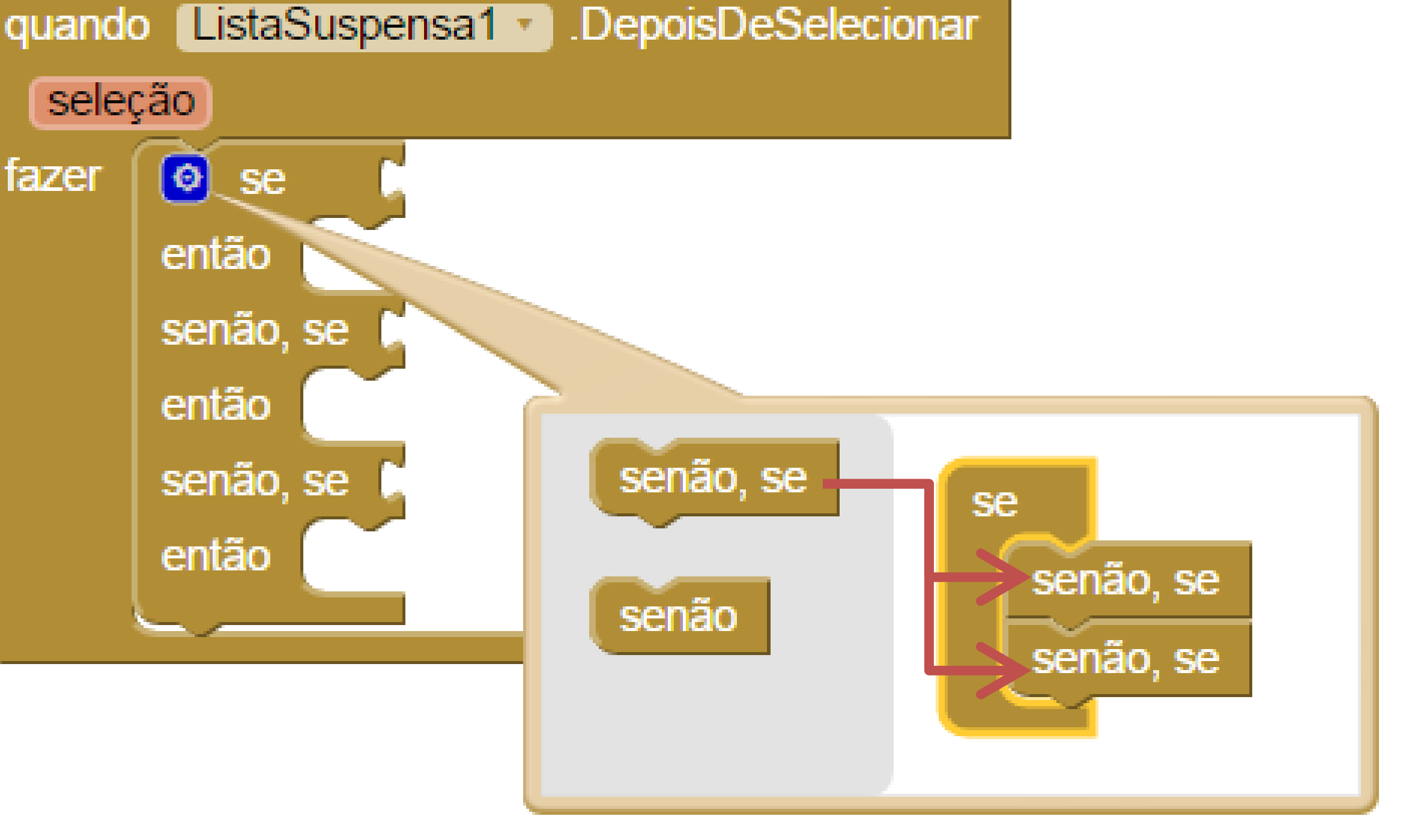

#### **NOSSA LÓGICA SERÁ**

- Se (seleção = "Facil") Então nivelSelecionado = 1
- Senão Se (seleção = "Medio") Então nivelSelecionado = 2
- Senão Se (seleção = "Dificil) Então nivelSelecionado = 3

Como o valor da seleção é um texto, devemos utilizar o bloco comparar textos para saber se o valor de seleção = "Facil" ou algum dos outros valores definidos.

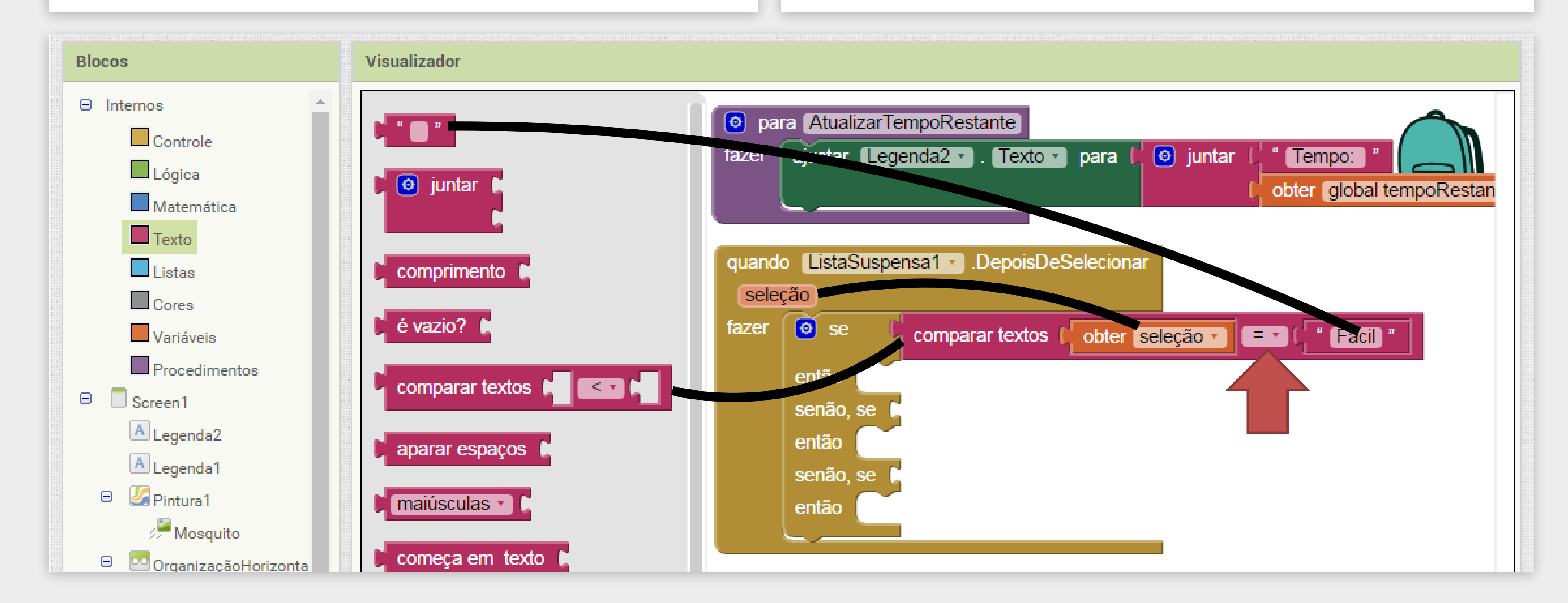

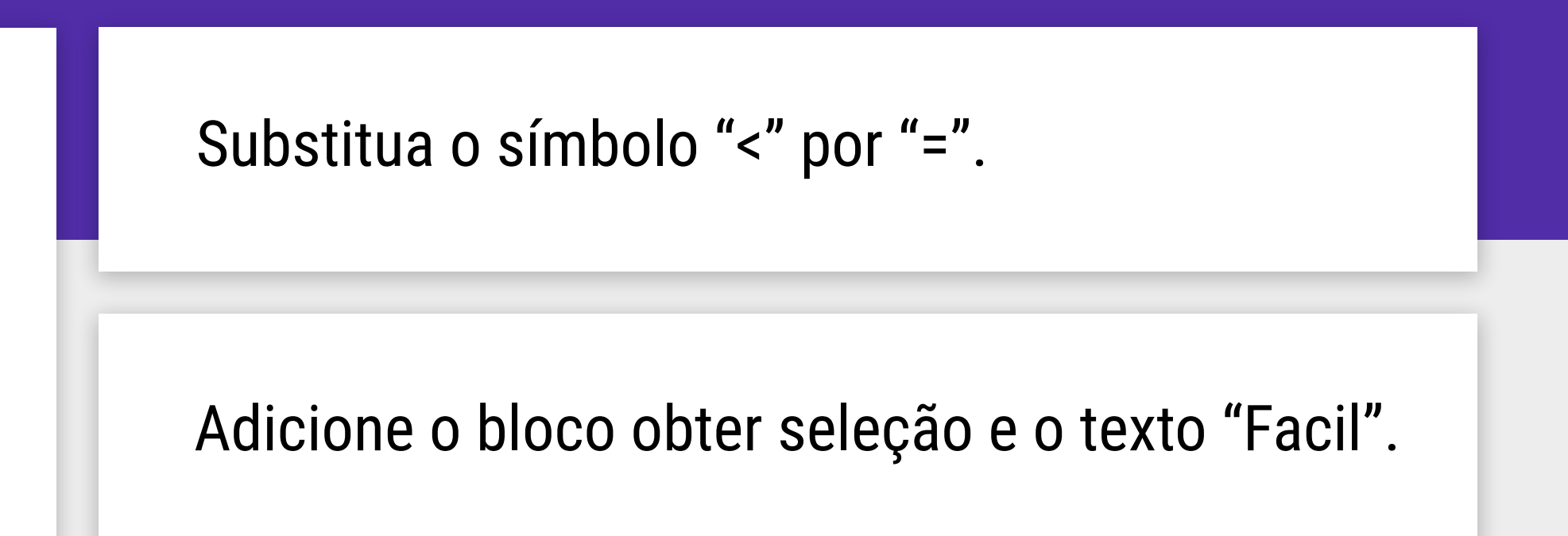

O procedimento inteiro para seleção do nível de dificuldade na ListaSuspensa1 deve ficar assim:

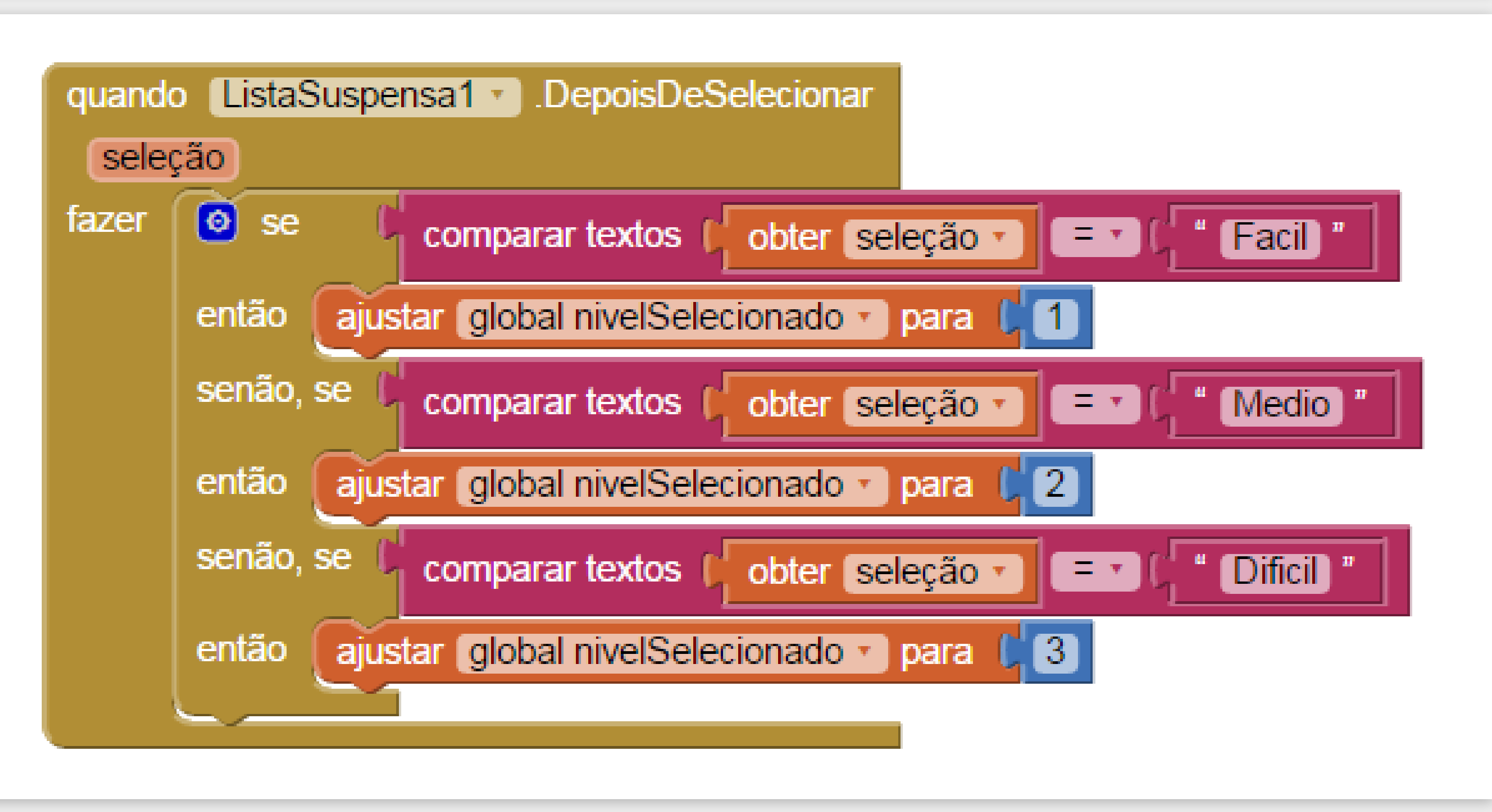

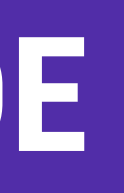

Agora que temos a variável nivelSelecionado configurada corretamente, devemos utilizar esta informação no procedimento de iniciar o jogo (quando **Botaolniciar.Clique**) para alterar os valores de **tempoRestante** e Intervalo do Temporizador1 de acordo com a dificuldade selecionada.

DICA

Lembrar que o Temporizador1 é o responsável por mandar o mosquito se mover.

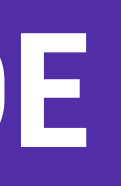

Primeiro devemos adicionar o mesmo bloco "Se, então" com dois blocos "Senão, Se", igual realizamos no passo anterior.

Nesse caso, vamos usar operações Lógicas "=" para saber qual o valor do nivelSelecionado.

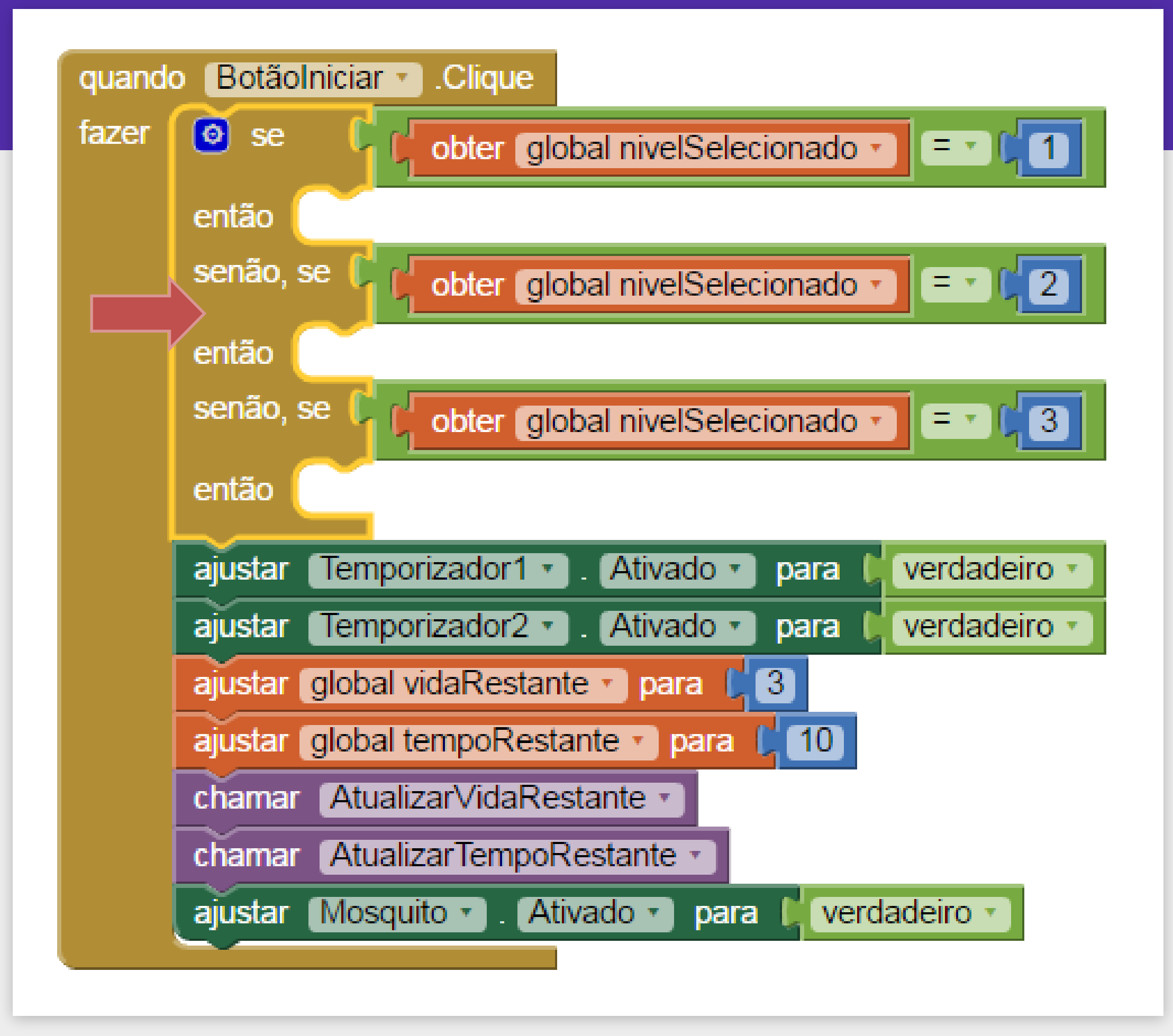

Vamos definir as dificuldades de acordo com a seguinte regra:

#### FÁCIL

tempoRestante = 20 s Intervalo Temporizador1 = 500 ms

#### MÉDIO

tempoRestante = 10 s Intervalo Temporizador1 = 400 ms

DIFÍCIL tempoRestante = 8 s Intervalo Temporizador1 = 350 ms

#### DICA

Lembre que você pode duplicar os blocos para ser mais rápido.

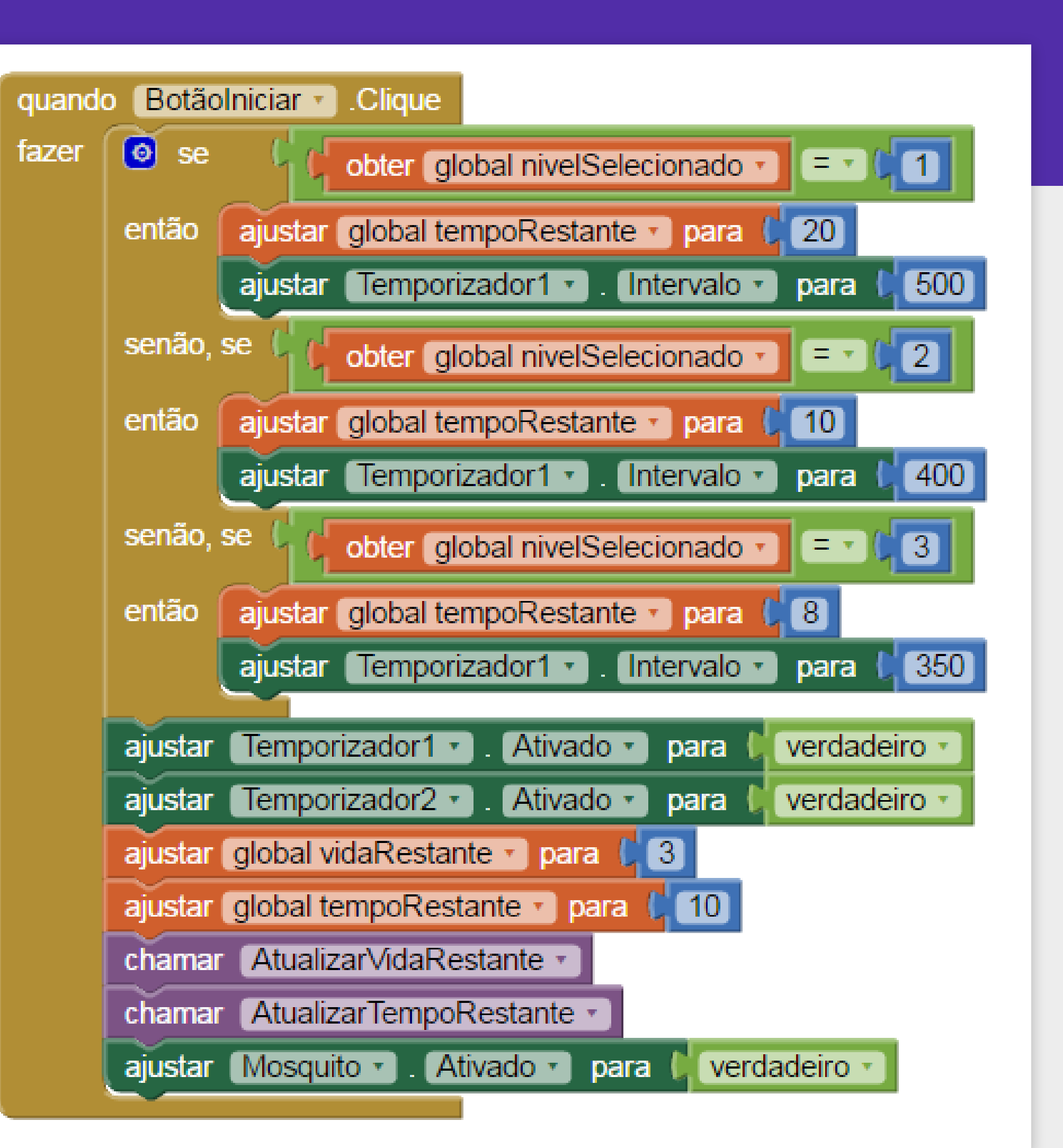

A última coisa a fazer é excluir o bloco "ajustar global tempoRestante para 10" que já tínhamos.

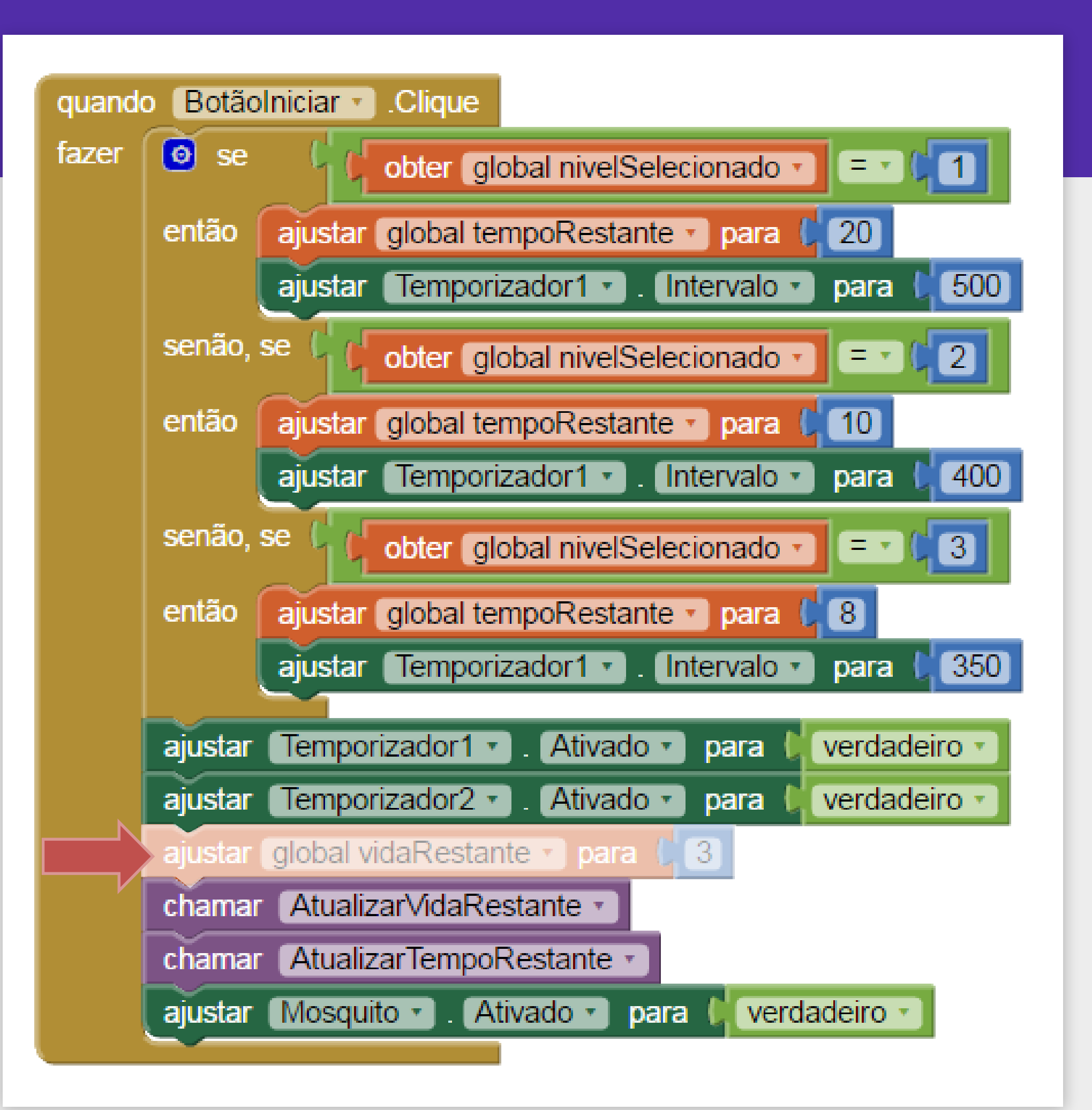

### HORA DE **TESTAR!**

Teste o seu aplicativo e verifiqu se os níveis de dificuldade estã realmente funcionando.

Agora o jogo deve estar funcionando perfeitamente!

Deste modo, finalizamos o desenvolvimento de todas as funcionalidades do jogo PegaMosquito.

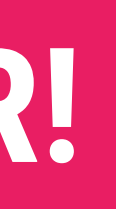

|    | u 🔽 🗐 17:22          |  |
|----|----------------------|--|
| ue | Screen1              |  |
| ăo | Tempo: 7<br>Vida: 3  |  |
|    |                      |  |
|    |                      |  |
|    |                      |  |
|    |                      |  |
|    |                      |  |
|    |                      |  |
|    |                      |  |
|    |                      |  |
|    |                      |  |
|    |                      |  |
|    | Iniciar Jogo Medio 🗸 |  |
|    |                      |  |
|    |                      |  |
|    |                      |  |
|    |                      |  |
|    |                      |  |

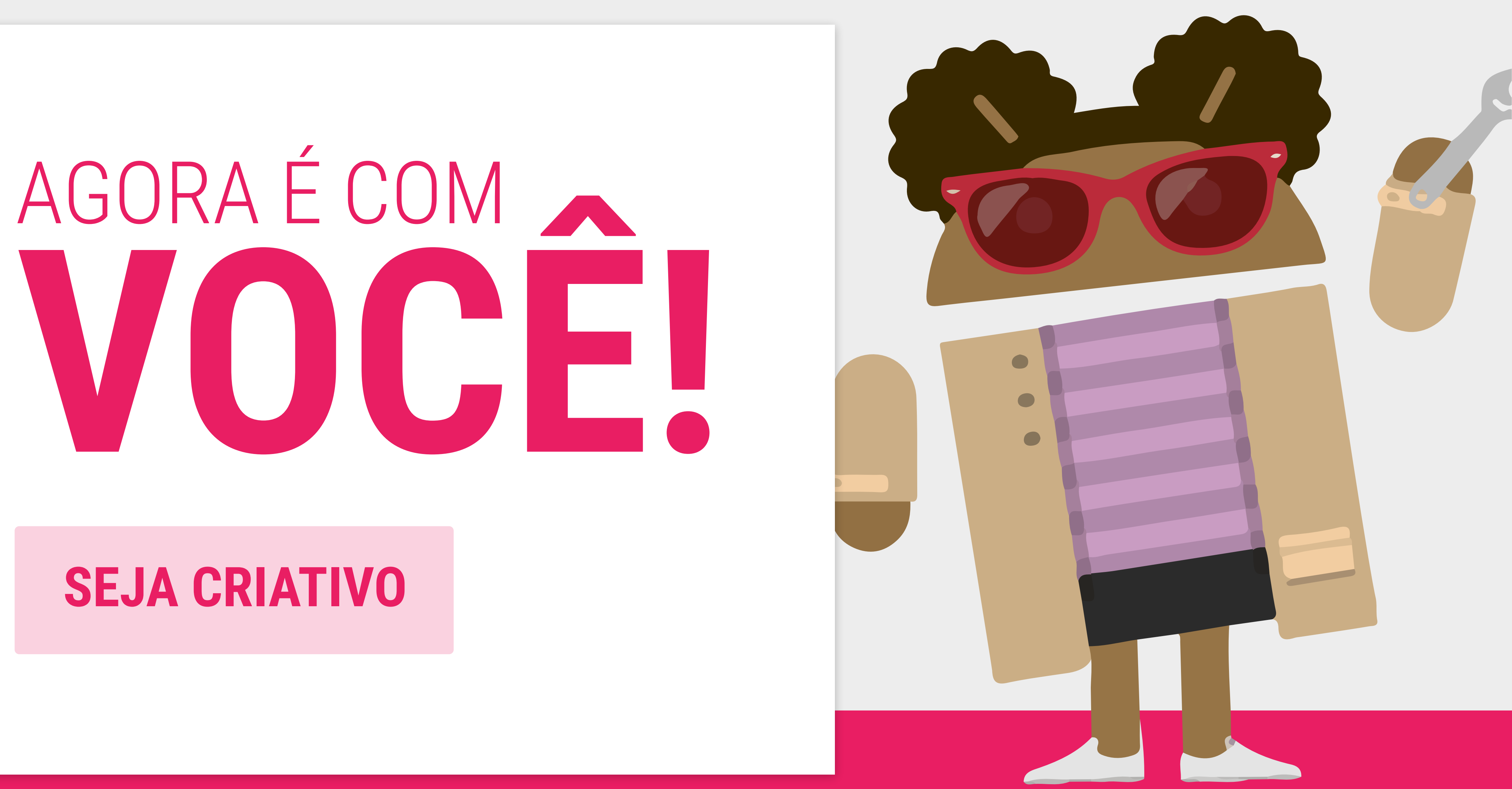

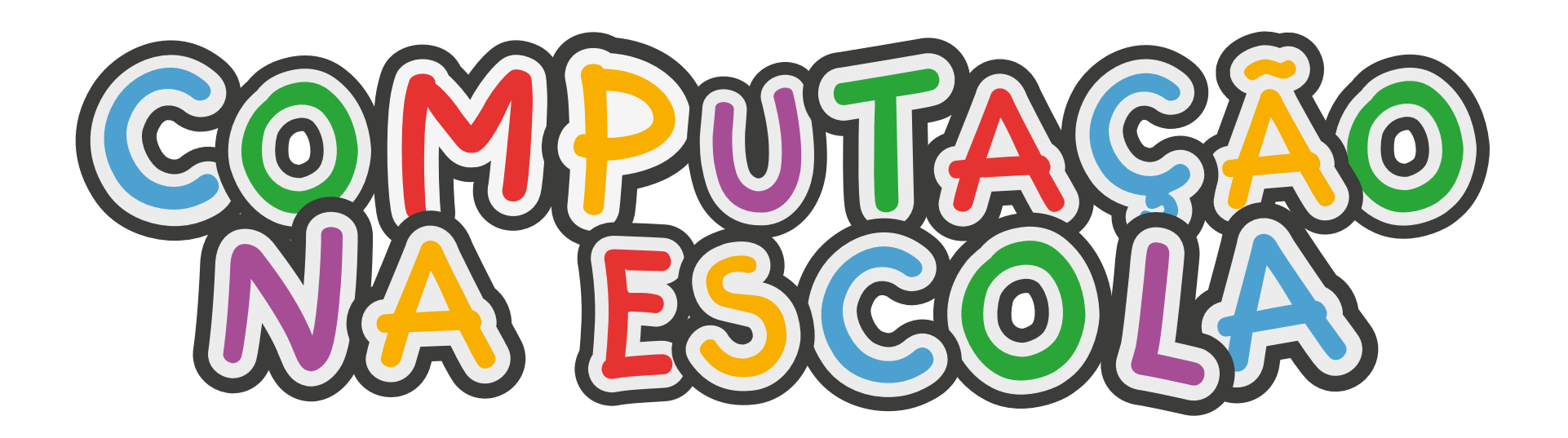

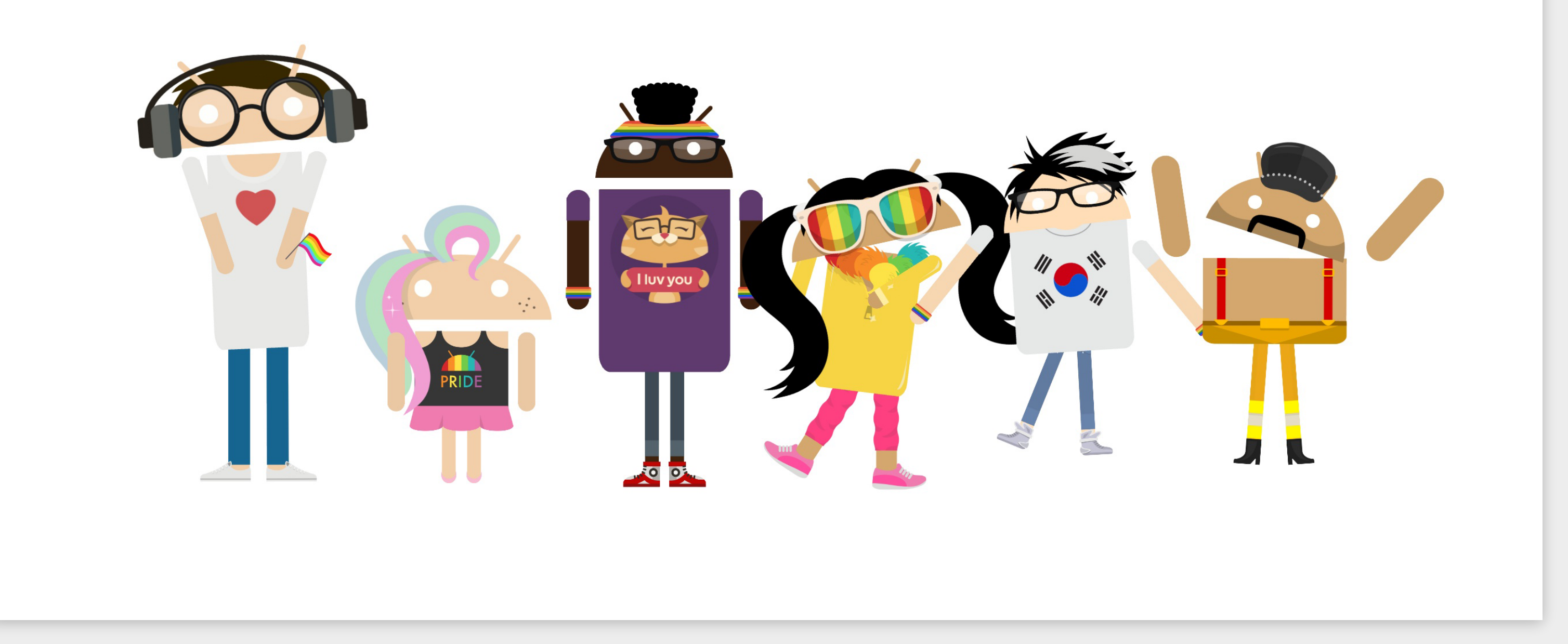

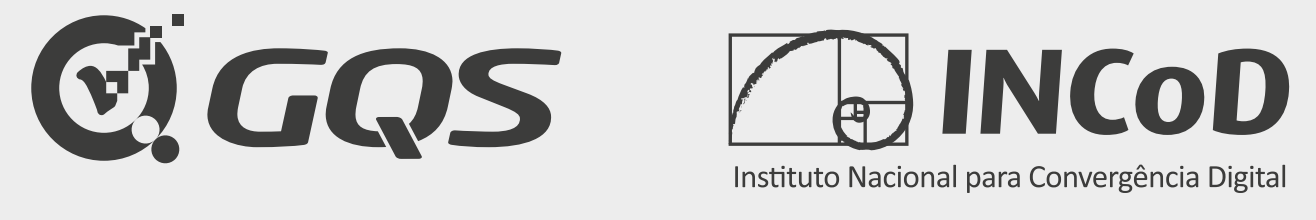

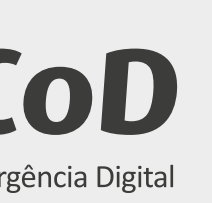

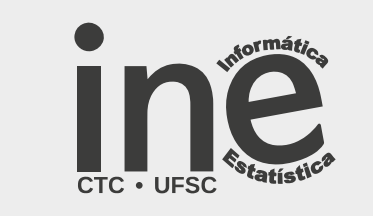

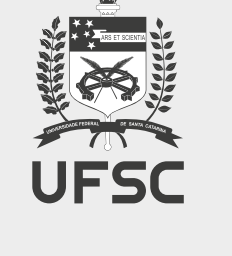

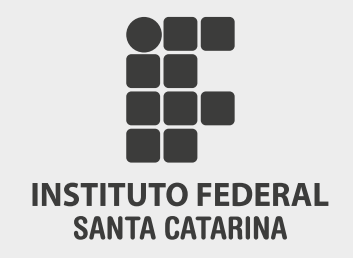